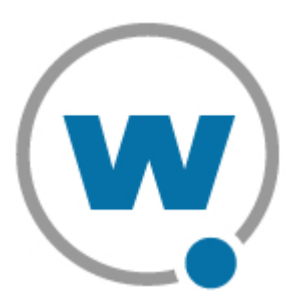

# MC9000 TelnetCE Client User's Guide

WLTNCE-9000-20040219-02

Revised 2/19/04

Copyright © 2004 by Wavelink Corporation All rights reserved.

Wavelink Corporation 6985 South Union Park Avenue, Suite 335 Midvale, Utah 84047 Telephone: (801) 316-9000 Fax: (801) 255-9699 Email: info@roisys.com Website: <u>http:\\www.wavelink.com</u>

Email: sales@wavelink.com

No part of this publication may be reproduced or used in any form, or by any electrical or mechanical means, without permission in writing from Wavelink Corporation. This includes electronic or mechanical means, such as photocopying, recording, or information storage and retrieval systems. The material in this manual is subject to change without notice.

The software is provided strictly on an "as is" basis. All software, including firmware, furnished to the user is on a licensed basis. Wavelink grants to the user a non-transferable and non-exclusive license to use each software or firmware program delivered hereunder (licensed program). Except as noted below, such license may not be assigned, sublicensed, or otherwise transferred by the user without prior written consent of Wavelink. No right to copy a licensed program in whole or in part is granted, except as permitted under copyright law. The user shall not modify, merge, or incorporate any form or portion of a licensed program with other program material, create a derivative work from a licensed program, or use a licensed program in a network without written permission from Wavelink . The user agrees to maintain Wavelink's copyright notice on the licensed programs delivered hereunder, and to include the same on any authorized copies it makes, in whole or in part. The user agrees not to decompile, disassemble, decode, or reverse engineer any licensed program delivered to the user or any portion thereof.

Wavelink reserves the right to make changes to any software or product to improve reliability, function, or design.

The information in this document is bound by the terms of the end user license agreement.

Symbol, Spectrum One, and Spectrum24 are registered trademarks of Symbol Technologies, Inc.

# **Table of Contents**

| Chapter 1: Introduction 1  |
|----------------------------|
| Document Assumptions 1     |
| Document Conventions       |
| About the TelnetCE Client  |
| TelnetCE Client Overview   |
| TelnetCE Client Components |
| Host Profiles              |
| Emulation Parameters       |
| Localization               |
| TelnetCE Client            |
|                            |

## **Chapter 2: Installation**

| 5 |
|---|
| - |

15

| Using Microsoft ActiveSync to Install the TelnetCE Client |   |
|-----------------------------------------------------------|---|
| Installation Requirements                                 |   |
| Installation Overview                                     |   |
| Installing the TelnetCE Client Installation Utility6      |   |
| Installing the TelnetCE Client 10                         | 0 |
| Uninstalling the TelnetCE Client                          | 3 |
| Uninstalling the TelnetCE Client                          | 3 |
| Uninstalling the TelnetCE Client Installation Utility     | 3 |
|                                                           |   |

## **Chapter 3: Configuration**

| Configuring Host Profiles                        | <br>15 |
|--------------------------------------------------|--------|
| About Host Profiles                              | <br>15 |
| Host Profile Configuration Overview              | <br>15 |
| Accessing Host Profiles                          | <br>16 |
| Configuring Host Profiles                        | <br>18 |
| Creating Host Profiles                           | <br>18 |
| Modifying Host Profiles                          | <br>18 |
| Removing Host Profiles                           | <br>19 |
| Host Profile Settings                            | <br>19 |
| Host Settings                                    | <br>19 |
| IBM Settings                                     | <br>20 |
| VT Settings                                      | <br>22 |
| Autologin Settings                               | <br>22 |
| Configuration Settings                           | <br>23 |
| Manually Configuring Host Profiles               | <br>24 |
| Configuring Emulation Parameters                 | <br>24 |
| About Emulation Parameters                       | <br>25 |
| Accessing the Configuration Manager              | <br>25 |
| Accessing the Configuration Manager for Global   |        |
| Settings                                         | <br>26 |
| Accessing the Configuration Manager for Per-Host |        |
|                                                  |        |

| Settings                                                                                                    | 27             |
|----------------------------------------------------------------------------------------------------|----------------|
| Using the Configuration Manager                                                                                                    | 28             |
| Emulation Parameters                                                                                                    | 30             |
| Modifying Emulation Parameters                                                                                                    | 30             |
| Using the Find Function                                                                                                    | 31             |
| Achieving Desired Display Size                                                                                                    | 32             |
| Configuring Localization                                                                                                    | 33             |
| About Localization                                                                                                    | 33             |
| Configuring Localization                                                                                                    | 34             |
| Downloading Configurations                                                                                                    | 36             |
| Downloading the Application and the Configuration                                                                                                    | 37             |
| 0 II 0                                                                                                    |                |
| Chanter 4: Using the TelnetCF Client                                                                                                    | 39             |
| Authorizing Clients                                                                                                    | 39             |
| Using and Configuring the TelpetCE Client                                                                                                    | 39             |
| I aunching the TelpetCE Client                                                                                                    | 40             |
| Connecting to Hosts                                                                                                    | 40             |
| Disconnecting a Talnet Session                                                                                                    | 11             |
| Eviting the TelnetCE Client                                                                                                    | +2             |
| Accessing and Using the Virtual Keyboards                                                                                                    | 43             |
| Viewing the Emulation Keyboard                                                                                                    | ++             |
| Viewing the Numeric Keyboard                                                                                                    | 44             |
| Using the Virtual Keyboards                                                                                                    | 40             |
| Manually Madifying Hast Drafiles                                                                                                    | 47             |
| Manually Modifying Emulation Decemptors                                                                                                    | 47             |
| Emulation Devemotors                                                                                                    | 50             |
|                                                                                                    | 55             |
| Initiating a New Session                                                                                                    | 64             |
| Discompositing on Active Sections                                                                                                    | 63             |
| Using the Talast CE Client Menu                                                                                                    | 00             |
| Using the TelhetCE Client Menu                                                                                                    | 67             |
|                                                                                                    | ~~~            |
| Appendix A: Using Microsoft ActiveSync                                                                                                    | 69             |
| Selecting the Correct COM Port Protocol                                                                                                    | 69             |
| Freeing a COM Port                                                                                                    | 71             |
| Creating a Partnership                                                                                                    | 72             |
|                                                                                                    |                |
| Appendix B: Keyboard Maps                                                                                                    | 77             |
| MC9000 Boot Procedures                                                                                                    | 77             |
| 53-Key MC9000 Boot Procedures                                                                                                    | 77             |
| 5250/3270 Emulation Keyboard Maps                                                                                                    | 77             |
| 53-Key MC9000 5250/3270 External Keyboard Emulation Local                                                                                                    |                |
|                                                                                                    |                |
| Terminal Functions                                                                                                    | 78             |
| Terminal Functions         53-Key MC9000 External Keyboard 5250 Emulation Keys                                                                                                    | 78<br>78       |
| Terminal Functions<br>53-Key MC9000 External Keyboard 5250 Emulation Keys<br>53-Key MC9000 External Keyboard 3270 Emulation Keys                                                        | 78<br>78<br>79 |
| Terminal Functions<br>53-Key MC9000 External Keyboard 5250 Emulation Keys<br>53-Key MC9000 External Keyboard 3270 Emulation Keys<br>53-Key MC9000 External Keyboard 5250/3270 Emulation | 78<br>78<br>79 |

| Virtual Keyboard 5250/3270 Emulation Local Terminal                                                                                                    |                                                                                                    |
|----------------------------------------------------------------------------------------------------|----------------------------------------------------------------------------------------------------|
| Functions                                                                                                    | . 83                                                                                                    |
| Virtual Keyboard 5250 Emulation Keys                                                                                                    | . 83                                                                                                    |
| Virtual Keyboard 3270 Emulation Keys                                                                                                    | . 84                                                                                                    |
| Virtual Keyboard 5250/3270 Emulation Character Map                                                                                                    | . 85                                                                                                    |
| VT Emulation Keyboard Maps                                                                                                    | . 87                                                                                                    |
| 53-Key MC9000 External Keyboard VT Emulation Local                                                                                                    |                                                                                                    |
| Terminal Functions                                                                                                    | . 87                                                                                                    |
| 53-Key MC9000 External Keyboard VT-100 Emulation Keys                                                                                                    | . 88                                                                                                    |
| 53-Key MC9000 External Keyboard VT-220 Emulation Keys                                                                                                    | . 88                                                                                                    |
| 53-Key MC9000 External Keyboard VT Character Map                                                                                                    | . 89                                                                                                    |
| Virtual Keyboard VT Emulation Local Terminal Functions                                                                                                    | . 91                                                                                                    |
| Virtual Keyboard VT-100 Emulation Keys                                                                                                    | . 92                                                                                                    |
| Virtual Keyboard VT-220 Emulation Keys                                                                                                    | . 92                                                                                                    |
| Virtual Keyboard VT Emulation Character Map                                                                                                    | . 93                                                                                                    |
|                                                                                                    |                                                                                                    |
|                                                                                                    |                                                                                                    |
| Appendix C: Emulation Parameters                                                                                                    | 97                                                                                                    |
| Appendix C: Emulation Parameters           COM Port Parameters                                                                                                    | <b>97</b><br>. 97                                                                                                    |
| Appendix C: Emulation Parameters           COM Port Parameters           Emulation - 3270 Parameters                                                                                                    | <b>97</b><br>. 97<br>. 102                                                                                           |
| Appendix C: Emulation ParametersCOM Port ParametersEmulation - 3270 ParametersEmulation - 5250 Parameters                                                                                                    | <b>97</b><br>. 97<br>. 102<br>. 104                                                                                  |
| Appendix C: Emulation ParametersCOM Port ParametersEmulation - 3270 ParametersEmulation - 5250 ParametersEmulation - 5250 and 3270 - Common                                                                                                    | <b>97</b><br>. 97<br>. 102<br>. 104<br>. 105                                                                         |
| Appendix C: Emulation ParametersCOM Port ParametersEmulation - 3270 ParametersEmulation - 5250 ParametersEmulation - 5250 and 3270 - CommonEmulation - Common                                                                                                    | <b>97</b><br>. 97<br>. 102<br>. 104<br>. 105<br>. 109                                                                |
| Appendix C: Emulation ParametersCOM Port Parameters .Emulation - 3270 Parameters .Emulation - 5250 Parameters .Emulation - 5250 and 3270 - Common .Emulation - Common .Emulation - Common .Emulation - Display .                                                                                                    | <b>97</b><br>. 97<br>. 102<br>. 104<br>. 105<br>. 109<br>. 113                                                       |
| Appendix C: Emulation ParametersCOM Port Parameters .Emulation - 3270 Parameters .Emulation - 5250 Parameters .Emulation - 5250 and 3270 - Common .Emulation - Common .Emulation - Common .Emulation - Display .Emulation - Keyboard .                                                                                                    | <b>97</b><br>. 97<br>. 102<br>. 104<br>. 105<br>. 109<br>. 113<br>. 122                                              |
| Appendix C: Emulation ParametersCOM Port Parameters .Emulation - 3270 Parameters .Emulation - 5250 Parameters .Emulation - 5250 and 3270 - Common .Emulation - Common .Emulation - Common .Emulation - Display .Emulation - Keyboard .Emulation - Printing .                                                                                                    | <b>97</b><br>. 102<br>. 104<br>. 105<br>. 109<br>. 113<br>. 122<br>. 132                                             |
| Appendix C: Emulation ParametersCOM Port ParametersEmulation - 3270 ParametersEmulation - 5250 ParametersEmulation - 5250 and 3270 - CommonEmulation - CommonEmulation - CommonEmulation - DisplayEmulation - KeyboardEmulation - PrintingEmulation - Sound                                                                                                    | <b>97</b><br>. 102<br>. 104<br>. 105<br>. 109<br>. 113<br>. 122<br>. 132<br>. 136                                    |
| Appendix C: Emulation ParametersCOM Port ParametersEmulation - 3270 ParametersEmulation - 5250 ParametersEmulation - 5250 and 3270 - CommonEmulation - CommonEmulation - CommonEmulation - DisplayEmulation - KeyboardEmulation - PrintingEmulation - SoundEmulation - VT and HP - Common                                                                           | <b>97</b><br>. 97<br>. 102<br>. 104<br>. 105<br>. 109<br>. 113<br>. 122<br>. 132<br>. 136<br>. 138                   |
| Appendix C: Emulation ParametersCOM Port ParametersEmulation - 3270 ParametersEmulation - 5250 ParametersEmulation - 5250 and 3270 - CommonEmulation - CommonEmulation - CommonEmulation - DisplayEmulation - KeyboardEmulation - PrintingEmulation - SoundEmulation - VT and HP - CommonEmulation - VT and HP - HP                                                 | <b>97</b><br>. 97<br>. 102<br>. 104<br>. 105<br>. 109<br>. 113<br>. 122<br>. 132<br>. 136<br>. 138<br>. 142          |
| Appendix C: Emulation ParametersCOM Port ParametersEmulation - 3270 ParametersEmulation - 5250 ParametersEmulation - 5250 and 3270 - CommonEmulation - CommonEmulation - CommonEmulation - DisplayEmulation - KeyboardEmulation - PrintingEmulation - SoundEmulation - VT and HP - CommonEmulation - VT and HP - HPEmulation - VT and HP - VT                       | <b>97</b><br>. 97<br>. 102<br>. 104<br>. 105<br>. 109<br>. 113<br>. 122<br>. 132<br>. 136<br>. 138<br>. 142<br>. 142 |
| Appendix C: Emulation ParametersCOM Port ParametersEmulation - 3270 ParametersEmulation - 5250 ParametersEmulation - 5250 and 3270 - CommonEmulation - CommonEmulation - CommonEmulation - DisplayEmulation - KeyboardEmulation - PrintingEmulation - SoundEmulation - VT and HP - CommonEmulation - VT and HP - HPEmulation - VT and HP - VTMagnetic Stripe Reader | <b>97</b><br>. 102<br>. 104<br>. 105<br>. 109<br>. 113<br>. 122<br>. 132<br>. 136<br>. 138<br>. 142<br>. 144         |

 Scanner - Code11
 147

 Scanner - Code128
 149

 Scanner - Code39
 151

 Scanner - Code93
 152

 Scanner - Common
 154

 Scanner - D2of5
 165

 Scanner - EAN13
 167

 Scanner - I2of5
 169

 Scanner - MSI
 171

 Scanner - PDF417
 175

 Scanner - UPC128
 175

 Scanner - UPCE0
 178

 Scanner - UPCE1
 180

#### iii

| Glossary | 183 |
|----------|-----|
| Index    | 191 |

# **Chapter 1: Introduction**

This document provides information about installing, configuring, and using the Wavelink TelnetCE Client for Symbol MC9000 Windows CE devices.

This section provides the following information:

- Document assumptions
- Document conventions
- An overview of the TelnetCE Client

## **Document Assumptions**

This document assumes that the reader has the following:

- Familiarity with Symbol MC9000 mobile devices and the Microsoft Windows CE operating system.
- Knowledge of wireless networks and wireless networking protocols.
- Knowledge of TCP/IP, including IP addressing, subnet masks, routing, BootP/DHCP, WINS, and DNS.
- Knowledge of Telnet services and terminal emulation, including IBM 5250/3270, HP, and VT100/220.

## **Document Conventions**

The following section contains information about text-formatting conventions in this manual.

| Convention  | Description                                                                                                    |  |  |  |
|-------------|----------------------------------------------------------------------------------------------------|--|--|--|
| courier new | Any time you interact directly with text-based user interface options, such as a button, or type specific information into an text box, such as a file pathname, that option appears in the Courier New text style. This text style is also used for keys that you press, filenames, directory locations, and status information. |  |  |  |
|             | For example:                                                                                                    |  |  |  |
|             | Press ENTER.                                                                                                    |  |  |  |
|             | Click OK.                                                                                                    |  |  |  |
| bold        | Any time this document refers to a labelled user interface option, such as descriptions of the choices in a dialog box, that option appears in the <b>Bold</b> text style.                                                                                                    |  |  |  |
|             | Examples:                                                                                                    |  |  |  |
|             | Enable the <b>DHCP</b> checkbox.                                                                                                    |  |  |  |
|             | Access the TelnetCE Client Session menu.                                                                                                    |  |  |  |
| italics     | Italicized text is used to indicate the name of a window or dialog box.                                                                                                    |  |  |  |
|             | For example:                                                                                                    |  |  |  |
|             | The Update Utility dialog box.                                                                                                    |  |  |  |
|             | The Profile Manager dialog box.                                                                                                    |  |  |  |

Table 1-1 lists the conventions that are used in this manual.

**Table 1-1:** Text-Formatting Conventions

If you have questions about the terminology in this document, see *Glossary* on page 183.

## **About the TelnetCE Client**

This section provides an overview of the TelnetCE Client.

## **TelnetCE Client Overview**

The TelnetCE Client is a Windows CE-based application that facilitates IBM 5250/3270, VT 100/220, and HP Telnet emulation.

The TelnetCE Client comes pre-installed on Symbol MC9000 mobile devices.

Currently, you can create and manage configurations for the TelnetCE Client using one of the following methods:

- Manual configuration (at the mobile device)
- The TelnetCE Client configuration utility (which uses Microsoft ActiveSync)

## **TelnetCE Client Components**

You can modify the following TelnetCE Client components:

- Host profiles
- Emulation parameters
- Localization

#### **Host Profiles**

A host profile contains all of the information that a mobile device needs to connect to a particular host, including the IP address of the host, the TCP port number on which the host is listening for Telnet requests, the emulation type, and login information.

Host profiles provide an easy way for users at a mobile device to establish a connection with a host without having to remember the parameters that are required to establish the session.

#### **Emulation Parameters**

The configuration utility allows you to configure the emulation parameters for Telnet sessions. For example, you can change the way the virtual screen displays on the mobile device, the type and size of font that is used, and the type of printer to which the mobile device may be connected.

You can configure global and per-host emulation parameters.

Global emulation parameters apply to terminal emulation with hosts for which you have not configured a per-host profile.

Configuring per-host emulation parameters allows you to specify the emulation parameters for terminal emulation sessions with a particular host.

#### Localization

Localization allows you to deploy language profiles with the TelnetCE Client. The language profile that you deploy with the TelnetCE Client determines the language in which the TelnetCE Client interface displays.

## **TelnetCE** Client

The TelnetCE Client provides the following functionality:

- Use host profiles to initiate Telnet sessions with hosts.
- Engage in up to four simultaneous Telnet sessions.
- Configure Wavelink licensing (authorization).
- Configure new host profiles.
- View and modify certain global and per-host emulation parameters.
- View version information.

## **Chapter 2: Installation**

This section contains the following information:

- Installation requirements for the TelnetCE Client
- Installing the TelnetCE Client.

**NOTE** The TelnetCE Client is pre-installed on Symbol MC9000 mobile devices. However, if you want to create configurations that you can download to the mobile device through a Microsoft ActiveSync connection, you must install the TelnetCE Client installation utility. The installation process documented in this section (see *Installing the TelnetCE Client Installation Utility* on page 6) allows you to deploy newer versions of the TelnetCE Client to the MC9000 mobile device.

## Using Microsoft ActiveSync to Install the TelnetCE Client

This section provides information about using Microsoft ActiveSync to install the TelnetCE Client.

The Microsoft ActiveSync installation method pushes the TelnetCE Client application from a host system to the mobile device via a serial connection.

#### Installation Requirements

This section contains information about the host system requirements and the CE device requirements for the TelnetCE Client.

The host system requires the following:

- Microsoft Windows 9x/ME/NT/XP
- Microsoft ActiveSync 3.6 (or better)
- RS232 serial port
- 10 MB hard disk space (for installation utility)

The CE device on which you want to install the TelnetCE Client requires the following:

1.5 MB Flash memory

You will also need the following equipment to perform the installation:

• MC9000 serial/charging cable (also called the ActiveSync cable)

### **Installation Overview**

The following tasks are required to install the TelnetCE Client to a mobile device:

- 1 Obtain the TelnetCE Client installation executable (wltn\_s90\_ce30\_8b\_4in1\_4xxxx.exe).
- **2** Use the TelnetCE Client installation executable to install the TelnetCE Client installation utility on the host system.
- **3** Create a Microsoft ActiveSync partnership between the host system and the mobile device.
- **4** Use the TelnetCE Client installation utility to download the TelnetCE Client to the mobile device over the Microsoft ActiveSync connection.

## Installing the TelnetCE Client Installation Utility

This section provides detailed instructions for installing the TelnetCE Client installation utility on the host system.

The TelnetCE Client installation executable file

(wltn\_s90\_ce30\_8b\_4in1\_4xxxx.exe) installs the TelnetCE Client installation utility on the host system. You use the installation utility to install the TelnetCE Client to mobile devices over a Microsoft ActiveSync connection between the host system and the mobile device.

#### To install the TelnetCE Client installation utility on the host system:

1 Obtain the TelnetCE Client installation excutable (wltn\_s90\_ce30\_8b\_4in1\_4xxxx.exe) from the Wavelink Corporation Web site. **NOTE** You can obtain the TelnetCE Client installation executable at www.wavelink.com/downloads. You will need to register with Wavelink Corporation before you will be able to download any of the products. Use the menus to navigate to the emulator section of the Web site and select to download the Microsoft ActiveSync installation for your mobile device type.

2 From the host machine, launch
wltn\_s90\_ce30\_8b\_4in1\_4xxxx.exe.

The TelnetCE Client setup wizard launches and the *Welcome* dialog box appears.

3 Click Next.

The Choose Destination Location dialog box appears, as shown in Figure 2-1.

| Choose Destination Location |                                                                                                    |   |  |
|-----------------------------|----------------------------------------------------------------------------------------------------|---|--|
|                             | Setup will install Wavelink MC9000 TelnetCE in the following<br>folder.<br>To install to this folder, click Next.<br>To install to a different folder, click Browse and select another<br>folder.<br>You can choose not to install Wavelink MC9000 TelnetCE by<br>clicking Cancel to exit Setup. |   |  |
| 25 Y                        | Destination Folder<br>C:\\Wavelink\TelnetCE\MC9000 Browse                                                                                                    | ] |  |
|                             | < <u>B</u> ack <u>Next&gt;</u> Cancel                                                                                                    |   |  |

Figure 2-1. Choose Destination Location Dialog Box

4 Accept the default destination folder or use the Browse... button to select a different destination folder.

**NOTE** The destination folder is the location on the host system where the files for the TelnetCE Client installation utility are installed.

5 Click Next.

The Select Program Folder dialog box appears, as shown in Figure 2-2.

| Select Program Folder |                                                                                                    | × |
|-----------------------|----------------------------------------------------------------------------------------------------|---|
| Select Program Folder | Setup will add program icons to the Program Folder listed below.<br>You may type a new folder name, or select one from the existing<br>Folders list. Click Next to continue.<br>Program Folders:<br>Wavelink TelnetCE<br>Existing Folders:<br>Netscape 7.1<br>PrecisionTime<br>Quadralay<br>Quick Time<br>Startup<br>Symbol AirBEAM |   |
|                       | Wavelink Avalanche                                                                                                    |   |
|                       |                                                                                                    |   |
|                       | < <u>B</u> ack <u>N</u> ext > Cancel                                                                                                    |   |

Figure 2-2. Select Program Folder Dialog Box

**6** Accept the default Program Folders name, select a different Programs folder, or type a new folder name.

**NOTE** The Program Folder name is the name of the folder in which the TelnetCE Client installation utility will be located in the Programs group of the Windows **Start** menu on the host system.

7 Click Next.

The Wavelink MC9000 TelnetCE setup wizard displays the progress of the installation of the TelnetCE Client installation application on the host system.

After the installation is complete, you are prompted to place an icon for the TelnetCE Client installation utility on the desktop.

- **8** Select whether to create a shortcut icon to the TelnetCE Client installation utility on the desktop:
  - Click Yes to create a shortcut on the desktop.
  - Click No to prevent the installation wizard from creating a shortcut on the desktop.

Figure 2-3 shows the shortcut icon.

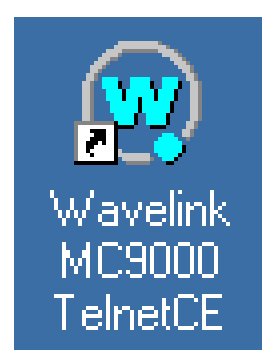

Figure 2-3. TelnetCE Client Installation Utility Shortcut Icon

After the installation is complete, the *Setup Complete* dialog box appears.

**9** If you want to immediately launch the TelnetCE Client installation utility, enable the **Launch Wavelink MC9000 TelnetCE** check box.

10 Click Finish to close the MC9000 TelnetCE setup wizard.

**NOTE** Once you have installed the TelnetCE Client installation application on the host system, you will be able to install the TelnetCE Client to mobile devices through Microsoft ActiveSync.

## Installing the TelnetCE Client

After you have installed the TelnetCE Client installation utility on the host system, use the installation utility to download the TelnetCE Client application to the mobile device over a Microsoft ActiveSync connection.

You can also use the TelnetCE Client installation utility to download configurations to to the mobile device, including host profiles, host-specific and global emulation parameters, and localization. For more information about configuring the TelnetCE Client and downloading configurations to the mobile device, see *Chapter 3: Configuration* on page 15.

#### To download the TelnetCE Client to the mobile device:

1 Ensure that you have an active Microsoft ActiveSync connection between the host system and the mobile device.

**NOTE** For more information about creating a Microsoft ActiveSync partnership between a host system and a mobile device, see *Appendix A: Using Microsoft ActiveSync* on page 69.

**2** On the host system, launch the TelnetCE Client installation utility.

The *Wavelink TelnetCE Configuration - MC9000* dialog box appears, as shown in Figure 2-4.

| 🐨 Wavelink TelnetCE Configuration - MC9000        |  |  |  |  |
|---------------------------------------------------|--|--|--|--|
| Configuration                                     |  |  |  |  |
| Host Profiles                                     |  |  |  |  |
| Emulation Parameters                              |  |  |  |  |
| wavelink                                          |  |  |  |  |
| - Installation                                    |  |  |  |  |
| Application & Config Application Only Config Only |  |  |  |  |
|                                                   |  |  |  |  |

Figure 2-4. Wavelink TelnetCE Configuration - MC9000 Dialog Box

**3** In the Wavelink TelnetCE Configuration - MC9000MC9000 dialog box, click Application Only.

The Add/Remove Programs application launches, and the *Installing Applications* dialog box appears, as shown in Figure 2-5.

| Installing Appli | cations       |                       |                    | ×                    |
|------------------|---------------|-----------------------|--------------------|----------------------|
| Install "Wavelin | nk TelnetCE 4 | _20_28'' using the de | efault application | n install directory? |
|                  | <u>Y</u> es   | No                    | Cancel             |                      |

Figure 2-5. Installing Applications Dialog Box

4 Click Yes.

The *Installing Applications* dialog box displays the progress of the installation of the TelnetCE Client and its associated files to the mobile device. After the TelnetCE Client files are deployed to the mobile device, the *Application Downloading Complete* dialog box appears.

After the files are deployed, the *Installing Wavelink TelnetCE* dialog box appears on the mobile device and shows the progress of the application installation. The *Installing Wavelink TelnetCE* dialog box automatically closes after the installation process is complete.

The *Application Downloading Complete* dialog box, shown in Figure 2-6, appears on the host system.

| Application Downloading Complete                                                                 | ×             |
|--------------------------------------------------------------------------------------------------|---------------|
| Please check your mobile device screen to see if additional steps are necessary to complete this | installation. |
| ( <u> </u>                                                                                       |               |

Figure 2-6. Application Downloading Complete Dialog Box

**5** Click OK to close the *Application Download Complete* dialog box.

**NOTE** You have now installed the TelnetCE Client application on the mobile device. The TelnetCE Client is loaded with the default configuration, which does not include any host profiles. For information about using the TelnetCE Client installation utility to create and download TelnetCE Client configurations to the mobile device, see *Chapter 3: Configuration* on page 15.

Double-click the **Terminal Emulators** icon, shown in Figure 2-7, in the shell screen of the mobile device to launch the TelnetCE Client.

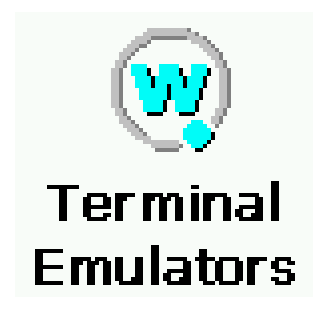

Figure 2-7. TelnetCE Client Shortcut

**NOTE** You can access the list of installed programs on the mobile device by selecting Programs from the WindowsCE **Start** menu.

- **6** On the host system, click OK to close the *Application Downloading Complete* dialog box.
- 7 Close the Wavelink TelnetCE Configuration MC9000 dialog box.

**NOTE** You have now installed the TelnetCE Client on the mobile device. The TelnetCE Client retains its previous configuration (host profiles and local and per-host emulation parameters). For more information about modifying and downloading configurations to the mobile device, see *Chapter 3: Configuration* on page 15.

## Uninstalling the TelnetCE Client

This section provides the following information:

- Uninstalling the TelnetCE Client
- Uninstalling the TelnetCE Client installation utility

## Uninstalling the TelnetCE Client

The TelnetCE Client is pre-installed on the MC9000. Wavelink Corporation recommends that you talk to your Symbol representative, if you want to remove the TelnetCE Client from the mobile device.

## **Uninstalling the TelnetCE Client Installation Utility**

If you will not be using the TelnetCE Client installation utility, you can remove the application from the host system.

#### To remove the TelnetCE Client installation utility from the host system:

- 1 From the Windows Start menu on the host system, select Settings > Control Panel.
- 2 In Control Panel, double-click Add/Remove Programs.

The Add/Remove Programs window appears.

**3** From the list of programs that are currently installed on the host system, select Wavelink TelnetCE - MC9000, as shown in Figure 2-8.

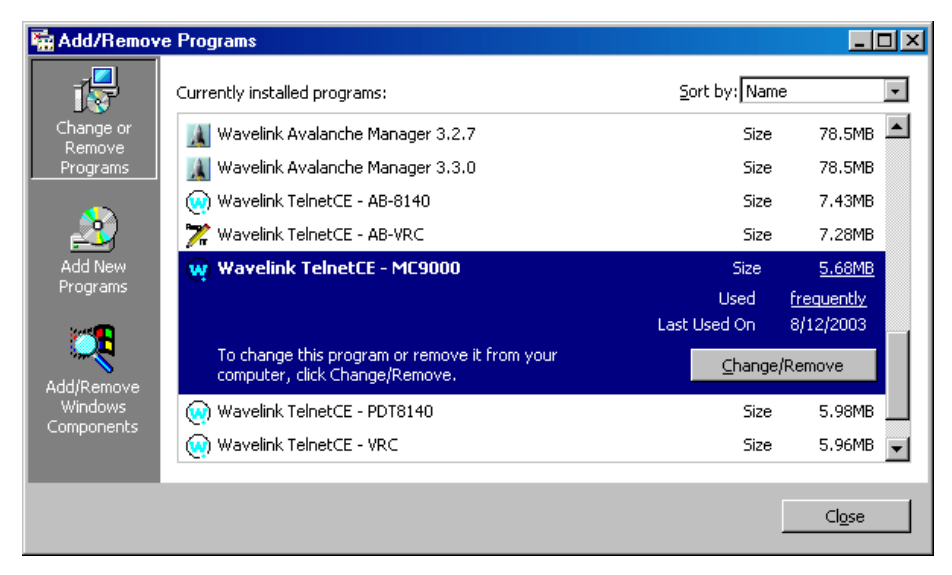

Figure 2-8. Removing the TelnetCE Client Installation Utility

- **4** Click Change/Remove.
- 5 Click Yes.

The *Remove Programs From Your Computer* dialog box appears and displays the status and results of the uninstall process.

- 6 Click OK to close the *Remove Programs From Your Computer* dialog box.
- 7 Close the *Add/Remove Programs* window.

# **Chapter 3: Configuration**

This section covers the following topics:

- Configuring TelnetCE Client host profiles.
- Configuring TelnetCE Client global and per-host emulation parameters.
- Configuring TelnetCE Client localization.
- Downloading configurations to the mobile device.

## **Configuring Host Profiles**

This section provides the following information:

- An overview of host profiles and configuring host profiles.
- Accessing the *Host Profiles* dialog box.
- Configuring host profiles.

## **About Host Profiles**

The TelnetCE Client allows you to configure host profiles for mobile devices.

Host profiles provide a method to specify the parameters of a Telnet connection from a mobile device to a host. For example, a host profile allows you to specify the IP address of a host and the TCP port number on which the host listens for Telnet connections from clients.

You configure host profiles in the *Host Profiles* dialog box, which you can access through the TelnetCE Client installation utility. You can manually configure host profiles at the mobile device. Manually configuring the TelnetCE Client is covered in *Manually Modifying Host Profiles* on page 47.

## **Host Profile Configuration Overview**

The following tasks outline the process of configuring host profiles for the TelnetCE Client:

1 Access the *Host Profiles* dialog box.

- 2 Add, modify, or remove host profiles and save the changes.
- **3** Download the configuration to mobile devices.

When you save the host profiles that you have configured, the application that you are using creates a configuration file that contains the parameters and settings of the host profile.

The download process downloads the configuration file to the mobile device. The new configuration file overwrites the existing configuration file on the mobile device.

## **Accessing Host Profiles**

The following section explains how to access the *Host Profiles* dialog box, where you can add, modify, or delete host profile configurations that you can then download to the mobile device through Microsoft ActiveSync.

#### To configure host profiles from the TelnetCE Client installation utility:

1 On the host system, launch the TelnetCE Client installation utility (Wavelink MC9000 TelnetCE).

The *Wavelink TelnetCE Configuration - MC9000* dialog box appears, as shown in Figure 3-1.

| Wavelink TelnetCE Configuration - MC9000          | × |
|---------------------------------------------------|---|
| Configuration                                     |   |
| Host Profiles                                     |   |
| Emulation Parameters                              |   |
| wavelink                                          |   |
| ┌─ Installation                                   |   |
| Application & Config Application Only Config Only |   |

Figure 3-1. Wavelink TelnetCE Configuration - MC9000 Dialog Box

2 Click the Host Profiles button icon.

The *Host Profiles* dialog box appears, as shown in Figure 3-2.

| 🛠 Host Profiles            |           | × |
|----------------------------|-----------|---|
|                            | Wavelink  |   |
| <u>N</u> ew <u>D</u> elete | Cancel OK |   |

Figure 3-2. Host Profiles Dialog Box

**3** Use the *Host Profiles* dialog box to add, modify, or remove host profiles.

**NOTE** For more information about using the Host Profiles dialog box, see *Configuring Host Profiles* on page 18.

**4** After you have configured the host profiles that you want to download to the mobile device, click OK.

The host profiles are saved and the Host Profiles dialog box closes.

**5** Download the new configuration to the mobile device using Microsoft ActiveSync.

**NOTE** For more information on downloading configurations with Microsoft ActiveSync, see *Downloading Configurations* on page 36.

## **Configuring Host Profiles**

This section provides information on the following tasks:

- Creating a host profile.
- Modifying a host profile.
- Removing a host profile.

#### **Creating Host Profiles**

You can use the *Host Profiles* dialog box to create new host profiles for the TelnetCE Client.

#### To create a host profile:

- 1 Access the *Host Profiles* dialog box.
- 2 In the Host Profiles dialog box, click New.

The *Host Profiles* dialog box displays tabs with parameters that allow you to configure the settings for the host profile.

The name of the host profile appears in the left pane of the *Host Profiles* dialog box.

**3** Configure the settings for the host profile.

**NOTE** For information about the parameters in the tabs of the *Host Profiles* dialog box, see *Host Profile Settings* on page 19.

**4** After you have configured the settings for the new host profile, click OK to save the configuration.

**NOTE** You can configure several host profiles before you click OK. TelnetCE will maintain the settings. If you click Cancel, the dialog box closes and the configurations that you have made are lost.

#### **Modifying Host Profiles**

You can use the Host Profiles dialog box to modify existing host profiles.

#### To modify an existing host profile:

- 1 Access the *Host Profiles* dialog box.
- **2** In the left pane of the *Host Profiles* dialog box, select the host profile that you want to modify.

The *Host Profiles* dialog box displays tabs that contain the settings for the host profile.

3 Use the tabs in the *Host Profiles* dialog box to modify the host profile.

**NOTE** For more information about the parameters in the tabs of the *Host Profiles* dialog box, see *Host Profile Settings* on page 19.

**4** After you have modified the host profile, click OK to save the new configuration.

#### **Removing Host Profiles**

You can use the *Host Profiles* dialog box to remove host profiles from the configuration.

#### To remove a host profile:

- 1 Access the *Host Profiles* dialog box.
- **2** In the left pane of the *Host Profiles* dialog box, select the host profile that you want to remove.
- 3 Click Remove.
- 4 Click OK.

The new configuration is saved and the *Host Profiles* dialog box closes.

## **Host Profile Settings**

This section explains the options in the tabs of the *Host Profiles* dialog box.

#### **Host Settings**

Figure 3-3 shows the Host tab in the Host Profiles dialog box.

| 🛞 Host Profiles            |                                                                    |                                                    | × |
|----------------------------|--------------------------------------------------------------------|----------------------------------------------------|---|
| Delta                      | Host IBM Settings Co<br>Name:<br>Delta<br>Address:<br>192.168.1.15 | nfiguration<br>Type:<br>IBM-5251-11<br>Port:<br>23 |   |
| <u>N</u> ew <u>D</u> elete |                                                                    | Cancel OK                                          |   |

Figure 3-3. Host Profiles Host Tab

The following list describes the options in the Host tab:

| Name    | Specifies the name of the host profile.                                                                                                    |
|---------|----------------------------------------------------------------------------------------------------|
| Туре    | Determines the type of emulation used to connect to<br>the host. (The type of emulation that you select<br>determines the tabs that appear in the <i>Host Profiles</i><br>dialog box for that host profile.) |
| Address | Specifies the IP address of the host.                                                                                                    |
| Port    | Specifies the TCP port number on which the host listens for Telnet connections from clients.                                                                                                    |

#### **IBM Settings**

Figure 3-4 shows the IBM Settings tab in the *Host Profiles* dialog box. (The IBM Settings tab only appears if you have selected IBM-based emulation from the **Type** menu list in the Host tab.)

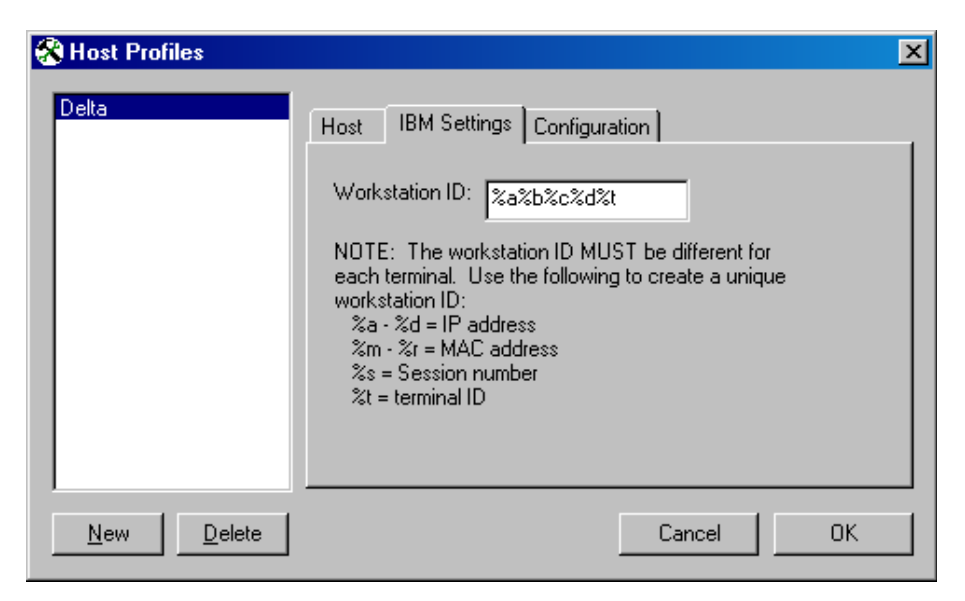

Figure 3-4. Host Profiles IBM Settings Tab

The following list explains the options in the IBM Settings tab:

# **Workstation ID** Specifies an identifier for the client. You can use the following variables to provide a unique identifier for the client:

- %a %d. Captures octets of the IP address of the mobile device (%a captures the first octet, %d caputres the last octet). For example, %a%b%c%d would capture all four octets of the IP address of the mobile unit..
- %m %r. Captures octets of the MAC address of the mobile device (%m captures the first octet, %r captures all six octets). For example, %m%n%o%p%q%r would capture all six octets of hardware address of the mobile unit.
- %s. Captures the session number.
- %t. Captures the terminal ID of the the device.

#### **VT Settings**

Figure 3-5 shows the VT Settings tab in the *Host Profiles* dialog box. (The VT Settings tab only appears if you have selected VT-type emulation from the **Type** menu list in the Host tab.)

| 🛞 Host Profiles            |                                          | × |
|----------------------------|------------------------------------------|---|
| Delta<br>Bravo             | Host VT Settings Autologin Configuration |   |
| <u>N</u> ew <u>D</u> elete | Cancel OK                                |   |

Figure 3-5. Host Profiles VT Settings

The following list describes the options in the VT Settings tab:

Telnet NegotiationSpecifies the Telnet negotiation string the clientStringshould send to the host to establish a session.

#### Autologin Settings

Figure 3-6 shows the Autologin tab in the Host Profiles dialog box. (The Autologin only appears if you have selected VT-type emulation from the **Type** menu list in the Host tab of the *Host Profiles* dialog box.

| 🛞 Host Profiles            |                                           |                                             |                               |                                | × |
|----------------------------|-------------------------------------------|---------------------------------------------|-------------------------------|--------------------------------|---|
| Delta<br>Bravo             | Host VT<br>Name:<br>Password:<br>Command: | Settings Autologin Prompts login: Password: | Configu<br>CFG in<br>terminal | ration  <br>Responses<br> user |   |
| <u>N</u> ew <u>D</u> elete |                                           |                                             | Can                           | cel OK                         |   |

Figure 3-6. Host Profiles Autologin Tab

The following list describes the parameters in the Autologin tab:

| Name (Prompts)       | Specifies the host-side Telnet login prompt.                                                                    |
|----------------------|----------------------------------------------------------------------------------------------------|
| Name (Responses)     | Specifies the response to the login prompt that the client should send to the host.                             |
| Password (Prompts)   | Specifies the host-side password prompt.                                                                        |
| Password (Responses) | Specifies the response to the password prompt that the client should send to the host.                          |
| Command (Prompts)    | Specifies the command prompt at the host.                                                                       |
| Command (Responses)  | Specifies the response to the command prompt that the client should send to the host.                           |
| CFG in terminal      | Enables or disables the option to allow the user at<br>the terminal to configure the corresponding<br>response. |

#### **Configuration Settings**

Figure 3-7 shows the Configuration tab in the Host Profiles dialog box.

| 🛠 Host Profiles            |                                                                                                    | × |
|----------------------------|----------------------------------------------------------------------------------------------------|---|
| Delta<br>Bravo             | Host VT Settings Autologin Configuration<br>Emulation parameters for this host profile can be modified.<br>Modify Reset |   |
| <u>N</u> ew <u>D</u> elete | Cancel OK                                                                                                    |   |

Figure 3-7. Host Profiles Configuration Tab

The following list describes the options in the Configuration tab:

| Modify | Opens the Configuration Manager, where you can<br>configure per-host emulation parameters for the host<br>profile. For more information about emulation<br>parameters and the Configuration Manager, see<br><i>Configuring Emulation Parameters</i> on page 24. |
|--------|----------------------------------------------------------------------------------------------------|
| Reset  | Restores the emulation parameters for the host profile to their default settings.                                                                                                    |

### **Manually Configuring Host Profiles**

Users at the mobile device can access host profile configurations through the TelnetCE Client. For more information about configuring host profiles at the mobile device, see *Manually Modifying Host Profiles* on page 47.

## **Configuring Emulation Parameters**

This section provides information about the following:

• Global and per-host emulation parameters.

- Using the TelnetCE Client installation utility to configure global and perhost emulation parameters.
- Using the Configuration Manager.

## **About Emulation Parameters**

The TelnetCE Client allows you to configure the emulation parameters for host connections.

You make changes to emulation parameters with the Configuration Manager utility, which provides an organized list of the emulation parameters that you can modify.

Emulation parameters are divided into two groups:

- **Per-host.** Per-host emulation parameters apply only to a specific host profile on the client. You can access the emulation parameters for a specific host profile through the *Host Profiles* dialog box.
- **Global.** Global emulation parameters apply to all of the host profiles with which you have configured a client. Per-host emulation parameter configurations pre-empt global emulation parameter configurations.

The following tasks outline the process of configuring emulation parameters:

- 1 Access the Configuration Manager.
- **2** Use the Configuration Manager to modify emulation parameters and save the configuration.
- **3** Download the configuration to the mobile device.

The Configuration Manager generates a configuration file that contains global and per-host emulation parameter settings.

When you download the configuration file to the mobile device, any existing configuration file is overwritten.

## Accessing the Configuration Manager

This section contains information about using the TelnetCE Client installation utility to access the Configuration Manager to modify global or per-host configuration parameters for the TelnetCE Client.

#### Accessing the Configuration Manager for Global Settings

You can access the global emulation parameters through the TelnetCE Client installation utility.

To access global emulation parameters throug the TelnetCE Client installation utility:

1 On the host system, launch the TelnetCE Client installation utility (Wavelink MC9000 TelnetCE).

The *Wavelink TelnetCE Configuration - MC9000* dialog box appears, as shown in Figure 3-8.

| Wavelink TelnetCE Configuration - MC9000          | × |
|---------------------------------------------------|---|
| Configuration                                     |   |
| Host Profiles                                     |   |
| Emulation Parameters                              |   |
| wavelink                                          |   |
| - Installation                                    |   |
| Application & Config Application Only Config Only |   |

Figure 3-8. Wavelink TelnetCE Configuration - MC9000 Dialog Box

2 Click the Emulation Parameters button icon.

The Configuration Manager appears.

**3** Use the Configuration Manager to configure the global emulation parameters.

**NOTE** For information on using the Configuration Manager, see *Using the Configuration Manager* on page 28.

- **4** After you configure the emulation parameters, click the **Save** icon to save the configuration to the host.
- 5 Close the Configuration Manager.
- **6** Use the TelnetCE Client installation utility and Microsoft ActiveSync to download configurations to the mobile device.

**NOTE** For information about using Microsoft ActiveSync to download the configuration to the mobile device, see *Downloading Configurations* on page 36.

#### Accessing the Configuration Manager for Per-Host Settings

You can use the TelnetCE Client installation utility to access the Configuration Manager and modify per-host emulation parameters.

# To access and modify per-host emulation parameters from the TelnetCE Client installation utility:

1 On the host system, launch the TelnetCE Client installation utility (Wavelink MC9000 TelnetCE).

The Wavelink TelnetCE Configuration - MC9000 dialog box appears.

2 Click the Host Profiles button.

The *Host Profiles* dialog box appears.

**3** In the left pane of the *Host Profiles* dialog box, select the host profile with the emulation parameters that you want to modify.

The *Host Profiles* dialog box displays the parameters of the host profile.

- **4** Select the Configuration tab.
- 5 Click Modify.

The Configuration Manager appears.

**6** Use the Configuration Manager to configure the emulation parameters that will be applied to the host profile that you previously selected.

**NOTE** For information about using Configuration Manager, see *Using the Configuration Manager* on page 28.

- 7 After you have modified the emulation parameters in the Configuration Manager, click the Save icon to save the configuration to the host system.
- 8 Close the Configuration Manager.
- **9** In the *Host Profiles* dialog box, click OK.
- **10** Use the TelnetCE Client installation utility and Microsoft ActiveSync to download the configuration to the mobile device.

**NOTE** For information about using Microsoft ActiveSync to download configurations to the mobile device, see *Downloading Configurations* on page 36.

## **Using the Configuration Manager**

The Configuration Manager is the utility that allows you to modify global and per-host emulation parameters.

Figure 3-9 shows the Configuration Manager.

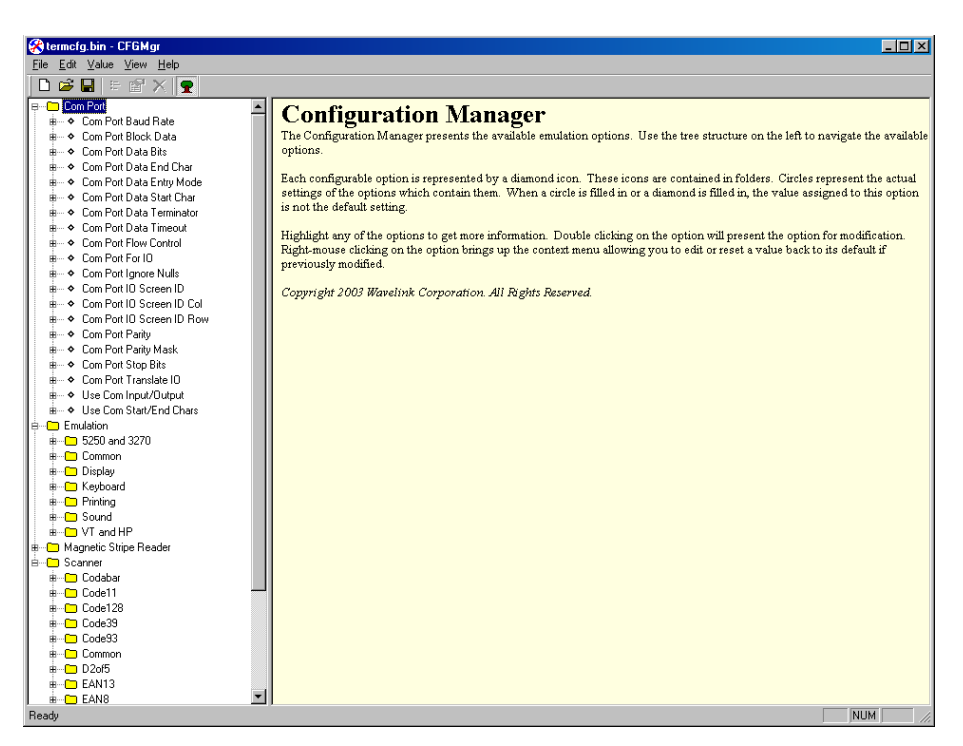

Figure 3-9. Configuration Manager

The left pane of the Configuration Manager displays the emulation parameters that you can modify. The emulation parameters are grouped by category.

When you select a parameter in the left pane, information about the parameter displays in the right pane, as shown in Figure 3-10.

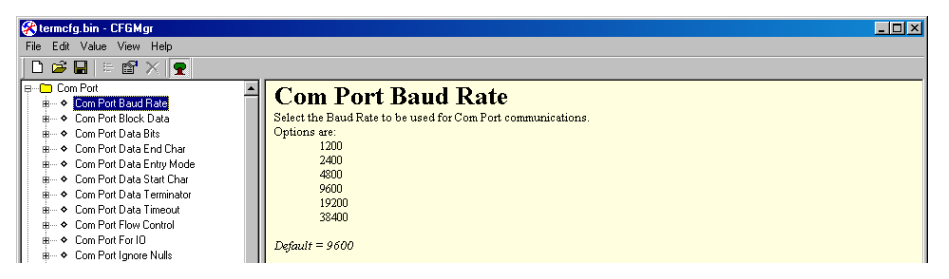

Figure 3-10. Emulation Parameter Information

#### **Emulation Parameters**

Modifiable emulation parameters are grouped by category in the left pane of the Configuration Manager.

The following list describes the different categories:

| СОМ                    | Parameters in this category configure the function of the COM port on mobile devices.            |
|------------------------|--------------------------------------------------------------------------------------------------|
| Emulation              | Parameters in this category configure terminal emulation functions on mobile devices.            |
| Magnetic Stripe Reader | Parameters in this category configure the function of magnetic stripe readers on mobile devices. |
| Scanner                | Parameters in this category configure the function of bar code scanners on mobile devices.       |

*Appendix C: Emulation Parameters* on page 97 contains detailed information about each of the modifiable parameters in the Configuration Manager.

#### **Modifying Emulation Parameters**

Determine the emulation parameters that you want to modify and use the Configuration Manager to make modifications.

#### To modify an emulation parameter:

- 1 Access the Configuration Manager.
- **2** In the left pane of the Configuration Manager, locate the parameter that you want to modify.
- **3** Double-click the emulation parameter or right-click the emulation parameter and choose Edit from the menu list.

A dialog box appears that allows you to modify the parameter configuration, as shown in Figure 3-11.
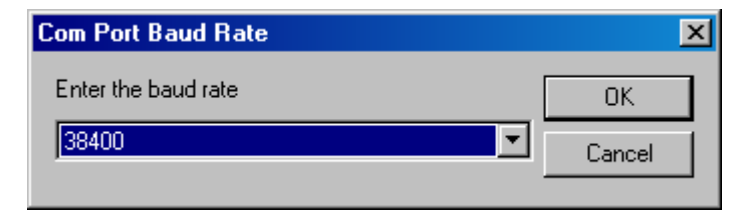

Figure 3-11. Modifying an Emulation Parameter

- **4** Use the dialog box to configure the parameter.
- **5** After you have configured the parameter, click OK to keep the setting.

Click Cancel or the Close button to cancel any changes you have made.

**6** In the Configuration Manager, click the **Save** icon, as shown in Figure 3-12.

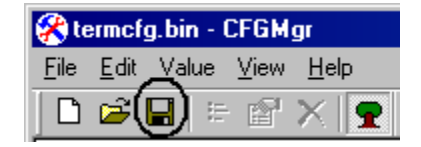

Figure 3-12. Configuration Manager Save Icon

The configuration changes are saved to the host system.

7 Close the Configuration Manager and download the new configuration to clients.

#### Using the Find Function

Use the Find function of the Configuration Manager to locate parameters or information by supplying a partial or full string that the Configuration Manager can use to locate the parameter or information that you want to find.

#### To use the find function:

1 From the Configuration Manager Edit menu, select Find, as shown in Figure 3-13.

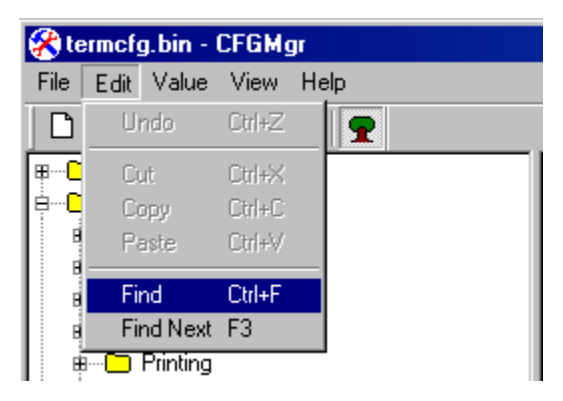

Figure 3-13. Selecting the Find Function

The *Find* dialog box appears.

**2** Input the partial or full string for the parameter or information that you want to find, as shown in Figure 3-14.

| Find                        |                   | ×      |
|-----------------------------|-------------------|--------|
| Find <u>W</u> hat: password |                   |        |
| 🔲 Search <u>a</u> ll text   | <u>F</u> ind Next | Cancel |

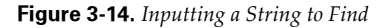

- **3** Enable the **Search all text** checkbox to search not only the parameters, but also the help files.
- 4 Click Find Next to begin the search.

Continue to click Find Next until you locate the parameter or information for which you are searching.

### **Achieving Desired Display Size**

You may need to modify certain emulation parameters to achieve the display size (the number of character rows and columns) that you need.

One of the best ways to achieve the desired display settings on the new device is to modify the following parameters until you achieve the desired result:

- Font type
- Font size (pt.)
- Scroll bars
- Font clipping

Table 3-1 provides some examples of parameters and the display sizes that result.

| Font                                  | Font<br>Size | Scroll<br>Bars | Clipping | Display Result<br>Rows X Columns |
|---------------------------------------|--------------|----------------|----------|----------------------------------|
| Tahoma                                | 8            | Yes            | None     | 20 x 24                          |
| Tahoma                                | 10           | Yes            | Right:2* | 16 x 22                          |
| New Courier                           | 8            | Yes            | None     | 20 x 32                          |
| New Courier                           | 10           | No             | None     | 16 x 28                          |
| * Capital W's are clipped (cut short) |              |                |          |                                  |

**Table 3-1:** Modifying Parameters to Achieve Desired Display Size

# **Configuring Localization**

This section provides information about the localization capabilities and configuring localization for the TelnetCE Client.

# **About Localization**

Localization allows you to install language files to a mobile device that cause the TelnetCE Client interface to display in a particular language.

The TelnetCE Client offers the following languages:

- English (United States)
- English (United Kingdom)
- French (European)
- French (Canadian)

• Swiss

• Swedish

• Spanish

- Norwegian
- Japanese Katakana
- Italian

- German Finnish
- Dutch Danish

**NOTE** Wavelink Corporation does not provide most language message files. You must install the appropriate language message files on the mobile unit before the TelnetCE Client can provide the localization that you require.

# **Configuring Localization**

Localization is configured through the *Localize* dialog box, which you can access through the TelnetCE Client installation utility.

The following is a list of the tasks for configuring and installing localization:

- **1** Access the *Localize* dialog box.
- 2 Select the desired language and save the configuration.
- **3** Download the configuration to clients.

The configuration is saved to a file that is downloaded to the mobile device. The new configuration file overwrites existing configuration files on the mobile device.

You can use the TelnetCE Client installation utility (Wavelink MC9000 TelnetCE) to configure localization.

### To configure localization with the TelnetCE Client installation utility:

1 On the host system, launch Wavelink MC9000 TelnetCE.

The *Wavelink TelnetCE Configuration - MC9000* dialog box appears, as shown in Figure 3-15.

| 🐨 Wavelink TelnetCE  | Configur    | ation - MC9000       | × |
|----------------------|-------------|----------------------|---|
|                      | Configura   | tion                 |   |
|                      | *           | Host Profiles        |   |
|                      | *           | Emulation Parameters |   |
| wavelink             | 4           | Localization         |   |
| - Installation       |             |                      |   |
| Application & Config | Application | Only Config Only     |   |
|                      |             |                      |   |

Figure 3-15. Wavelink TelnetCE Configuration - MC9000 Dialog Box

2 Click the Localization button icon.

The Localize dialog box appears.

**3** Select the language profile that you want to install on the client, as shown in Figure 3-16.

| 🚇 Localize      |                  |          | ×        |
|-----------------|------------------|----------|----------|
|                 |                  |          |          |
| Please <u>s</u> | elect a language | profile: |          |
| US Eng          | lish             |          | <b>•</b> |
|                 |                  |          |          |
|                 | <u>H</u> elp     | Cancel   | OK       |

Figure 3-16. Selecting the Language Profile

4 Click OK.

The configuration is saved to the host system and the *Localize* dialog box closes.

**5** Use the installation utility and Microsoft ActiveSync to download the new configuration to the mobile device.

**NOTE** For more information about using Microsoft ActiveSync to download configurations to mobile devices, see the next section.

## **Downloading Configurations**

This section provides information about using the TelnetCE Client installation utility and a Microsoft ActiveSync connection to download configurations to mobile devices.

#### To download configurations to mobile devices:

- 1 Connect the host system to the mobile device with the correct type of serial cable.
- **2** Ensure that you have an active Microsoft ActiveSync connection between the host system and the mobile device.

**NOTE** For information about creating a Microsoft ActiveSync partnership between a host system and a mobile device, see *Appendix A: Using Microsoft ActiveSync* on page 69.

**3** On the host system, launch the TelnetCE Client installation program (Wavelink MC9000 TelnetCE).

The Wavelink TelnetCE Configuration - MC9000 dialog box appears.

4 Click Config Only.

The *TelnetCE Install* dialog box appears and displays the progress of the installation.

After the installation is complete, a new *Wavelink TelnetCE Configuration* - *MC9000* dialog box appears, as shown in Figure 3-17.

| Wavelink TelnetCE Configuration - PDT9000 | × |
|-------------------------------------------|---|
| Updates successfully installed.           |   |
| (OK)                                      |   |

Figure 3-17. Configuration Install Successful

- **5** Click OK to close the dialog box.
- 6 Close the *Wavelink TelnetCE Configuration MC9000* dialog box.

### **Downloading the Application and the Configuration**

The **Application & Configuration** button in the *Wavelink TelnetCE Configuration - MC9000* dialog box downloads the TelnetCE Client application and the configuration file to the mobile device.

To avoid errors that might occur, you should wait until the application is installed on the mobile device before you authorize the download of the configuration to the mobile device.

#### To download the application and the configuration:

- 1 Connect the host system to the mobile device with the correct serial cable.
- **2** Ensure that you have an active Microsoft ActiveSync connection between the host sytem and the mobile device.
- **3** On the host system, launch the TelnetCE Client installation utility (Wavelink MC9000 TelnetCE).

The Wavelink TelnetCE Configuration - MC9000 dialog box appears.

- **4** Use the buttons in the Configuration sections of the dialog box to configure the TelnetCE Client.
- **5** After you have created the configuration for the TelnetCE Client, click Application & Config.

The Add/Remove Programs application launches and the *Installing Applications* dialog box appears.

6 Click Yes.

The TelnetCE Client is downloaded to the mobile device. The *Installing Applications* dialog box shows the progress of the download. When the download is complete, the *Application Downloading Complete* dialog box appears.

After the TelnetCE Client is downloaded, the application is installed on the mobile device.

Wait until the installation of the TelnetCE Client on the mobile device is complete before you perform the next step.

**7** In the *Application Downloading Complete* dialog box that appears on the host system, click OK.

The configuration is downloaded to the mobile device.

After the configuration is downloaded, the *Wavelink TelnetCE Configuration* - *MC9000* dialog box appears and indicates that the update is successful, as shown in Figure 3-18.

| Wavelink TelnetCE Configuration - PDT9000 | × |
|-------------------------------------------|---|
| Updates successfully installed.           |   |
| ОК                                        |   |

Figure 3-18. Configuration Install Successful

**8** Click OK to close the *Wavelink TelnetCE Configuration - MC9000* dialog box.

# **Chapter 4: Using the TelnetCE Client**

This section covers the following topics:

- TelnetCE Client authorization
- Using the TelnetCE Client.
- Manually configuring the TelnetCE Client, including host profiles and emulation parameters.

# **Authorizing Clients**

The TelnetCE Client comes pre-installed and fully authorized (licensed) on Symbol MC9000 mobile devices. Authorization allows you to engage in up to four simultaneous Telnet sessions with host servers.

Because the TelnetCE Client is already fully authorized, the Authorization option in the **TelnetCE Options** menu of the TelnetCE Client is unavailable for you to select, and you will not be able to configure authorization parameters for the TelnetCE Client.

# Using and Configuring the TelnetCE Client

This section contains information about the following:

- Launching the TelnetCE Client.
- Connecting to a host.
- Disconnecting from a Telnet session.
- Exiting the TelnetCE Client.
- Accessing and using the virtual keyboards.
- Manually modifying host profiles.
- Manually modifying emulation parameters.
- Using the TelnetCE Client menus.

• Working with multiple Telnet sessions.

# Launching the TelnetCE Client

You can launch the TelnetCE Client from the shell screen (which is the default screen) of the MC9000 device.

### To launch the TelnetCE Client:

1 In the shell screen of the mobile device, double-click the **Terminal Emulators** icon.

Figure 4-1 shows the icon.

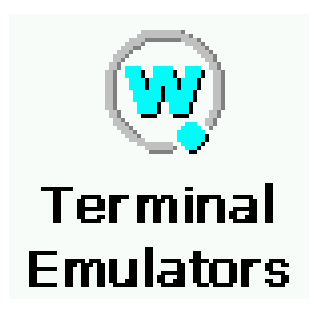

Figure 4-1. TelnetCE Client Icon

The TelnetCE Client launches and displays the default screen, shown in Figure 4-2.

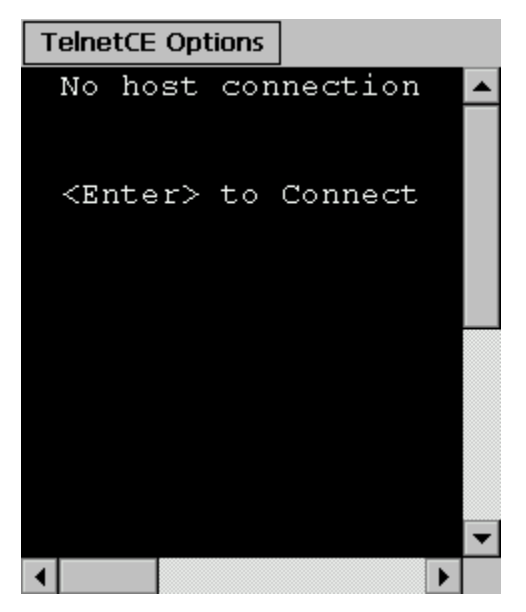

Figure 4-2. TelnetCE Client Default Screen

# **Connecting to Hosts**

Once you have launched the TelnetCE Client, you can connect to host systems. You must have a host profile that specifies the parameters of the Telnet session before you can connect to a host system.

1 On the mobile device, launch the TelnetCE Client.

The TelnetCE Client launches and displays the default screen.

**2** Press the Enter key.

The Select Host dialog box appears, as shown in Figure 4-3.

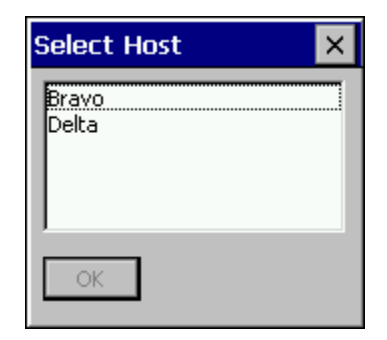

Figure 4-3. Select Host Dialog Box

**NOTE** If you have configured only one host profile for the TelnetCE Client, the *Select Host* dialog box does not appear and the client immediately attempts to connect to the host for which the single host profile is configured.

- 3 In the *Select Host* dialog box, select the host to which you want to connect.
- 4 Click OK.

The TelnetCE Client attempts to establish a Telnet session with the host.

### **Disconnecting a Telnet Session**

At any point during a Telnet session, you can disconnect from the session by accessing the **TelnetCE Options** menu.

### To disconnect from a Telnet session:

- 1 Access the TelnetCE Client Term menu.
- **2** Select Disconnect Session [#]-[name], where:
  - # is the session number and
  - name is the name of the host profile

Figure 4-4 provides an example.

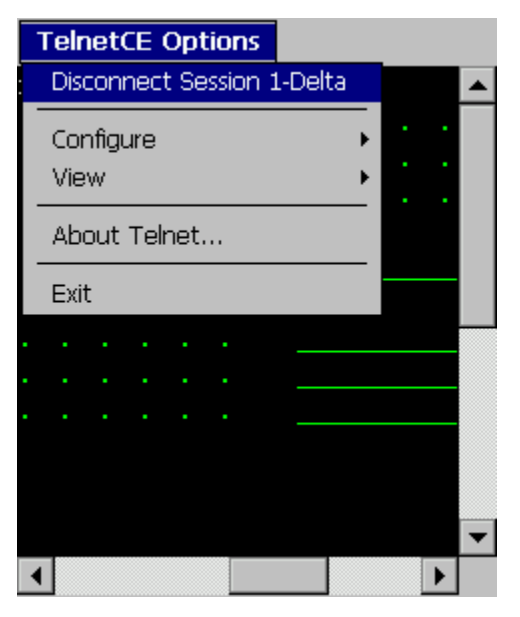

Figure 4-4. Disconnecting from a Session

When you make the selection, the session that you select is terminated.

# **Exiting the TelnetCE Client**

You can exit and close the TelnetCE Client from the TelnetCE Options menu.

### To exit and close the TelnetCE Client:

- 1 Access the TelnetCE Client TelnetCE Options menu.
- **2** Select Exit, as shown in Figure 4-5.

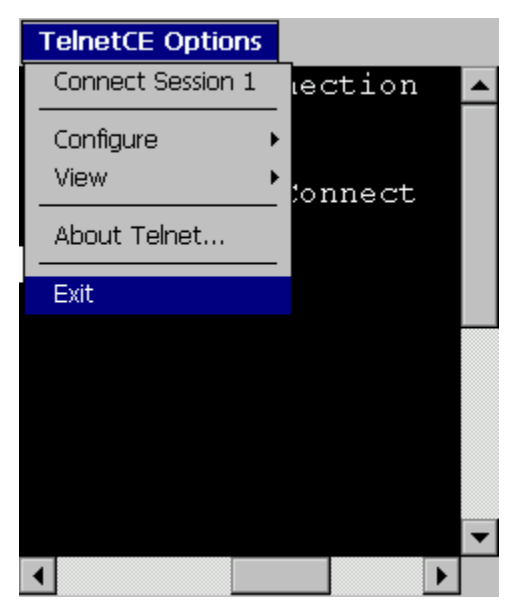

Figure 4-5. Exiting the TelnetCE Client

The TelnetCE Client closes, and any active host connections are terminated.

# **Accessing and Using the Virtual Keyboards**

The TelnetCE Client includes the following two virtual keyboards, which allow you to click the keys that you want to use during a Telnet session rather than using the external keyboard on the mobile device:

- Emulation
- Numeric

### Viewing the Emulation Keyboard

You can view the emulation keyboard, which is specific to the type of emulation for the active Telnet session.

### To access the virtual emulation keyboard:

- 1 Access the **TelnetCE Options** menu.
- 2 Select View > Emulation Keyboard, as shown in Figure 4-6.

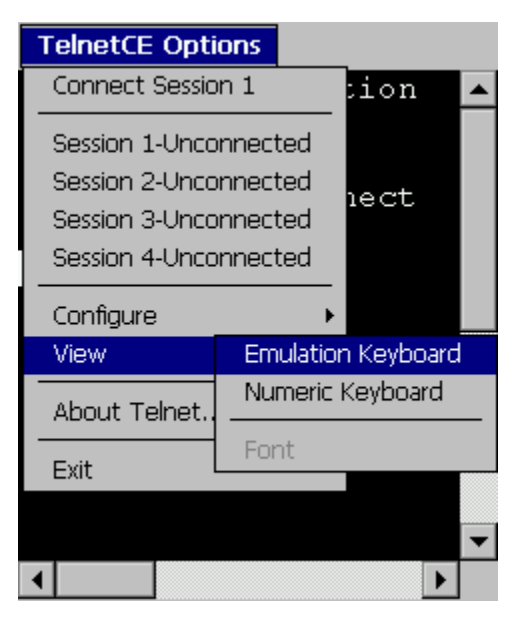

Figure 4-6. Selecting to Display the Virtual Emulation Keyboard

The TelnetCE Client displays the virtual emulation keyboard for the active session.

**NOTE** Virtual keyboards are different for each type of emulation. A limited version of the virtual emulation keyboard appears when the TelnetCE Client is not engaged in any active sessions.

Figure 4-7 shows the 5250 emulation virtual keyboard.

| F1 | F4  | F7 | F10  | F13   | F16  | F19  | F22 |    | Roll   | Up  |
|----|-----|----|------|-------|------|------|-----|----|--------|-----|
| F2 | F5  | F8 | F11  | F14   | F17  | F20  | F23 | R  | oll Di | own |
| F3 | F6  | F9 | F12  | F15   | F18  | F21  | F24 |    | Ent    | er  |
| A  | pha | N  | um F | Funct | 1 Fu | inc2 | Pur | IC | Alt    | Off |

Figure 4-7. 5250 Virtual Emulation Keyboard

#### To turn off the virtual emulation keyboard:

1 Access the **TelnetCE Options** menu.

2 Select View > Emulation Keyboard.

**NOTE** Alternatively, you can click the Off button on the virtual emulation keyboard.

#### Viewing the Numeric Keyboard

You can access the virtual numeric keyboard from the **TelnetCE Options** menu.

To access the virtual numeric keyboard:

- 1 Access the **TelnetCE Options** menu.
- 2 Select View > Numeric Keyboard, as shown in Figure 4-8.

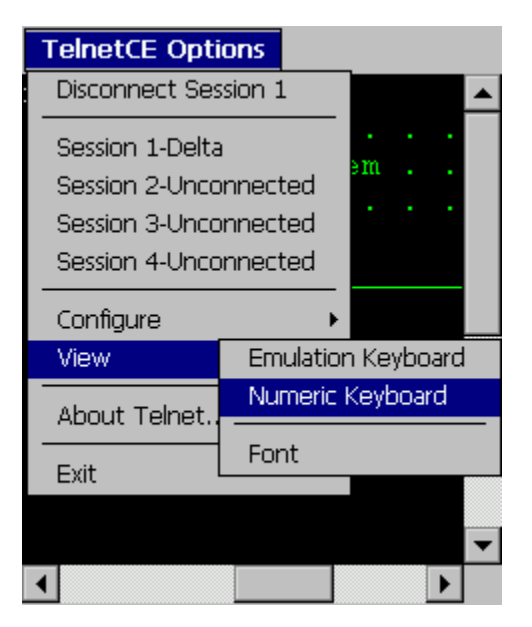

Figure 4-8. Selecting to View the Virtual Numeric Keyboard

The virtual numeric keyboard, as shown in Figure 4-9, appears in the lower part of the TelnetCE Client window.

| 1 | 7 | 8 | 9 | + | BS    |
|---|---|---|---|---|-------|
| • | 4 | 5 | 6 | - | Esc   |
| 0 | 1 | 2 | 3 | * | Enter |

Figure 4-9. TelnetCE Client Virtual Numeric Keyboard

#### **Using the Virtual Keyboards**

The following is a list of notes about using the virtual emulation keyboard:

- Click Alpha to access the alphabetical keyboard.
- Click NUM to access the numeric keyboard.
- Click Func1 to access the Function and Roll Up/Down keys.
- Click Func2 to access the Dup, Clear, Print, and similar keys.
- Click Punc to access punctuation characters.
- Click Alt to access alternate keystrokes, such as TermConfig and Prog Info.

See *Appendix B: Keyboard Maps* on page 77 for external and virtual keyboard maps for VT, HP, and 3270/5250 emulation.

### **Manually Modifying Host Profiles**

Although it is not recommended, you can modify host profiles from the TelnetCE Client. (Wavelink Corporation recommends that you make modifications to host profiles through the TelnetCE Client installation utility.)

#### To manually modify a host profile:

- 1 Access the **TelnetCE Options** menu.
- **2** Select Configure > Host Profiles, as shown in Figure 4-10.

| TelnetCE Options                                                                                 |    | _            |   |
|--------------------------------------------------------------------------------------------------|----|--------------|---|
| Connect Session 1                                                                                |    | ion          |   |
| Session 1-Unconnected<br>Session 2-Unconnected<br>Session 3-Unconnected<br>Session 4-Unconnected |    | lect         |   |
| Configure                                                                                        | En | nulation     |   |
| View                                                                                             | Ho | ost Profiles |   |
| About Telnet                                                                                     | Au | Ithorization |   |
| Exit                                                                                             |    |              |   |
|                                                                                                  |    |              | • |
| •                                                                                                |    | ►            |   |

Figure 4-10. Selecting to Configure Host Profiles

The Input Password dialog box appears.

**NOTE** If you have not configured an RF Config Password, the *Input Password* dialog box does not appear. Instead, the *Edit Host Profile* dialog box appears. Skip steps 3 and 4.

**3** Type the password.

**NOTE** The password to access host profiles is set in the Emulation > Common > RF Config Password parameter of the Configuration Manager. The default password is "system. See *Using the Configuration Manager* on page 28 for information about using the Configuration" Manager.

4 Click OK.

The Edit Host Profile dialog box appears, as shown in Figure 4-11.

Figure 4-11. Edit Host Profile Dialog Box

- **5** Select one of the following options:
  - Select the host profile that you want to modify, then click Edit to make modifications to the host profile that you have selected.
  - Click Add to create a new host profile.
  - Select a host profile, then click Delete to remove the host profile that you have selected.

If you have selected to add or edit a host profile, the *Edit Host Profile* dialog box appears, as shown in Figure 4-12.

| Edit Host Profile 🛛 🗙 |                     |  |
|-----------------------|---------------------|--|
| Alias:                | Delta               |  |
| Address:              | 10.10.1.22 Port: 23 |  |
| Emulation:            | IBM-5251-11 🗨       |  |
| Save                  | More Config         |  |

Figure 4-12. Editing a Host Profile

**6** Use the *Edit Host Profile* dialog box to configure the parameters of the host profile.

See the list below for information on the different parameters in the *Edit Host Profile* dialog box.

- 7 After you have configured the host profile, click Save.
- 8 Close the *Edit Host Profile* dialog box.

The options that appear in the *Edit Host Profile* dialog box are as follows.

| Alias     | The name for the host profile.                                                                                                    |
|-----------|----------------------------------------------------------------------------------------------------|
| Address   | Specifies the IP address of the host.                                                                                                    |
| Port      | Specifies the TCP port on which the host accepts Telnet requests.                                                                                                    |
| Emulation | Specifies the type of emulation for the host profile.                                                                                                    |
| Save      | Saves the changes you have made to the configuration of the host profile.                                                                                                    |
| More      | Opens the <i>More Options</i> dialog box, which allows<br>you to configure options that are specific to the type<br>of emulation for which you have configured the host<br>profile.                                  |
| Config    | Provides access to the emulation parameters for the host profile. For more information about modifying emulation parameters from the TelnetCE Client, see <i>Manually Modifying Emulation Parameters</i> on page 50. |

### **Manually Modifying Emulation Parameters**

Although it is not recommended, you can manually modify the emulation parameters for a specific host profile. (Wavelink Corporation recommends that you use the TelnetCE Client installation utility to make changes to the emulation parameters.) You can modify emulation parameters during a session or when you are disconnected from any sessions.

**NOTE** If you want to modify global emulation parameters, you will have to use the TelnetCE Client installation utility. You cannot modify global emulation parameters for the TelnetCE Client at the mobile device.

#### To modify the emulation parameters for a host profile:

1 Access the **TelnetCE Options** menu.

**2** Select Configure > Emulation, as shown in Figure 4-13.

| TelnetCE Options                                                                             |                      |
|----------------------------------------------------------------------------------------------|----------------------|
| Connect Session 1 :ion                                                                       |                      |
| Session 1-Unconnecto<br>Session 2-Unconnecto<br>Session 3-Unconnecto<br>Session 4-Unconnecto | ed<br>ed<br>ed<br>ed |
| Configure                                                                                    | Emulation            |
| View                                                                                         | Host Profiles        |
| About Telnet                                                                                 | Authorization        |
| Exit                                                                                         |                      |
|                                                                                              | -                    |
| •                                                                                            | ►                    |

Figure 4-13. Selecting to Configure Emulation Parameters

the *Input Password* dialog box appears and prompts you for the Term Config Password.

**NOTE** If you have removed the Term Config Password, then the *Input Password* dialog box does not appear. Instead, the *Select Host* profile dialog box appears. You can skip steps 3 and 4.

**3** Type the Term Config Password.

**NOTE** The Term Config Password is configured in the Emulation > Common < Term Config Password parameter of the Configuration Manager. The default Term Config Password is "config". For more information about using the Configuration Manager, see *Using the Configuration Manager* on page 28.

4 Click OK.

The Select Host dialog box appears, as shown in Figure 4-14.

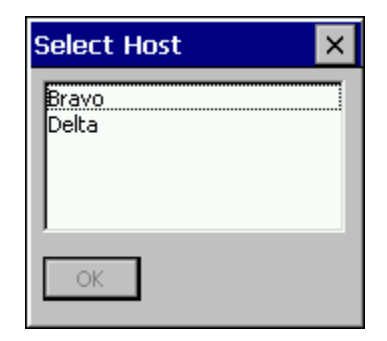

Figure 4-14. Select Host Dialog Box

**NOTE** If you have configured only one host profile for the TelnetCE Client, then the *Settings* dialog box for the host profile appears and you can skip steps 5 and 6.

- **5** Select the host profile that you want to configure.
- 6 Click OK.

The *Settings* dialog box for the host profile appears, as shown in Figure 4-15.

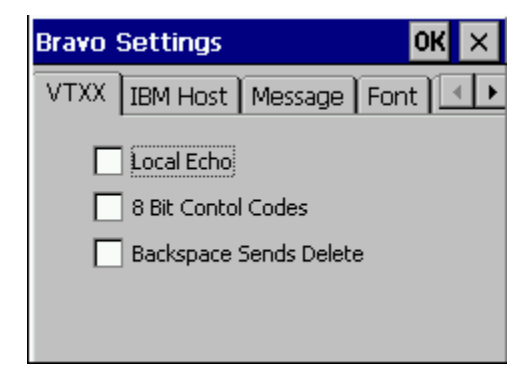

Figure 4-15. Settings Dialog Box for Host Profile

**7** Use the tabs in the *Settings* dialog box to configure the emulation parameters for the host profile.

For information on the parameters in the different tabs of the *Settings* dialog box, see *Emulation Parameters* on page 53.

8 After you have configured the emulation parameters in the *Settings* dialog box, click OK to apply the changes and close the *Settings* dialog box.

#### **Emulation Parameters**

Figure 4-16 shows the VTXX tab of the *Settings* dialog box.

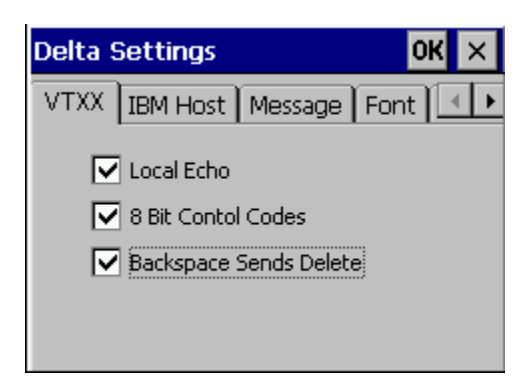

Figure 4-16. Settings Dialog Box VTXX Tab

The following list describes the options in the VTXX tab:

| Local Echo<br>(VT Only)             | Indicates whether the TelnetCE Client echoes<br>characters on the screen that it received from a VTXX<br>host. Enable this checkbox to echo characters. |
|-------------------------------------|----------------------------------------------------------------------------------------------------|
| 8 Bit Control Codes<br>(VT Only)    | Indicates whether to use 8-bit ANSI control codes for VTXX emulation.                                                                                   |
| Backspace Sends Delete<br>(VT Only) | Indicates whether a Delete control character is sent<br>to the host when a user at the client presses the<br>Backspace key.                             |

Figure 4-17 shows the IBM Host tab of the *Settings* dialog box.

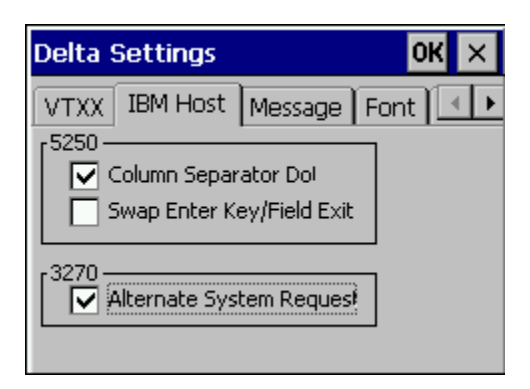

Figure 4-17. Settings Dialog Box IBM Host Tab

The following list describes the options in the IBM Host tab:

| 5250 - Column Separator<br>Do<br>(5250 only)            | Instructs the TelnetCE Client to display a period or<br>vertical line between each character when the host<br>system uses a special column format mode. |
|---------------------------------------------------------|----------------------------------------------------------------------------------------------------|
| 5250 - Swap Enter Key/<br>Field Exit Key<br>(5250 only) | Maps the Enter key to the Field Exit key and the Clear key to the Enter key.                                                                            |
| 3270 - Alternate System<br>Request<br>(3270 only)       | Encodes 3720 system requests as requests instead of default interrupt processes.                                                                        |

Figure 4-18 shows the Message tab of the Settings dialog box.

| Delta Settings            | ок 🗙       |
|---------------------------|------------|
| IBM Host Message Font D   | isplay 💶 🕨 |
| Message Line: 24          |            |
| Reset Required: On Errors | •          |
| Auto Reset Delay: 2       |            |
| Message Beeps: 0          |            |
| Use Enter As Reset        |            |

Figure 4-18. Settings Dialog Box Message Tab

| Message Line<br>(5250/3270 only)     | Specifies the line from the host screen that the<br>TelnetCE Client reads to display as the message line.<br>The TelnetCE Client displays the message line each<br>time its contents change. When the contents of the<br>message line are not valid, the line appears in<br>reverse video at the top of the display.                          |
|--------------------------------------|----------------------------------------------------------------------------------------------------|
|                                      | Possible values are 0 - 24. Use a value of 0 to prevent the display message.                                                                                                    |
| Reset Required<br>(5250/3270 only)   | Indicates the situations that require the user to press the Reset key.                                                                                                    |
|                                      | <ul> <li>On All messages: Requires a reset on screens that display information on line 24 (the bottom display line).</li> <li>On Errors: Requires a reset on screens that have an error indicator.</li> <li>Never: Never requires the user to use a reset, but automatically performs a reset when an error indicator is detected.</li> </ul> |
| Auto Reset Delay<br>(5250/3270 only) | Specifies the amount of time (in seconds) to wait<br>before sending a reset to the host when the Reset<br>Required parameter is set to Never.                                                                                                    |
|                                      | Possible values are 0 - 5. Use 0 to indicate no wait.                                                                                                    |
| Message Beeps<br>(5250/3270 only)    | Specifies the number of additional beeps that occur<br>on the mobile device when the TelnetCE Client<br>receives a system message.                                                                                                    |
| Use Enter as Reset                   | Enable this checkbox if you want the Enter key on<br>the mobile device to function as the Reset key<br>when the mobile device is in an error state.                                                                                                    |

The following list describes the options in the Message tab.

Figure 4-19 shows the Font tab of the Settings dialog box.

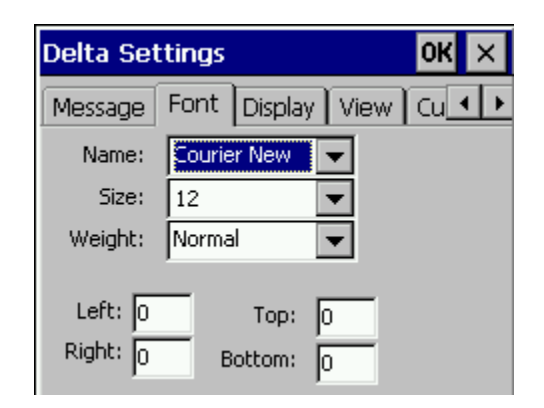

Figure 4-19. Settings Dialog Box Font Tab

The following list describes the options in the Font tab.

| Name   | Specifies the font that the TelnetCE Client uses for emulation.                           |
|--------|-------------------------------------------------------------------------------------------|
| Size   | Specifies the point size of the characters the TelnetCE Client uses for emulation.        |
| Weight | Specifies the weight of the characters the TelnetCE Client uses for emulation.            |
| Left   | Specifies the amount of white space (in font points) to crop from the left of the font.   |
| Right  | Specifies the amount of white space (in font points) to crop from the right of the font.  |
| Тор    | Specifies the amount of white space (in font points) to clip from the top of the font.    |
| Bottom | Specifies the amount of white space (in font points) to clip from the bottom of the font. |

Figure 4-20 shows the Display tab in the *Settings* dialog box.

| Delta Settings |                            | ОК 🗙                |        |          |
|----------------|----------------------------|---------------------|--------|----------|
| Font           | Display                    | View                | Cursor | Beep 🔸 🕨 |
|                | Force Blac<br>Menu         | √White              |        |          |
| Hic            | le Menu                    | Unas                | signed |          |
| <b>&gt;</b>    | Vertical Sci<br>Horizontal | rollbar<br>Scrollba | r      |          |
| Hide           | Keyboard                   | Unas                | signed |          |
|                |                            |                     |        |          |

Figure 4-20. Settings Dialog Box Display Tab

The following list describes the options in the Display tab.

| Force Black/White    | Indicates whether the TelnetCE Client is forced to<br>use a black-and-white display (white background,<br>black text) for emulation. |
|----------------------|----------------------------------------------------------------------------------------------------|
| Menu                 | Indicates whether the TelnetCE Client displays the TelnetCE Client menu during a Telnet session.                                     |
| Hide Menu            | Allows you to specify a command to hide the TelnetCE Client menu.                                                                    |
| Vertical Scrollbar   | Indicates whether the TelnetCE Client shows the vertical scrollbar.                                                                  |
| Horizontal Scrollbar | Indicates whether the TelnetCE Client shows the horizontal scrollbar.                                                                |
| Hide Keyboard        | Allows you to specify a command to hide the TelnetCE Client virtual keyboard.                                                        |

*Figure 4-21* shows the View tab of the *Settings* dialog box.

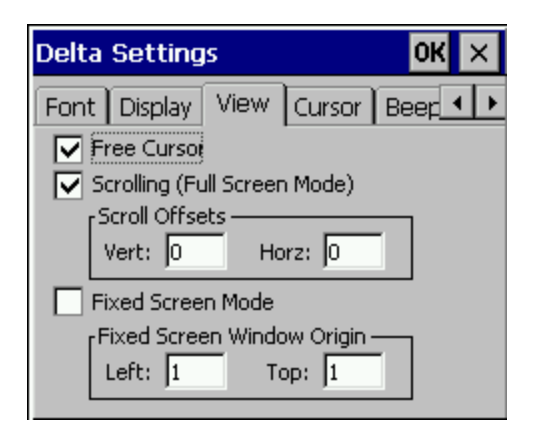

Figure 4-21. Settings Dialog Box View Tab

The following list describes the options in the View tab.

| Free Cursor                     | Indicates whether the user is allowed to move the<br>cursor into "protected" areas of the screen. Disable<br>this checkbox to prevent the user from entering<br>protected areas. |
|---------------------------------|----------------------------------------------------------------------------------------------------|
| Scrolling (Full Screen<br>Mode) | Enables or disables "view mode" on the TelnetCE<br>Client, which allows the user to scroll around the<br>virtual display.                                                        |
| Scroll Offsets - Vert           | Specifies the number of columns that the vertical display moves when the cursor crosses the vertical edge of the screen.                                                         |
|                                 | Possible values are 0 - 80. Use the value 0 to indicate the current display size.                                                                                                |
| Scroll Offsets - Horz           | Specifies the number of rows that the virtual display<br>moves when the cursor crosses the horizontal edge<br>of the screen.                                                     |
|                                 | Possible values are 0 - 24. Use the value 0 to indicate the current display size.                                                                                                |

| Fixed Screen Mode                    | Indicates whether the TelnetCE Client fixes the<br>display on the mobile device to a specific position in<br>the virtual display. When you enable this checkbox,<br>the same portion of the virtual display appears on<br>the display screen without regard to the location of<br>the cursor. |
|--------------------------------------|----------------------------------------------------------------------------------------------------|
|                                      | You must also specify the position with the <b>Fixed</b><br><b>Screen Window Origin</b> group box.                                                                                                    |
| Fixed Screen Window<br>Origin - Left | Specifies the virtual screen column where the display screen of the mobile device is fixed.                                                                                                    |
|                                      | Possible values are 1 - 79.                                                                                                    |
| Fixed Screen Window<br>Origin - Top  | Specifies the virtual screen row where the display screen of the mobile device is fixed.                                                                                                    |
|                                      | Possible values are 1 - 24.                                                                                                    |

Figure 4-22 shows the Cursor tab of the Settings dialog box.

| Delta Settings              | OK ×   |
|-----------------------------|--------|
| Font Display View Cursor Be | er 🔸 🕨 |
| Cursor Edge Zones           |        |
| Left: 4 Right: 1            |        |
| r Tiling ———                |        |
| Vert Mode: TopOnly          |        |
| Horz Mode: LeftOnly         |        |
| Vert: 0 Horz: 0             |        |
|                             |        |

Figure 4-22. Settings Dialog Box Cursor Tab

The following list describes the options in the Cursor tab.

| Cursor Edge Zones -<br>Left  | Specifies the left border of the cursor zone in the<br>virtual display. When the cursor moves outside of<br>the border, the TelnetCE Client repositions the<br>screen over the virtual display, centering the cursor<br>on the display screen of the mobile device. |
|------------------------------|----------------------------------------------------------------------------------------------------|
|                              | Possible values are 1 - 10.                                                                                                    |
| Cursor Edge Zones -<br>Right | Specifies the right border of the cursor zone in the virtual display. When the cursor moves outside of the border, the TelnetCE Client repositions the screen over the virtual display, centering the cursor on the display screen of the mobile device.            |
| Tiling - Vert Mode           | Determines how the TelnetCE Client handles vertical tiling. The options include:                                                                                                    |
| Tiling - Horz Mode           | None: The TelnetCE Client repositions the screen<br>around the cursor.<br><b>TopOnly:</b> The TelnetCE Client repositions the screen<br>in the uppermost row of tiles.<br><b>All:</b> The TelnetCE Client always tiles vertically.                                  |
| Thing - Horz Mode            | horizontal tiling. The options include:                                                                                                    |
|                              | None: The TelnetCE Client positions the screen<br>around the cursor.<br>LeftOnly: The TelnetCE Client positions the screen<br>around the leftmost column of tiles.<br>All: The TelnetCE Client always tiles horizontally.                                           |

| Tiling - Vert | Specifies the height of the logical screen in "tiles" for tiling mode.                                    |
|---------------|----------------------------------------------------------------------------------------------------|
|               | Possible values are 0 to the screen height. Use the value 0 to specify the height of the current display. |
| Tiling - Horz | Specifies the width of the logical screen in "tiles" for tiling mode.                                     |
|               | Possible values are 0 to the screen width. Use the value 0 to specify the width of the current display.   |

Figure 4-23 shows the Beeps tab of the *Settings* dialog box.

| Delta Settings           | ок 🗙    |  |
|--------------------------|---------|--|
| Cursor Beeps Telnet Prin | ter 🔹 🕨 |  |
| Message Beep:            |         |  |
| SystemExclamation 💌      |         |  |
| Error Beep:              |         |  |
| SystemExclamation 💌      |         |  |
| Silent Mode Test         |         |  |
|                          |         |  |
|                          |         |  |

Figure 4-23. Settings Dialog Box Beeps Tab

The following list describes the options in the Beeps tab.

| Message Beep | Specifies the sound that the mobile device plays when it receives a message from the host.        |
|--------------|---------------------------------------------------------------------------------------------------|
| Error Beep   | Specifies the sound that the mobile device plays when it receives an error message from the host. |
| Silent Mode  | Indicates whether to disable sounds for the TelnetCE Client.                                      |
| Test         | Tests the Message Beep and Error Beep sounds that you have selected.                              |

Figure 4-24 shows the Telnet tab of the Settings dialog box.

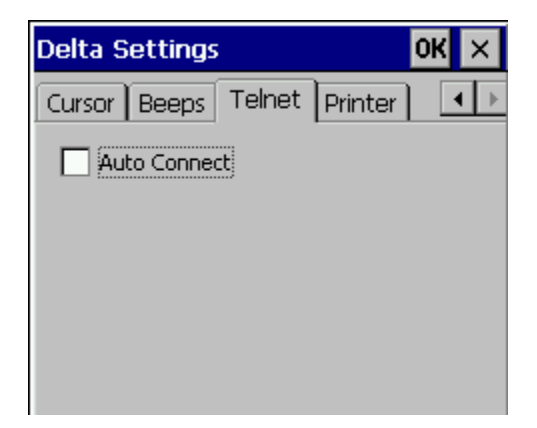

Figure 4-24. Settings Dialog Box Telnet Tab

The following list describes the options in the Telnet tab.

Auto ConnectIndicates whether the TelnetCE Client automatically<br/>attempts to reconnect to a host after the host system<br/>closes a session.

Figure 4-25 shows the Printer tab of the Settings dialog box.

| Delta Se | ttings O              | к×  |
|----------|-----------------------|-----|
| Cursor E | Beeps Telnet Printer  | . ► |
| Printer: |                       |     |
| Port:    | COM1:                 |     |
| Baud:    | 1920C 🖵 Data: 8 🖃     |     |
| Parity:  | None 🔽 Stop: 2 🔽      |     |
| Wakeup:  | \00                   |     |
|          | Hardware Flow Control |     |
|          | Software Flow Control |     |

Figure 4-25. Settings Dialog Box Printer Tab

| Printer                                      | Specifies the type of printer that is connected to the mobile device. If you select UserDefined, you will need to specify the parameters (baud rate, parity, data, etc.) for the connection to the printer. |
|----------------------------------------------|----------------------------------------------------------------------------------------------------|
| Port                                         | Specifies the COM port on the mobile device to which the printer is connected.                                                                                                    |
| Baud<br>(User Defined Only)                  | Specifies the baud rate for the connection to the printer.                                                                                                    |
| Parity<br>(User Defined Only)                | Specifies the parity type for the connection to the printer.                                                                                                    |
| Data<br>(User Defined Only)                  | Specifies the data bits for the connection to the printer.                                                                                                    |
| Stop<br>(User Defined Only)                  | Specifies the stop bits for the connection to the printer.                                                                                                    |
| Wakeup<br>(User Defined Only)                | Specifies the printer-specific value that is used to wake up a printer.                                                                                                    |
| Hardware Flow Control<br>(User Defined Only) | Indicates whether the printer connection uses hardware flow control.                                                                                                    |
| Software Flow Control<br>(User Defined Only) | Indicates whether the printer connection uses software flow control.                                                                                                    |

The following list describes the options of the Printer tab.

### **Working with Multiple Sessions**

This section covers the following:

- Initiating multiple sessions
- Switching between active sessions
- Disconnecting a session

The TelnetCE Client supports up to four simultaneous sessions. The default configuration for the TelnetCE Client, however, only allows one active session.

**NOTE** To configure the TelnetCE Client to support more than one simultaneous sessions (up to four), access the Configuration Manager and modify the Emulation > Common > Number of Sessions parameter. For more information about creating and downloading configurations to mobile devices, see *Chapter 3: Configuration* on page 15.

### **Initiating a New Session**

If the TelnetCE Client on the mobile device is configured to support multiple sessions, you can initiate a new session with the same host or with a different host.

### To initiate a new session:

- 1 Access the TelnetCE Options menu.
- **2** Select the next unconnected session in the menu list, as shown in Figure 4-26.

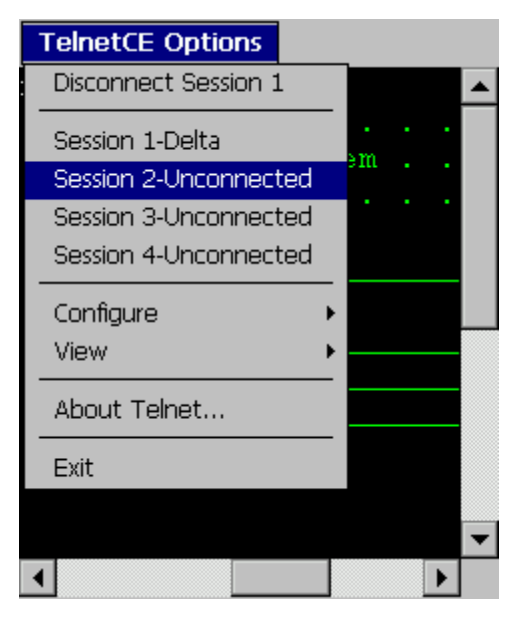

Figure 4-26. Selecting to Initiate a New Session

The TelnetCE Client displays the default screen, as shown in Figure 4-27.

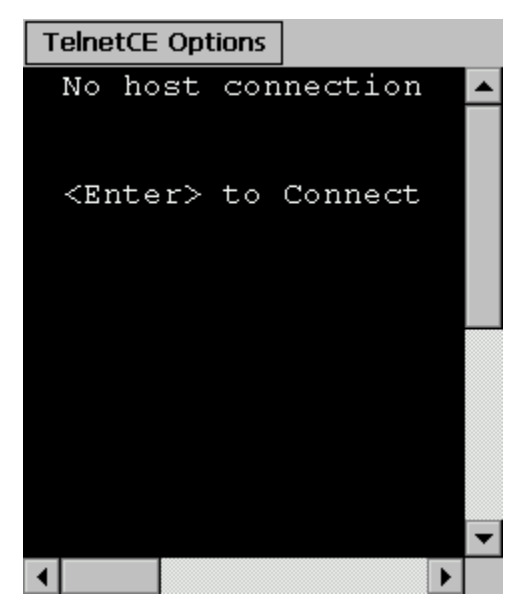

Figure 4-27. TelnetCE Client Default Screen

3 Press Enter.

The Select Host dialog box appears.

- **4** In the *Select Host* dialog box, select the host to which you want to establish a new session.
- 5 Click OK.

The new host connection is established.

#### **Switching Between Active Sections**

You can use the **TelnetCE Options** menu to switch between the active Telnet sessions.

### To switch to a different active session:

- 1 Access the TelnetCE Options menu.
- **2** From the list of active sessions, select the session that you want to view, as shown in Figure 4-28.

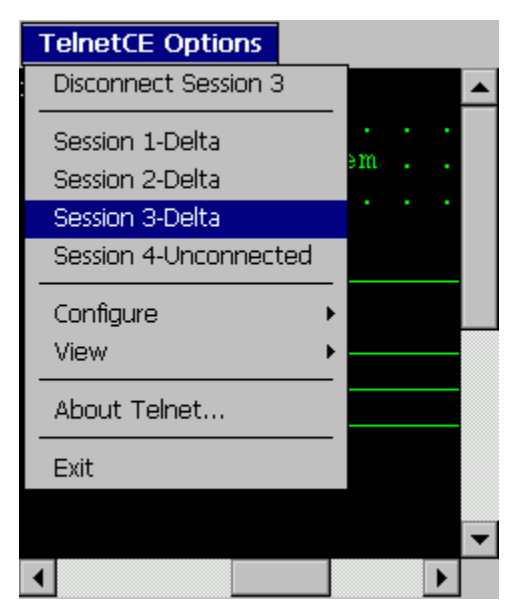

Figure 4-28. Selecting to View a Different Active Session

The TelnetCE Client displays the session that you selected from the **TelnetCE Options** menu.

### **Disconnecting an Active Session**

You must be viewing a session to disconnect from the session.

### To disconnect from an active session:

- 1 Access the TelnetCE Options menu.
- **2** From the list of connected sessions, select the connection from which you want to disconnect.

The TelnetCE Client displays the session.

- **3** Access the **TelnetCE Options** menu.
- 4 Select Disconnect Session, as shown in Figure 4-29.
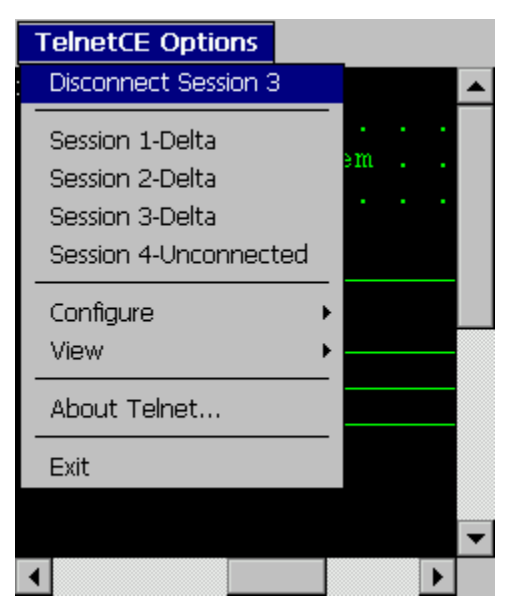

Figure 4-29. Disconnecting from a Session

The session ends, and the TelnetCE Client displays the default screen.

#### **Using the TelnetCE Client Menu**

This section describes the options in the **TelnetCE Options** menu of the TelnetCE Client.

The following list provides a description of each of the options in the **TelnetCE Options** menu.

| Connect Session              | Allows you to establish a connection with a host.                                  |
|------------------------------|------------------------------------------------------------------------------------|
| Disconnect Session           | Disconnects the session.                                                           |
| Session                      | Allows you to view the session that you select.                                    |
| Configure > Emulation        | Allows you to manually configure emulation parameters for a specific host profile. |
| Configure > Host<br>Profiles | Allows you to manually configure host profiles for the TelnetCE Client.            |

| Configure ><br>Authorization | Option unavailable. (The TelnetCE Client comes fully licensed on MC9000 mobile devices.)                                |
|------------------------------|----------------------------------------------------------------------------------------------------|
| View > Emulation<br>Keyboard | Displays the virtual emulation keyboard.                                                                                |
| View > Numeric<br>Keyboard   | Displays the numeric keyboard.                                                                                          |
| View > Fonts                 | Allows you to modify the font parameters for a specific host profile.                                                   |
| About TelnetCE               | Displays information about the TelnetCE Client application, the Symbol device, and the radio card on the mobile device. |
| Exit                         | Terminates the TelnetCE Client. All active Telnet sessions are also terminated.                                         |

# **Appendix A: Using Microsoft ActiveSync**

This section provides information about creating Microsoft ActiveSync connections between host systems and mobile devices.

Before you can deploy a new version of the TelnetCE Client or configuration files for the TelnetCE Client to mobile devices, you must establish a Microsoft ActiveSync connection (partnership) between the host system (which runs the TelnetCE Client installation utility) and the mobile device.

Before you create a Microsoft ActiveSync partnership, ensure that you have the following:

- The appropriate serial cable for connecting the host system and the mobile device
- Microsoft ActiveSync 3.6 (or better) installed on the host system

Creating a partnership involves the following tasks:

- 1 Configuring the COM port on the mobile device with the correct protocol.
- 2 Free the COM port on the host system.
- 3 Create the partnership with the mobile device.

### **Selecting the Correct COM Port Protocol**

The COM port on the mobile device must be configured to use the correct protocol. If you are having trouble establishing a Microsoft ActiveSync partnership with the mobile device, ensure that the COM port on the mobile device is using the correct protocol.

#### To configure the COM port protocol on the mobile device:

 In the shell screen of the mobile device, double-click the Ctl Panel icon, which is shown in Figure A-1.

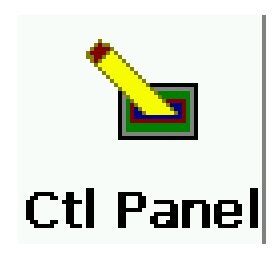

Figure A-1. Ctl Panel Icon

The Ctl Panel appears.

2 Locate and select **Com Settings...** in the Ctl Panel, as shown in Figure A-2.

| File Help          | ×       | < |
|--------------------|---------|---|
| Control Panel      | Value 🔺 | ] |
| Persist            | No      |   |
| Battery            |         |   |
| Bluetooth Settings |         | 1 |
| Date and Time      |         | L |
| Touch Calibrate    |         | L |
| Printer Settings   |         | L |
| Comm Settings      |         | L |
| Display Settings   |         | L |
| Audio Settings     |         | L |
| Scanner Settings   | _       | ł |
| I                  | -       | J |
| ¥ ^ >              | Exit    |   |

Figure A-2. Com Settings in the Ctl Panel

3 Double-click Comm Settings....

The Ctl Panel displays the parameters for the communication port on the mobile device.

4 Double-click Port until it the correct value for communications (Seriall
@ 115200) with the mobile device is selected, as shown in Figure A-3.

| Comm | Value            |
|------|------------------|
| Port | Serial1 @ 115200 |
|      |                  |
|      |                  |
|      |                  |
|      |                  |
|      |                  |
|      |                  |
|      |                  |
| ОК У | ^ > < Cancel     |

Figure A-3. Selecting the COM Port Settings

- 5 Click OK.
- 6 Access the Ctl Panel File menu.
- 7 Select Exit.

The Ctl Panel closes.

### Freeing a COM Port

Applications, including Microsoft ActiveSync, contend for "ownership" or exclusive use of the COM ports on the host system. Before you attempt to create a partnership, ensure that no other applications are using the COM port through which you will establish the partnership with the mobile device.

For example, if you have installed Avalanche Manager on the host system and have used the Manager to perform serial updates on the mobile device, then the Manager may have exclusive control of the COM ports on the host system. To free the COM port, access the Services service on the host system and stop the Wavelink Avalanche Manager service.

### **Creating a Partnership**

Before you can install the Enabler on the mobile device, you must create a Microsoft ActiveSync partnership between the host system and the mobile device.

#### To create a partnership:

- 1 On the host system, launch Microsoft ActiveSync.
- **2** Connect the host system to the mobile device with the correct serial cable.

New Partnership х Set Up a Partnership Before you can synchronize information between your mobile device and this computer, you must set up a partnership between them. Would you like to set up a partnership? 🖸 Yesi Set up a partnership so that I can synchronize information between my device and this computer. O No I don't want to synchronize information. Set up my device as a guest so that I can copy or move information between my device and this computer. Next > Cancel Help

The *New Partnership* dialog box appears, as shown in Figure A-4.

Figure A-4. New Partnership Dialog Box

- 3 Select the Standard partnership option button.
- 4 Click Next.

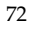

The *New Partnership* dialog box asks you to specify the number of partnerships, as shown in Figure A-5.

| New Partnership                                                                                                    |  |  |
|----------------------------------------------------------------------------------------------------|--|--|
| Select Number of Partnerships<br>Select whether you want to synchronize with just this computer.                                                                                |  |  |
| Your device can have up to two partnerships or a partnership with only this computer. Do<br>you want your device to have a partnership and synchronize with only this computer? |  |  |
| Yes, I want to synchronize with only this computer                                                                                                    |  |  |
| Remove any existing partnerships on my device and set up a new partnership with just this computer.                                                                             |  |  |
| O No. I want to synchronize with two computers                                                                                                    |  |  |
| Set up a partnership with this computer, but do not remove any existing partnerships on my device.                                                                              |  |  |
| < <u>B</u> ack <u>N</u> ext > Cancel Help                                                                                                    |  |  |

Figure A-5. Select the Number of Partnerships

- **5** In the *New Partnership* dialog box, determine the number of partnerships the mobile device will have:
  - If you want the mobile device to establish a partnership only with the host system to which it is currently connected, then select the **Yes**, **I want to synchronize with only this computer** option button
  - If you want the mobile device to establish or retain a partnership with another host system, then select the **No**, **I** want to synchronize with **two computers** option button.
- 6 Click Next.

The *New Partnership* dialog box asks you to specify the synchronization settings, as shown in Figure A-6.

| To synchronize a particular ty synchronization of that inform | ype of information, select its check box. To stop<br>nation, clear its check box.               |
|---------------------------------------------------------------|-------------------------------------------------------------------------------------------------|
| Mobile Device                                                 | Desktop Computer                                                                                |
| Calendar                                                      | Microsoft Outlook                                                                               |
| 🗆 🧕 Channels                                                  | Channel Synchronization                                                                         |
| 🗹 🔞 Contacts                                                  | Microsoft Outlook                                                                               |
| 🗆 🔁 Files                                                     | Synchronized Files                                                                              |
| 🗆 🙀 Inbox                                                     | Microsoft Outlook                                                                               |
| 🗆 🕙 Pocket Access                                             | Microsoft Databases                                                                             |
| 🗹 🐼 Tasks                                                     | Microsoft Outlook                                                                               |
| To find out more about and on that information type in the    | to customize what gets synchronized, click <u>S</u> ettings<br>ne list and then click Settings. |

Figure A-6. Select the Synchronization Settings

- 7 Disable all of the check boxes in the *New Partnership* dialog box.
- 8 Click Next.

The Setup Complete dialog box appears.

9 Click Finish.

Microsoft ActiveSync indicates that you are connected to the mobile device, as shown in Figure A-7.

| 🚳 Microsoft ActiveS                | ync             | _ 🗆 🗙 |
|------------------------------------|-----------------|-------|
| <u>File View T</u> ools <u>H</u> e | elp             |       |
| Sync Stop Deta                     | Explore Options |       |
| PDT9000                            |                 |       |
| Connected<br>Synchronized          |                 |       |
| Information Type                   | Status          |       |
|                                    |                 |       |

Figure A-7. Microsoft ActiveSync Connected to Mobile Device

# **Appendix C: Emulation Parameters**

This section contains information about the TelnetCE Client emulation parameters that you can modify using Configuration Manager, including descriptions and possible values for each parameter.

This section is divided into the following sub-sections:

- COM port parameters
- 5250/3270 Emulation parameters
- Emulation parameters, including common, display, keyboard, sound, and printing
- VT and HP Emulation parameters
- Magnetic Stripe Reader parameters
- Scanner parameters

### **COM Port Parameters**

Use the COM port parameters in Configuration Manager to modify the settings for the COM port of the mobile device.

The following list describes the COM port parameters that appear in Configuration Manager:

| Com Port Baud Rate     | The baud rate of the COM port on the mobile device.                                                                                                  |                                                                                                    |
|------------------------|----------------------------------------------------------------------------------------------------|----------------------------------------------------------------------------------------------------|
|                        | Possible values:                                                                                                    | 1200<br>2400<br>4800<br>9600<br>19200<br>38400                                                                 |
|                        | Default value:                                                                                                    | 9600                                                                                                    |
| Com Port Block Data    | Specifies whether data should be held until the Cor<br>Port Data Timeout is reached before adding the<br>block of data to the keyboard buffer.       |                                                                                                    |
|                        | Possible values:                                                                                                    | Yes<br>No                                                                                                    |
|                        | Default value:                                                                                                    | No                                                                                                    |
| Com Port Data Bits     | The number of data bits that the COM port on the mobile device uses.                                                                                 |                                                                                                    |
|                        |                                                                                                    |                                                                                                    |
|                        | Possible values:                                                                                                    | 7<br>8                                                                                                    |
|                        | Possible values:<br>Default value:                                                                                                    | 7<br>8<br>8                                                                                                    |
| Com Port Data End Chai | <b>Possible values:</b><br><b>Default value:</b><br>Select the end character<br>preceding this character<br>character) should be en<br>buffer.       | 7<br>8<br>8<br>r that indicates that data<br>r (and following the start<br>ttered into the keyboard            |
| Com Port Data End Chai | Possible values:<br>Default value:<br>Select the end character<br>preceding this character<br>character) should be en<br>buffer.<br>Possible values: | 7<br>8<br>8<br>r that indicates that data<br>r (and following the start<br>ttered into the keyboard<br>0 - 255 |

| Com Port Data Entry<br>Mode | Specifies how data sent through the COM port on<br>the mobile device is entered. If you select<br>"keyboard", each byte is entered as if it came<br>through the keyboard. For 5250 emulation, there is<br>an option to tag a field with an identifier in<br>combination with setting the entry mode to Com<br>Entry Field. With both of these set, data is only<br>entered into the field with the data identifier and is<br>follwed with a field exit.                                                                                                    |                                                                      |
|-----------------------------|----------------------------------------------------------------------------------------------------|----------------------------------------------------------------------|
|                             | Possible values:                                                                                                    | keyboard<br>Com Entry Field                                          |
|                             | Default value:                                                                                                    | keyboard                                                             |
| Com Port Data Start<br>Char | Specifies the start character to indicate that the data<br>that follows this character should be entered into th<br>keyboard buffer.                                                                                                    |                                                                      |
|                             | Possible values:                                                                                                    | 0 - 255 (decimal value)<br>0 - FF (hex value)<br>one alpha character |
|                             | Default value:                                                                                                    | 2                                                                    |
| Com Port Data<br>Terminator | Specifies the data terminator. You should only add<br>the terminator when using the start/end character to<br>block the data or when the Com Port Data Block is<br>set to "Yes". To add a terminator, enter the four hex-<br>digit scan code of the key to be added after the COM<br>data is entered. To find the scan code of the desired<br>key, use the diagnostics menu and select "Keyboard<br>Test". Make sure you are connected to the host with<br>the desired emulation type, since the key values<br>actually change for the emulation type. Press the<br>desired key to display the key's scan code. |                                                                      |
|                             | <b>Example value:</b> 3B00 (for F1)                                                                                                    |                                                                      |
|                             | Default value:                                                                                                    | -                                                                    |

| Com Port Data Timeout                     | Specifies the amount of time (in milliseconds) that<br>the terminal should wait for the next character form<br>the COM port, before the mobile device either<br>descards the data it has received so far (if you are<br>using start and stop characters) or sending the data<br>to the host (if you are blocking data).                                                                                                    |                              |
|-------------------------------------------|----------------------------------------------------------------------------------------------------|------------------------------|
|                                           | Possible values:                                                                                                    | 0 - 3000 (milliseconds)      |
|                                           | Default:                                                                                                    | 50                           |
| Com Port Flow Control                     | Specifies the type of flow control the COM port on the mobile device uses.                                                                                                    |                              |
|                                           | Possible values:                                                                                                    | Software<br>Hardware<br>None |
|                                           | Default value:                                                                                                    | None                         |
| Com Port for IO                           | The COM port on the mobile device that is used for input/output (IO).                                                                                                    |                              |
|                                           | Possible values:                                                                                                    | 1<br>2                       |
|                                           | Default value:                                                                                                    | 1                            |
| Com Port IO Screen ID<br>(5250/3270 Only) | <ul> <li>Specifies the screen identifier for the block data sent out of the COM port. The identifier needs to be found at the row and columns spcified in the Com Port IO Screen Row and Com Port IO Screen ID Col parameters. The data is followed by a colon and a second instance of the screen identifier.</li> <li>For example: OUTCOM:EXAMPLE:OUTCOM</li> <li>Possible values: Up to 10 alpha-numeric characters</li> <li>Default value: OUTCOM</li> </ul> |                              |
|                                           |                                                                                                    |                              |
|                                           |                                                                                                    |                              |
|                                           |                                                                                                    |                              |

| Com Port IO Screen ID<br>Col<br>(5250/3270 Only) | Specifies the column on<br>Com Port IO Screen ID                                                                                                    | the display screen where the will be found. |
|--------------------------------------------------|----------------------------------------------------------------------------------------------------|---------------------------------------------|
|                                                  | Possible values:                                                                                                    | 1 - 80                                      |
|                                                  | Default value:                                                                                                    | 1                                           |
| Com Port IO Screen ID<br>Row<br>(5250/2270 Opty) | Specifies the row on the display screen where the Com Port IO Screen ID will be found.                                                                                                |                                             |
| ·····,                                           | Possible values:                                                                                                    | 1 - 24                                      |
|                                                  | Default value:                                                                                                    | 3                                           |
| Com Port Parity                                  | Select the parity that the COM port on the mobile device uses.                                                                                                    |                                             |
|                                                  | Possible values:                                                                                                    | None<br>Odd<br>Even<br>Space<br>Mark        |
|                                                  | Default value:                                                                                                    | None                                        |
| Com Port Parity Mask                             | Specifies the mark for the COM port parity. A ma<br>can be applied to each bye received through the<br>COM port. Setting the mask to FF will prevent the<br>data from being modified. |                                             |
|                                                  | Possible values:                                                                                                    | 0 - 255 (decimal)<br>0 - FF (hex)           |
|                                                  | Default value:                                                                                                    | FF                                          |
| Com Port Stop Bits                               | Specifies the number of stop bits the COM port on the mobile device uses.                                                                                                    |                                             |
|                                                  | Possible values:                                                                                                    | 1<br>2                                      |
|                                                  | Default value:                                                                                                    | 1                                           |

| Com Port Translate IO           | Indicates whether data passing through the COM<br>port is translated from a two-digit hex value to a<br>single byte that contains the value of the two hex<br>digits. If you select "Yes", data received from the<br>COM port will also be translated from a single value<br>to a two-digit hex value before it enter through the<br>keyboard buffer. |                   |
|---------------------------------|----------------------------------------------------------------------------------------------------|-------------------|
|                                 | Possible values:                                                                                                    | Yes<br>No         |
|                                 | Default value:                                                                                                    | No                |
| Use Com Input/Output            | Specifies whether the COM port can be used for data<br>input/output. Selecting "auto" enables the COM por<br>for data entry when the terminal is in a cradle or<br>attached to a charger.                                                                                                    |                   |
|                                 | Possible values:                                                                                                    | Yes<br>No<br>Auto |
|                                 | Default value:                                                                                                    | No                |
| Use Com Start/End<br>Characters | Specifies whether start and end characters are used<br>Only data between the start and end characters will<br>be entered into the keyboard buffer.                                                                                                    |                   |
|                                 | Possible values:                                                                                                    | Yes<br>No         |
|                                 | Default value:                                                                                                    | No                |

# **Emulation - 3270 Parameters**

Use the 3270 emulation parameters in Configuration Manager to configure parameters that are specific to 3270-type emulation.

The following list describes the 3270 emulation parameters that you can modify with Configuration Manager:

| Clear Field On Scans   | Specifies whether the mobile device erases the contnents of the current entry field before filling it with scanned data. |                                |
|------------------------|----------------------------------------------------------------------------------------------------|--------------------------------|
|                        | Possible values:                                                                                                    | Yes<br>No                      |
|                        | Default value:                                                                                                    | Yes                            |
| Tab on Scans           | Specifies whether the meach scan.                                                                                        | nobile device uses a tab after |
|                        | Possible values:                                                                                                    | Yes<br>No                      |
|                        | Default value:                                                                                                    | No                             |
| Underscore 3270 Fields | Specifies whether entry underscore.                                                                                      | fields are delineated with an  |
|                        | Possible values:                                                                                                    | Yes<br>No                      |
|                        | Default value:                                                                                                    | No                             |

| Use Alt 3270 System<br>Request | Specifies whether TN3270 System Requests are<br>coded as Test-Requests. (By default, TN3270 System<br>Requests are coded as Interrupt-Processes.)                                                   |     |
|--------------------------------|----------------------------------------------------------------------------------------------------|-----|
|                                | Possible values:                                                                                                    | Yes |
|                                |                                                                                                    | No  |
|                                | Default value:                                                                                                    | No  |
| Use LXE Coop Rules             | Specifies whether emulation allows the 3270 entry<br>field to be an auto-send field (available as an LXE<br>cooperative programming rule). 3270 emulation<br>does not natively support this option. |     |
|                                | Possible values:                                                                                                    | Yes |
|                                |                                                                                                    | INO |
|                                | Default value:                                                                                                    | No  |

# **Emulation - 5250 Parameters**

Use the 5250 emulation parameters in Configuration Manager to set parameters that are related to 5250-type emulation.

The following list describes the 5250 parameters that you can modify with Configuration Manager:

| Enter Key Swapped   | Specifies whether the<br>AS400 Enter key and<br>the previous Enter ke<br>key on mobile device                                                                                  | ENTER key works as the<br>the Field Exit key is moved to<br>by location. By default, the Enter<br>is is set up as the Field Exit key. |
|---------------------|----------------------------------------------------------------------------------------------------|----------------------------------------------------------------------------------------------------|
|                     | Possible values:                                                                                                    | Yes<br>No                                                                                                    |
|                     | Default value:                                                                                                    | No                                                                                                    |
| Scan In Fields Only | Specifies whether the scanner stays even when<br>cursor is not on an input field. Note that this w<br>affect the scanning of AID keys when the curos<br>not on an input field. |                                                                                                    |
|                     | Possible values:                                                                                                    | Enable<br>Disable                                                                                                    |
|                     | Default value:                                                                                                    | Disable                                                                                                    |

### Emulation - 5250 and 3270 - Common

Use the common 5250 and 3270 emulation parameters in Configuration Manager to set parameters that are common to 5250- and 3270-type emulation.

The following list describes the common 5250/3270 emulation parameters that you can modify with Configuration Manager:

| Auto Reset Dealy            | Specifies the number of seconds to wait before the<br>mobile device sends a reset to the host when the<br>Reset Required parameter (see below) is set to<br>Never.                                                                                      |                 |
|-----------------------------|----------------------------------------------------------------------------------------------------|-----------------|
|                             | Possible values:                                                                                                    | 0 - 5 (seconds) |
|                             | Default value:                                                                                                    | 2               |
| Disable Data IDs            | Specifies whether to disable data identifiers. (You<br>may want to disable data identifiers for emulation<br>types that have screens that are not designed for use<br>with data identifiers, but may mistakenly process<br>them as such.                |                 |
|                             | Possible values:                                                                                                    | Yes<br>No       |
|                             | Default value:                                                                                                    | No              |
| Display Truncate<br>Message | Specifies whether to display a message that lets the<br>user at the mobile device know that the bar code ha<br>been truncated. (You only need to enable this value<br>if you have set the Oversize Scanning parameters to<br>"Truncate".)               |                 |
|                             | Possible values:                                                                                                    | Yes<br>No       |
|                             | Default value:                                                                                                    | Yes             |
| Enable Free Cursor          | Specifies whether the user is allowed to enter "free<br>cursor" mode, which lets the user move to protected<br>areas of the screen. Unless you are certain that none<br>of the host screens have a use for this feature, set the<br>parameter to "Yes". |                 |
|                             | Possible values:                                                                                                    | Yes<br>No       |
|                             | Default value:                                                                                                    | Yes             |

| Host Message Line                                                                                        | Specifies the screen row that contains the host messages. (Set the value to "0" to have the mobile device ignore host messages.) |                                                 |
|----------------------------------------------------------------------------------------------------|----------------------------------------------------------------------------------------------------|-------------------------------------------------|
|                                                                                                    | Possible values:                                                                                                    | 0 - 24                                          |
|                                                                                                    | <b>Default value :</b>                                                                                                    | 24                                              |
| Oversize Scanning                                                                                        | Specifies how scanned entry field is managed.                                                                                    | data that is longer than the                    |
|                                                                                                    | Possible values:                                                                                                    |                                                 |
|                                                                                                    | Do Not Allow<br>Split (between multiple<br>Truncate (to match the                                                                | e entry fields)<br>length of the field)         |
|                                                                                                    | Default value:                                                                                                    |                                                 |
|                                                                                                    | Do Not Allow                                                                                                    |                                                 |
| Print End Identifier                                                                                     | Specifies the identifier                                                                                                    | for the print end.                              |
|                                                                                                    | Possible values:                                                                                                    | Up to 20 alpha-numeric characters               |
|                                                                                                    | Default value:                                                                                                    | PRN                                             |
| <b>Print Escape Character</b> Specifies an escape character that is special values within a print screer |                                                                                                    | racter that is used to embed<br>a print screen. |
|                                                                                                    | Possible values:                                                                                                    |                                                 |
|                                                                                                    | 0 - 255 (decimal)<br>0 - FF (hex)<br>one alpha-numeric cha                                                                       | racter                                          |
|                                                                                                    | Default value:                                                                                                    |                                                 |
|                                                                                                    | 5C (hex), 92 (decimal),                                                                                                    | or $(character)$                                |

| Print Identifier Column | Specifies the location (column) of the print start identifier.                                                                      |
|-------------------------|----------------------------------------------------------------------------------------------------|
|                         | <b>Possible values:</b> 1 - 80                                                                                                    |
|                         | <b>Default value:</b> 1                                                                                                    |
| Print Identifier Row    | Specifies the location (row) of the print start identifier.                                                                         |
|                         | <b>Possible values:</b> 1 - 24                                                                                                    |
|                         | Default value: 3                                                                                                    |
| Print Start Identifier  | Specifies the identifier for the print start.                                                                                       |
|                         | Possible values: Up to 20 alpha-numeric characters                                                                                  |
|                         | Default value: PRN:                                                                                                    |
| Reset Required          | Specifies when a reset is required. The reset occurs<br>after the number of seconds specified in the Auto<br>Reset Delay parameter. |
|                         | Possible values: On Errors                                                                                                    |
|                         | Never<br>On All Messages                                                                                                    |
|                         | Default value: On Errors                                                                                                    |
| Retry Workstation ID    | Specifies whether to append a letter (starting with A) to the end of a workstation ID that is already in use on the host.           |
|                         | <b>Possible values:</b> Yes<br>No                                                                                                   |
|                         | Default value: No                                                                                                    |

| Tab on Scans       | Specifies whether the mobile device moves to the next field after a scan.                                                          |
|--------------------|----------------------------------------------------------------------------------------------------|
|                    | <b>Possible values:</b> Yes<br>No                                                                                                  |
|                    | Default value: Yes                                                                                                    |
| Use Enter as Reset | Specifies whether the Enter key can be configured to<br>alos work as the Reset key when the mobile device is<br>in an error state. |
|                    | <b>Possible values:</b> Yes<br>No                                                                                                  |
|                    | Default value: No                                                                                                    |

# **Emulation - Common**

Use the common emulation parameters in Configuration Manager to modify parameters that are common to all types of emulation (VT, HP, and 5250/3270).

The following list contains descriptions of the common emulation parameters that Configuration Manager allows you to modify:

| Auto Connect Session             | Specifies whether the mobile device attempts to reconnect after a connection has closed.                                                                                                    |
|----------------------------------|----------------------------------------------------------------------------------------------------|
|                                  | <b>Possible values:</b> Yes<br>No                                                                                                    |
|                                  | Default value: No                                                                                                    |
| Caps Lock                        | Specifies the initial keyboard mode. If you specify<br>"Default", the keyboard will default to the default<br>mode for the emulation type. 5250/3270 emulation<br>defaults to Caps Lock On. VT/HP emulation defaults<br>to Caps Lock Off.                                                                                                    |
|                                  | <b>Possible values:</b> On<br>Off                                                                                                    |
|                                  | Default value: Default                                                                                                    |
| Key Macros<br>(Spectrum 24 only) | Specifies a key macro so that a key sequence is<br>ramped to perform a function other than its default<br>function. A scan code is produced when pressing a<br>key sequence on the mobile device. The macro<br>feature involves changing the meaning of a key's<br>scan code to represent another scan code, a sequence<br>of text, or a combination of scan codes and text. |
|                                  | Use the following syntax for the parameter:                                                                                                    |
|                                  | CODE:[key sequence   \CODE] []                                                                                                    |
|                                  | <b>Note:</b> Scan codes are not recursive when used in a definition.                                                                                                    |
|                                  | Example:                                                                                                    |

0008:\0020 (backspace become space) 0020:\0008 (space becomes backsapce)

| License Server Address                      | Specifies the host name or the IP address of a license<br>server. The mobile device will attempt to contact the<br>license server and obtain a license when you attempt<br>to connect to a host.                       |
|---------------------------------------------|----------------------------------------------------------------------------------------------------|
|                                             | Possible values: IP address or host name                                                                                                    |
|                                             | Default value: -                                                                                                    |
| Number of Sessions                          | Specifies the number of concurrent Telnet sessions<br>the mobile device can support. (NCU versions<br>support only 1 session.)                                                                                         |
|                                             | <b>Possible values:</b> 1 - 4                                                                                                    |
|                                             | <b>Default value:</b> 1                                                                                                    |
| Program Exit Key                            | Specifies the scan code (in hex) to exit the program. If<br>you specify "Default", then there is no key to exit the<br>program.                                                                                        |
|                                             | Possible values: Four-digit hex value                                                                                                    |
|                                             | Default value: -                                                                                                    |
| Program Exit Password                       | Specifies the password the user must supply when<br>the Program Exit Key is pressed. If you leave this<br>parameter blank, the value "default" is displayed<br>and no password is required.                            |
|                                             | Possible values: Up to 10 alpha-numeric characters                                                                                                    |
|                                             | Default value: Default                                                                                                    |
| Proxy ARP<br>(11 Mbps mobile units<br>only) | Specifies if the mobile device uses proxy ARP, which<br>allows an AP to answer ARP request for mobile<br>devices. This option is only for 11 Mbps modile units<br>with version 2.24-09 (or newer) of the radio driver. |
|                                             | <b>Possible values:</b> Enable<br>Disable                                                                                                    |
|                                             | Default value: Disable                                                                                                    |

| RF Config Password                      | Specifies the password the user at the mobile device<br>must supply to access and modify the RF parameters<br>of the mobile device.                                                                                                    |
|-----------------------------------------|----------------------------------------------------------------------------------------------------|
|                                         | Possible values: Up to 20 alpha-numeric characters                                                                                                    |
|                                         | Default value: System                                                                                                    |
| Signature ID Column<br>(5250/3270 Only) | Specifies the location (column) of the signature capture identifier.                                                                                                    |
|                                         | <b>Possible values:</b> 0 - 79 (zero-based)<br>Default                                                                                                    |
|                                         | Default value: Default (disables signature capture)                                                                                                    |
| Signature ID Row                        | Specifies the location (row) of the signature capture identifier.                                                                                                    |
|                                         | <b>Possible values</b> : 0 - 23 (zero-based)<br>Default                                                                                                    |
|                                         | Default value: Default (disables signature capture)                                                                                                    |
| Signature Identifier                    | Specifies the data to identify a signature conture                                                                                                    |
| -                                       | specifies the data to identify a signature capture.                                                                                                    |
| -                                       | Possible values: any string                                                                                                    |
| -                                       | Possible values: any string Default value: -                                                                                                    |
| Sleep Timeout                           | <ul> <li>Possible values: any string</li> <li>Default value: -</li> <li>Specifies the amount of time (in minutes) the mobile device remains idle before it enters sleep mode to preserve batter power. Use the value "0" to keep the mobile device on until the user turns it off.</li> </ul>                                             |
| Sleep Timeout                           | <ul> <li>Possible values: any string</li> <li>Default value: -</li> <li>Specifies the amount of time (in minutes) the mobile device remains idle before it enters sleep mode to preserve batter power. Use the value "0" to keep the mobile device on until the user turns it off.</li> <li>Possible values: 0 - 255 (minutes)</li> </ul> |

| TCP Keep Alive               | Specifies whether the mobile device periodically pings the host to which it is connected.                                                |
|------------------------------|----------------------------------------------------------------------------------------------------|
|                              | <b>Possible values:</b> Enable<br>Disable                                                                                                |
|                              | Default value: Enable                                                                                                    |
| Term Config Password         | Specifies the password that the user at the mobile<br>device must supply to access and modify emulation<br>parameters and host profiles. |
|                              | Possible values: Up to 20 alpha-numeric characters                                                                                       |
|                              | Default value: Config                                                                                                    |
| Use Timing Mark<br>Heartbeat | Specifies whether the mobile device sends a timing mark to the host to verify if the session is still active.                            |
|                              | <b>Possible values:</b> Yes<br>No                                                                                                    |
|                              | Default value: Yes                                                                                                    |

## **Emulation - Display**

Use the emulation display parameters in Configuration Manager to modify display parameters on the mobile device.

The following list contains a description of the emulation display parameters that Configuration Manager allows you to modify:

| Backlight Time       | Specifies the amount of time (in seconds) the backlight remains on after the user at the mobile device presses a key. Specify "0" to turn off the backlight.                                                                                                    |
|----------------------|----------------------------------------------------------------------------------------------------|
|                      | Possible values: 0 - 99 (seconds)                                                                                                    |
|                      | <b>Default value:</b> 5                                                                                                    |
| Cursor Column Offset | Specifies the position on the display screen where<br>the cursor will be located when the screen is<br>reposition. This value is ignored if the mobile device<br>is operating in fixed or tile mode. If you set this<br>parameter to "Default", then the cursor column is<br>positioned five-eighths of the way from the left edge<br>of the display screen. |
|                      | <b>Possible values:</b> 0 to 1 less than the screen width Default                                                                                                    |
|                      | Default value: -                                                                                                    |
| Cursor Row Offset    | Specifies the position on the disply screen wher ethe<br>cursor will be located when the screen is reposition.<br>If the mobile device is operating in fixed or tile<br>mode, the value in this parameter is ignored. If the<br>value is set to "Default", then the cursor row is<br>positioned three-fourths of the way down the screen.                    |
|                      | <b>Possible values:</b> 0 to 1 less than the screen height Default                                                                                                    |
|                      | Default value: -                                                                                                    |

| Cursor Type<br>(1x40/3x40/6x40/4040/ | Select the type of cursor the mobile device displays.                                                                                                    |
|--------------------------------------|----------------------------------------------------------------------------------------------------|
| 5040 mobile units only)              | Possible values: Default<br>None<br>Underline<br>Block<br>Software<br>Alternating                                                                                                    |
|                                      | Default value: Default                                                                                                    |
| Double High Font                     | Specifies whether the display font on the mobile device is in double-high mode.                                                                                                    |
|                                      | <b>Possible values:</b> Yes<br>No                                                                                                    |
|                                      | Default value: No                                                                                                    |
| Double Wide Font                     | Specifies whether the display font on the mobile device is in double-wide mode.                                                                                                    |
|                                      | <b>Possible values:</b> Yes<br>No                                                                                                    |
|                                      | Default value: No                                                                                                    |
| Emulation Font Name                  | Specifies the font the mobile device uses for emulation.                                                                                                    |
|                                      | Possible values: any font name                                                                                                    |
|                                      | Default value: Standard                                                                                                    |
| Enable Scrolling                     | Specifies whether the user at the mobile device is<br>allowed to enter view mode to scroll around the<br>virtual display. You should set this parameter to<br>"Yes" unless all applications on the mobile device<br>are written to keep display data within the area<br>around the entry fields. |
|                                      | <b>Possible values:</b> Yes<br>No                                                                                                    |
|                                      | Default value: Yes                                                                                                    |

| Fixed Screen Left Edge       | If you have enabled Fixed Screen Mode on the mobile device, this parameter specifies the left-edge column of the fixed screen.                                                                                                    |
|------------------------------|----------------------------------------------------------------------------------------------------|
|                              | <b>Possible values:</b> 1 - 80                                                                                                    |
|                              | Default value: 1                                                                                                    |
| Fixed Screen Mode            | Specifies whether Fixed Screen Mode is enabled.<br>When you enable Fixed Screen Mode, the same<br>portion of the display screen is shown without<br>regard to where the cursor is on the virtual display<br>screen. Users will not be able to see entry fields that<br>are beyond the fixed display area. |
|                              | <b>Possible values:</b> Enable<br>Disable                                                                                                    |
|                              | Default value: Disable                                                                                                    |
| Fixed Screen Top Edge        | If you have enabled Fixed Screen Mode, this parameter specifies the top row of the fixed screen.                                                                                                    |
|                              | <b>Possible values:</b> 1 - 24                                                                                                    |
|                              | <b>Default value:</b> 1                                                                                                    |
| Font Type<br>(Spt 1740 oply) | The font type for emulation on the Spt 1740.                                                                                                    |
| (Spt 1740 only)              | <b>Possible values:</b> Default<br>System<br>Emualtion                                                                                                    |
|                              | Default value: Default                                                                                                    |
| Horizontal Scroll            | If you have enabled View Mode, this parameter                                                                                                    |
|                              | specifies the number of characters to move (scroll<br>horizontally). The default value, "Displaysize", is<br>the current screen size. See Tiling for more<br>information.                                                                                                    |
|                              | Possible values: 3 - 80                                                                                                    |
|                              | DisplaySize                                                                                                    |

| Left Edge Cursor Zone         | Specifies how close the cursor can get of the left edge<br>of the screen before the screen is scrolled. The value<br>is the number of characters. When the cursor<br>advances outside of the specified cursor zone on the<br>display of the mobile device, the display is<br>reposition over the full-screen display so that the<br>cursor is placed near the center of the display screen. |
|-------------------------------|----------------------------------------------------------------------------------------------------|
|                               | <b>Possible values:</b> 1 - 10                                                                                                    |
|                               | <b>Default value:</b> 4                                                                                                    |
| Preferred Offset Left<br>Edge | Specifies the column of the Preferred Screen Offset.                                                                                                    |
| Euge                          | Possible values: 1 - 80                                                                                                    |
|                               | <b>Default value:</b> 1                                                                                                    |
| Preferred Offset Top<br>Edge  | Specifies the row of the Preferred Screen Offset.                                                                                                    |
| Luge                          | <b>Possible values:</b> 1 - 24                                                                                                    |
|                               | <b>Default value:</b> 1                                                                                                    |
| Preferred Screen Offset       | Indicates whether to reposition the physical display<br>to the location specified in the Preferred Offset Top<br>Edge and Preferred Offset Left Edge parameters<br>whenever the cursor is located in the preferred<br>offset.                                                                                                    |
|                               | <b>Possible values:</b> Enable<br>Disable                                                                                                    |
|                               | Default value: Disable                                                                                                    |

| Right Edge Cursor Zone | Specifies how close the cursor can get to the right<br>edge of the screen before the screen is scrolled. The<br>value is in character positions. When the cursor<br>advances outside the specified cursor zone on the<br>diplay of the mobile device, the display is reposition<br>over the full-screen display so that the cursor is near<br>the center of the display screen. |
|------------------------|----------------------------------------------------------------------------------------------------|
|                        | <b>Possible values:</b> 1 - 10                                                                                                    |
|                        | <b>Default value:</b> 1                                                                                                    |
| System Font            | Specifies the system font on the mobile device.                                                                                                    |
|                        | Possible values: any font name                                                                                                    |
|                        | Default value: Standard                                                                                                    |
| Tiling Height          | Specifies the height of the display tile of a mobile<br>device. If the height is greater than the display<br>height on the mobile device, then this parameter will<br>default back to the actual display height of the<br>mobile device (DisplaySize).                                                                                                    |
|                        | <b>Possible values:</b> 1 - 24<br>DisplaySize                                                                                                    |
|                        | Default value: DisplaySize                                                                                                    |

| Tiling Horizontal | Specifies the type of horizontal tiling the mobile<br>device uses. Tiling refers to dividing the logical<br>display into adjacent blocks thata re referred to as<br>tiles. When a screen is displayed, the physical<br>display is located directly over the tile that contains<br>the cursor. In areas of of the screen that are not tiled,<br>the physical display will be roughly centered around<br>the cursor, without regard to boundaries between<br>tiles. Tiling is configured separately for horizontal<br>and vertical components of the display. |
|-------------------|----------------------------------------------------------------------------------------------------|
|                   | <b>Possible values:</b> None (centered around cursor)<br>Left Only (centered on leftmost<br>column)<br>All (always tile horizontally)                                                                                                    |
|                   | Default value: Left Only                                                                                                    |
| Tiling Vertical   | Specifies the type of vertical tiling the mobile device<br>uses. See Tiling Horizontal for information about<br>Tiling.                                                                                                    |
|                   | <b>Possible values:</b> None (positioned around cursor)<br>TopOnly (positioned at uppermost<br>row)<br>All (always tile vertically)                                                                                                    |
|                   | Default value: TopOnly                                                                                                    |
| Tiling Width      | Specifies the width of a mobile device display tile.                                                                                                    |
|                   | <b>Possible values:</b> 1 - 24<br>DisplaySize                                                                                                    |
|                   | Default value: DisplaySize                                                                                                    |
| Vertical Scroll   | Specifies the number of rows to move when the in screen mode.                                                                                                    |
|                   | <b>Possible values:</b> 3 - 24<br>DisplaySize                                                                                                    |
|                   | Default value: DisplaySize                                                                                                    |

| Viewing Contrast                       | Specifies the viewing contrast for the mobile device.<br>If you specify "Default", then the most common<br>setting for the mobile device is selected. |
|----------------------------------------|----------------------------------------------------------------------------------------------------|
|                                        | <b>Possible values:</b> 1 - 31 (for 7000-series devices)<br>0 - 7 (for other devices)                                                                 |
|                                        | Note: The lowest setting is the lightest.                                                                                                    |
|                                        | Default value: Default                                                                                                    |
| WinCE Font Clip Botton<br>(WinCE Only) | Specifies how much of the white space (in font points) should be cropped from the bottom of the font.                                                 |
|                                        | Possible values: any number of font points                                                                                                    |
|                                        | <b>Default value:</b> 0                                                                                                    |
| WinCE Font Clip Left<br>(WinCE Only)   | Specifies how much of the white space (in font points) should be cropped from the left of the font.                                                   |
|                                        | Possible values: any number of font points                                                                                                    |
|                                        | <b>Default value:</b> 0                                                                                                    |
| WinCE Font Clip Right<br>(WinCE Only)  | Specifies how much of the white space (in font points) should be cropped from the right of the font.                                                  |
|                                        | Possible values: any number of font points                                                                                                    |
|                                        | <b>Default value:</b> 0                                                                                                    |
| WinCE Font Clip Top<br>(WinCE Only)    | Specifies how much of the white space (in font points) should be cropped from the top of the font.                                                    |
|                                        | Possible values: any number of font points                                                                                                    |
|                                        | <b>Default value:</b> 0                                                                                                    |

| WinCE Font Name<br>(WinCE Only)                     | Specifies the font name WinCE OS-based mobile devices use for emulation. The font that you specify must be installed on the mobile device.   |
|-----------------------------------------------------|----------------------------------------------------------------------------------------------------|
|                                                     | <b>Possible values:</b> Any font name<br>Default                                                                                             |
|                                                     | Default value: Default                                                                                                    |
| WinCE Font Size<br>(WinCE Only)                     | Specifies the font size (in pts) of the font that WinCE OS-based mobile devices use for emulation.                                           |
|                                                     | Possible values: 6 - 72                                                                                                    |
|                                                     | Default value: 12                                                                                                    |
| WinCE Font Weight<br>(WinCE Only)                   | Specifies the weight of the font that WinCE OS-based mobile devices use for emulation.                                                       |
|                                                     | <b>Possible values:</b> Thin<br>Light<br>Normal<br>Medium<br>Heavy<br>Bold                                                                   |
|                                                     | Default value: Normal                                                                                                    |
| WinCE Force Black and<br>White<br>(WinCE Only)      | Specifies whether to force black-and-white-only<br>display (white background, black text) for emulation<br>on WinCE OS-based mobile devices. |
|                                                     | <b>Possible values:</b> Yes<br>No                                                                                                    |
|                                                     | Default value: No                                                                                                    |
| WinCE Hide Horizontal<br>Scroll Bar<br>(WinCE Only) | Specifies whether to hide the horizontal scrollbar in<br>the TelnetCE Client on WinCE OS-based mobile<br>devices.                            |
|                                                     | <b>Possible values:</b> Yes<br>No                                                                                                    |
|                                                     | Default value: No                                                                                                    |

| WinCE Hide Menu<br>(WinCE Only)                   | Specifies whether to hide the TelnetCE Client menu<br>menu on WinCE OS-based mobile devices.                                    |
|---------------------------------------------------|----------------------------------------------------------------------------------------------------|
|                                                   | <b>Possible values:</b> Yes<br>No                                                                                               |
|                                                   | Default value: No                                                                                                    |
| WinCE Hide Start Menu<br>(WinCE Only)             | Specifies whether to hide the Windows Start menu on WinCE OS-based mobile devices.                                              |
|                                                   | <b>Possible values:</b> Yes<br>No                                                                                               |
|                                                   | Default value: No                                                                                                    |
| WinCE Hide Vertical<br>Scroll Bar<br>(WinCE Only) | Specifies whether to hide the vertical scrollbar in the TelnetCE Client on WinCE OS-based mobile devices.                       |
| (whice only)                                      | <b>Possible values:</b> Yes<br>No                                                                                               |
|                                                   | Default value: No                                                                                                    |
| WinCE Menu Toggle Key<br>(WinCE Only)             | Specifies the key that shows/hides the Windows<br>Start menu on WinCE OS-based mobile devices. Use<br>the hex value of the key. |
|                                                   | <b>Example:</b> 0x79 (F10 key)                                                                                                  |
|                                                   | <b>Possible values:</b> any hex value                                                                                           |
|                                                   | Default value: -                                                                                                    |

## **Emulation - Keyboard**

Use the emulation keyboard parameters in Configuration Manager to set the keyboard functions on the mobile device.
The following list describes the keyboard parameters that you can modify with Configuration Manager:

| Alpha Keyboard Name<br>(5250 Only / Virtual<br>Keyboard Only) | You only need to configure this parameter if you<br>have specified "Yes" in the Shift Keyboard To Field<br>Type parameter. This parameter specifies the name<br>of the keyboard that should become active when the<br>cursor enters an alpha-only field. |
|---------------------------------------------------------------|----------------------------------------------------------------------------------------------------|
|                                                               | Possible values: any keyboard name                                                                                                    |
|                                                               | Default value: CapsLock                                                                                                    |
| Арр Кеу 1                                                     | Specifies the function of the first application key on the mobile device.                                                                                                    |
|                                                               | Possible values: PRINT<br>HELP<br>HOME<br>ATTENTION<br>ROLLUP<br>ROLLDOWN<br>CLEAR<br>ENTER<br>FIELDEXIT<br>RESET<br>F1 - F24<br>SPT_UP_KEY<br>SPT_DOWN_KEY<br>SPT_DOWN_KEY<br>SPT_FUNCTION_KEY<br>SPT_FUNCTION_KEY<br>SPT_FUNCTION_KEY                  |

Default value: SPT\_FUNCTION\_KEY

App Key 2Specifies the function of the second application key<br/>on the mobile device.

|           | Possible value                     | s: PRINT                                    |
|-----------|------------------------------------|---------------------------------------------|
|           |                                    | HELP                                        |
|           |                                    | HOME                                        |
|           |                                    | ATTENTION                                   |
|           |                                    | ROLLUP                                      |
|           |                                    | ROLLDOWN                                    |
|           |                                    | CLEAR                                       |
|           |                                    | ENTER                                       |
|           |                                    | FIELDEXIT                                   |
|           |                                    | RESET                                       |
|           |                                    | F1 - F24                                    |
|           |                                    | SPT_UP_KEY                                  |
|           |                                    | SPT_DOWN_KEY                                |
|           |                                    | SPT_FUNCTION_kEY                            |
|           |                                    | SPT_KEY_UNASSIGNED                          |
|           |                                    | SPT_SEND_KEY                                |
|           | Default value:                     | SPT_KEY_UNASSIGNED                          |
| Арр Кеу 3 | Specifies the fu<br>the mobile dev | nction of the third application key on ice. |
|           | D 11 1                             |                                             |
|           | Possible value                     | s: PRINI                                    |
|           |                                    | HELP                                        |
|           |                                    | HOME                                        |
|           |                                    | ATTENTION                                   |
|           |                                    | ROLLOP                                      |
|           |                                    | KULLDOWIN                                   |
|           |                                    | CLEAK                                       |
|           |                                    | EINTEK<br>EIELDEVIT                         |
|           |                                    | FIELDEAII<br>DECET                          |
|           |                                    | REJEI<br>E1 E94                             |
|           |                                    | CDT LID VEV                                 |
|           |                                    | STIUT_NEI<br>SDT DOWN VEV                   |
|           |                                    | JEI DOWN NEI                                |

**Default value:** RESET

SPT\_FUNCTION\_KEY SPT\_KEY\_UNASSIGNED

SPT\_SEND\_KEY

App Key 4Specifies the function of the fourth application key<br/>on the mobile device.

|                                                                       | Possible values: PRINT<br>HELP<br>HOME<br>ATTENTION<br>ROLLUP<br>ROLLDOWN<br>CLEAR<br>ENTER<br>FIELDEXIT<br>RESET<br>F1 - F24<br>SPT_UP_KEY<br>SPT_DOWN_KEY<br>SPT_FUNCTION_KEY<br>SPT_FUNCTION_KEY<br>SPT_KEY_UNASSIGNED<br>SPT_SEND_KEY |
|-----------------------------------------------------------------------|----------------------------------------------------------------------------------------------------|
| Comma Period<br>Swapped                                               | Specifies whether the period key is swapped with<br>the comma key. (In some countries, commas are<br>used more often than periods.)                                                                                                    |
|                                                                       | <b>Possible values:</b> Yes<br>No                                                                                                    |
|                                                                       | Default value: No                                                                                                    |
| Keyboard Identifier<br>Column<br>(5250/3270 Virtual<br>Keyboard Only) | Specifies the location (column) of the string on the host to indicate that a virtual keyboard command follows.                                                                                                    |
| · · · · · · · · · · · · · · · · · · ·                                 | Possible values: 1 - 80 (column number)                                                                                                    |
|                                                                       | Default value: 1                                                                                                    |

| Keyboard Identifier Row<br>(5250/3270 Virtual<br>Keybaord Only)                                                          | Specifies the location (row) of the string on the host<br>to indicate that a virtual keyboard command<br>follows.                                                                                                    |
|----------------------------------------------------------------------------------------------------|----------------------------------------------------------------------------------------------------|
|                                                                                                    | Possible values: 1 - 24 (row number)                                                                                                    |
|                                                                                                    | Default value: 3                                                                                                    |
| Keyboard Identifier<br>String                                                                                            | Specifies the string on the host to indicate that a virtual keyboard command follows.                                                                                                    |
|                                                                                                    | <b>Possible values:</b> up to 10 alpha-numeric characters                                                                                                    |
|                                                                                                    | Default value: KBD                                                                                                    |
| Numeric Keyboard<br>Name                                                                                                 | You only need to configure this parameter if you<br>have specified "Yes" in the Shift Keyboard to Field<br>Type parameter. This parameter specifies the<br>keyboard that becomes active when the cursor enters<br>a numeric-only field.                                                                                                    |
|                                                                                                    |                                                                                                    |
|                                                                                                    | Possible values: any keyboard name                                                                                                    |
|                                                                                                    | <b>Possible values:</b> any keyboard name <b>Default value:</b> NUM                                                                                                    |
| Permanent Keyboard<br>Name<br>(SPT 1740 Only)                                                                            | Possible values: any keyboard name<br>Default value: NUM<br>Specifies the name of the keyboard that will always<br>be displayed. (The keyboard will not be displayed if<br>another keyboard is viewable.)                                                                                                    |
| Permanent Keyboard<br>Name<br>(SPT 1740 Only)                                                                            | Possible values: any keyboard name<br>Default value: NUM<br>Specifies the name of the keyboard that will always<br>be displayed. (The keyboard will not be displayed if<br>another keyboard is viewable.)<br>Possible vlaues: any keyboard name                                                                                                    |
| Permanent Keyboard<br>Name<br>(SPT 1740 Only)                                                                            | Possible values: any keyboard name<br>Default value: NUM<br>Specifies the name of the keyboard that will always<br>be displayed. (The keyboard will not be displayed if<br>another keyboard is viewable.)<br>Possible vlaues: any keyboard name<br>Default value: -                                                                                                    |
| Permanent Keyboard<br>Name<br>(SPT 1740 Only)<br>Shift Keyboard To Field<br>Type<br>(5250/3270 Virtual<br>Keyboard Only) | Possible values: any keyboard name<br>Default value: NUM<br>Specifies the name of the keyboard that will always<br>be displayed. (The keyboard will not be displayed if<br>another keyboard is viewable.)<br>Possible vlaues: any keyboard name<br>Default value: -<br>Specifies whether the keyboard state should be<br>modified to match the new field that is being entered<br>(alpha or numeric).                               |
| Permanent Keyboard<br>Name<br>(SPT 1740 Only)<br>Shift Keyboard To Field<br>Type<br>(5250/3270 Virtual<br>Keyboard Only) | Possible values: any keyboard name<br>Default value: NUM<br>Specifies the name of the keyboard that will always<br>be displayed. (The keyboard will not be displayed if<br>another keyboard is viewable.)<br>Possible vlaues: any keyboard name<br>Default value: -<br>Specifies whether the keyboard state should be<br>modified to match the new field that is being entered<br>(alpha or numeric).<br>Possible values: Yes<br>No |

| SPT Calc Key<br>(SPT Only) | Specifies the configuration of the SPT CALC hardware key. |
|----------------------------|-----------------------------------------------------------|
|                            | <b>Possible values:</b> SPT_CALC_KEY                      |
|                            | SPT_DOWN_KEY                                              |
|                            | SPT_UP_KEY                                                |
|                            | SPT_KEY_UNASSIGNED                                        |
|                            | SPT_FUNCTION_KEY                                          |
|                            | SPT_SEND_KEY                                              |
|                            | RESET                                                     |
|                            | FIELDEXIT                                                 |
|                            | F1 - F24                                                  |
|                            | ROLLDOWN                                                  |
|                            | ROLLUP                                                    |
|                            | ATTENTION                                                 |
|                            | HELP                                                      |
|                            | HOME                                                      |
|                            | CLEAR                                                     |
|                            | PRINT                                                     |
|                            | ENTER                                                     |

**Default value:** SPT\_CALC\_KEY

SPT Down KeySpecifies the configuration of the SPT DOWN(SPT Only)hardware key.

**Possible values:** SPT\_CALC\_KEY

SPT\_DOWN\_KEY SPT\_UP\_KEY SPT\_KEY\_UNASSIGNED SPT\_FUNCTION\_KEY SPT\_SEND\_KEY RESET FIELDEXIT F1 - F24 ROLLDOWN ROLLUP ATTENTION HELP HOME CLEAR PRINT ENTER

Default value: SPT\_DOWN\_KEY

| SPT Find Key<br>(SPT Only) | Specifies the configuration of the SPT FIND hardware key. |
|----------------------------|-----------------------------------------------------------|
|                            | <b>Possible values:</b> SPT_FIND_KEY                      |
|                            | SPT_CALC_KEY                                              |
|                            | SPT_DOWN_KEY                                              |
|                            | SPT_UP_KEY                                                |
|                            | SPT_KEY_UNASSIGNED                                        |
|                            | SPT_FUNCTION_KEY                                          |
|                            | SPT_SEND_KEY                                              |
|                            | RESET                                                     |
|                            | FIELDEXIT                                                 |
|                            | F1 - F24                                                  |
|                            | ROLLDOWN                                                  |
|                            | ROLLUP                                                    |
|                            | ATTENTION                                                 |
|                            | HELP                                                      |
|                            | HOME                                                      |
|                            | CLEAR                                                     |
|                            | PRINT                                                     |
|                            | ENTER                                                     |

Default value: SPT\_FIND\_KEY

| SPT Up Key<br>(SPT Only)         | Specifies the configuration of the SPT UP hardware key.                                                                                                    |
|----------------------------------|----------------------------------------------------------------------------------------------------|
|                                  | Possible values: SPT_CALC_KEY<br>SPT_DOWN_KEY<br>SPT_UP_KEY<br>SPT_KEY_UNASSIGNED<br>SPT_FUNCTION_KEY<br>SPT_SEND_KEY<br>RESET<br>FIELDEXIT<br>F1 - F24<br>ROLLDOWN<br>ROLLUP<br>ATTENTION<br>HELP<br>hOME<br>CLEAR<br>PRINT<br>ENTER |
|                                  | <b>Default value:</b> SPT_UP_KEY                                                                                                    |
| Startup Keybaoro<br>(WinCE Only) | d Specifies which keyboard you want to appear when the TelnetCE Client launches on WinCE OS-based mobile devices.                                                                                                    |
|                                  | <b>Possible values:</b> Numeric<br>Emulation<br>None                                                                                                    |
|                                  | Default value: None                                                                                                    |
| Sticky Keys<br>(WinCE Only)      | Specifies whether multi-key sequences can be performed one key at a time on WinCE OS-based mobile devices.                                                                                                    |
|                                  | <b>Possible values:</b> Yes<br>No                                                                                                    |
|                                  | Default value: Yes                                                                                                    |
|                                  |                                                                                                    |

WinCE Keyboard ToggleSpecifies the key that allows users at WinCE mobile<br/>devices to toggle between showing and hiding the<br/>popup keyboard. The key must be a Windows hex<br/>value. You can also preface the hex code with a<br/>modifier:

- Use <A> to specify the Alt key.
- Use <C> to specify the Ctrl key.
- Use <S> to specify the Shift key.

Example: <A><0x79> specifies [Alt] <F10>.

Default value: -

WSS1000 Help KeySpecifies the configuration of the Help key on(WSS1010/1040 Only)WSS1010/1040 mobile devices.

#### **Possible values:** F1 - F24

Attn Clear Enter Field Exit Help Home Print Reset Roll-down Roll-up

#### Default value: F1

WSS1000 Menu KeySpecifies the configuration of the Menu key on(WSS1010/1040 Only)WSS1010/1040 mobile devices.

#### **Possible values:** F1 - F24

Attn Clear Enter Field Exit Help Home Print Reset Roll-down Roll-up

**Default value:** F3

# **Emulation - Printing**

Use the emulation printing parameters in Configuration Manager to set printing on the mobile device.

The following list describes the printing parameters that Configuration Manager allows you to modify:

| Print Nulls to Spaces<br>(5250/3270 Only) | Specifies whether nulls are converted to and displayed as spaces. (Some applications display nulls instead of spaces.)                             |
|-------------------------------------------|----------------------------------------------------------------------------------------------------|
|                                           | <b>Possible values:</b> Yes<br>No                                                                                                    |
|                                           | Default value: No                                                                                                    |
| Print Wakeup<br>(WinCE Only)              | Specifies the string that WinCE OS-based mobile devices should send to wake up the printer. Data should be in hex format inclosed in '<>' or '()'. |
|                                           | <b>Example:</b> <00> <00> sends two nulls to the printer.                                                                                          |
|                                           | Default value: -                                                                                                    |
| Printer Baud Rate<br>(WinCE Only)         | Specifies the baud rate of the COM port that connects the WinCE OS-based mobile device to the printer.                                             |
|                                           | Possible values: 1200<br>2400<br>4800<br>9600<br>14400<br>19200<br>38400<br>57600<br>115200                                                        |
|                                           | Default value: 9600                                                                                                    |
| Printer Data Bits<br>(WinCE Only)         | Specifies the data bits used by the COM port that connects the WinCE OS-based mobile device to the printer.                                        |
|                                           | <b>Possible values:</b> 7<br>8                                                                                                    |
|                                           | Default value: 8                                                                                                    |

| Printer Flow Control<br>(WinCE Only) | Specifies the type of flow control used by the COM port that connects the WinCE OS-based mobile device to the printer. |
|--------------------------------------|----------------------------------------------------------------------------------------------------|
|                                      | <b>Possible values:</b> Hardware<br>Software (XON/XOFF)<br>None                                                        |
|                                      | Default value: None                                                                                                    |
| Printer Parity<br>(WinCE Only)       | Specifies the type of parity used by the COM port that connects the WinCE mobile device to the printer.                |
|                                      | <b>Possible values:</b> Even<br>Odd<br>Mark<br>Space<br>None                                                           |
|                                      | Default value: None                                                                                                    |
| Printer Port<br>(WinCE Only)         | Specifies the COM port that connects the WinCE mobile device to the printer.                                           |
|                                      | Possible values: COM1<br>COM2<br>COM7                                                                                  |
|                                      | Default value: COM1                                                                                                    |
| Printer Protocol                     | Specifies the printer protocol to send data to the printer.                                                            |
|                                      | <b>Possible values:</b> Normal (serial)<br>TCPIP (IP printing)                                                         |
|                                      | Default value: Normal                                                                                                  |

| Printer Stop Bits<br>(WinCE Only)                  | Specifies the stop bits used by the COM port that connects the WinCE mobile device to the printer.                                                                                                    |
|----------------------------------------------------|----------------------------------------------------------------------------------------------------|
|                                                    | Possible values: 1<br>2                                                                                                    |
|                                                    | Default value: 1                                                                                                    |
| Printer Type                                       | Specifies the type of printer that is connected to the mobile device.                                                                                                    |
|                                                    | Possible values: PS1000<br>PS1001<br>PS104<br>Line Printer (generic line printer)<br>Dumb (no line monitoring)<br>Comtec<br>Pathfinder<br>Rascal<br>Renegade<br>Cotec PS<br>Code Courier<br>Comtec RF<br>UserDefined |
|                                                    | Default value: PS1000                                                                                                    |
| Printer Option                                     | Specifies whether a reprint prompt is displayed after<br>a barcode is printed.                                                                                                    |
|                                                    | <b>Possible values:</b> Yes<br>No                                                                                                    |
|                                                    | Default value: Yes                                                                                                    |
| RF Printer Retries<br>(Comtec RF Printers<br>Oply) | Specifies the number of RF retries for the Comtec RF printer.                                                                                                    |
| Oliny)                                             | <b>Possible values:</b> 1 - 5                                                                                                    |
|                                                    | <b>Default value:</b> 3                                                                                                    |
|                                                    |                                                                                                    |

## **Emulation - Sound**

Use the emulation sound parameters in Configuration Manager to configure the TelnetCE Client sounds on the mobile device.

The following list describes the sound parameters that you can modify with Configuration Manager:

| Beep Delay         | Specifies the amount of time (in milliseconds) between additional message beeps.          |
|--------------------|-------------------------------------------------------------------------------------------|
|                    | Possible values: 0 - 1000 (milliseconds)                                                  |
|                    | Default value: 75                                                                         |
| Beep Duration      | Specifies the duration (in milliseconds) of beeps on the mobile device.                   |
|                    | Possible values: 0 - 1000 (milliseconds)                                                  |
|                    | Default value: 100                                                                        |
| Beep Tone          | Specifies the tone (in Hz) of beeps on the mobile device.                                 |
|                    | Possible values: 0 - 1000 (Hz)                                                            |
|                    | Default value: 1000                                                                       |
| Beeper Volume      | Specifies the volume of the the beeper on the mobile device.                              |
|                    | <b>Possible values:</b> High<br>Low                                                       |
|                    | Default value: High                                                                       |
| Beeps with Message | Specifies the number of additional beeps when a message is displayed on the message line. |
|                    | Possible values: 0 - 9                                                                    |
|                    | <b>Default value:</b> 0                                                                   |

| External Beeper                          | Specifies whether to offer support for the optional external beeper.                                                                 |
|------------------------------------------|----------------------------------------------------------------------------------------------------|
|                                          | <b>Possible values:</b> Yes<br>No                                                                                                    |
|                                          | Default value: No                                                                                                    |
| Incoming Screen Beep<br>(5250/3270 Only) | Specifies whether a beep sounds when a new screen arrives from the host.                                                             |
|                                          | <b>Possible values:</b> Enable<br>Disable                                                                                            |
|                                          | Default value: Enable                                                                                                    |
| Keyclicks                                | Specifies whether the mobile device beeps when a user at the mobile device presses a key.                                            |
|                                          | <b>Possible values:</b> Yes<br>No                                                                                                    |
|                                          | Default value: No                                                                                                    |
| Silent Mode                              | Specifies whether the mobile device should operate<br>in silent mode. When the mobile device is in silent<br>mode, it does not beep. |
|                                          | <b>Possible values:</b> Yes<br>No                                                                                                    |
|                                          | Default value: No                                                                                                    |

| WinCE Error Beep<br>(WinCE Only)   | Specifies the sound WinCE mobile devices play<br>when they receive an error message. The sound must<br>be a WAV file (.wav file extension) that is installed<br>on the mobile device. |
|------------------------------------|----------------------------------------------------------------------------------------------------|
|                                    | Possible values: WAV file name                                                                                                    |
|                                    | Default value: -                                                                                                    |
| WinCE Message Beep<br>(WinCE Only) | Specifies the sound WinCE mobile devices play<br>when they receive a message. The sound must be a<br>WAV file that is installed on the mobile device.                                 |
|                                    | Possible values: WAV file name                                                                                                    |
|                                    | Default value: -                                                                                                    |

#### **Emulation - VT and HP - Common**

Use the common VT and HP parameters in the Configuration Manager to modify emulation parameters that are common to VT- and HP-type emulation.

The following list describes the common VT and HP parameters that you can modify with the Configuration Manager:

| Alternate Escape<br>Character | Define the alternate Esc character to look for when parsing escape sequences. |
|-------------------------------|-------------------------------------------------------------------------------|
|                               | <b>Possible values:</b> Up to three alpha-numeric characters                  |
|                               | Default value: 1B                                                             |
| Auto-login                    | Currently unavailable. Configure auto-login in host profiles.                 |

| Break Key                        | Specifies whether the Break key interrupts the connection between the mobile device and the host. |
|----------------------------------|---------------------------------------------------------------------------------------------------|
|                                  | <b>Possible values:</b> Enable<br>Disable                                                         |
|                                  | Default value: Disable                                                                            |
| Disable Scanner                  | Specifies whether the scanner on mobile devices is disabled after scans.                          |
|                                  | <b>Possible values:</b> Never<br>Always<br>Only 1D<br>Only 2d                                     |
|                                  | Default value: Never                                                                              |
| External Beeper on Erroi<br>Beep | Specifies whether to use the external beeper for error beeps.                                     |
|                                  | <b>Possible values:</b> Yes<br>No                                                                 |
|                                  | Default value: No                                                                                 |
| Handle Telxon<br>Sequences       | Specifies whether to support Telxon escape sequences that hte host sends to mobile devices.       |
|                                  | <b>Possible values:</b> Yes<br>No                                                                 |
|                                  | Default value: No                                                                                 |
| Local Echo                       | Specifies whether mobile devices use local echoes to reflect data that it sends to the host.      |
|                                  | <b>Possible values:</b> On<br>Off                                                                 |
|                                  | Default value: Off                                                                                |

| Map Underline                | Specifies whether the underline attribute is<br>displayed as reverse video on mobile devices.<br>Mobile devices do not display the underline<br>attribute. |
|------------------------------|----------------------------------------------------------------------------------------------------|
|                              | <b>Possible values:</b> Yes<br>No                                                                                                    |
|                              | Default value: No                                                                                                    |
| Remove ISO IDs               | Specifies whether to remove ISO data IDs from the beginning of bar codes.                                                                                  |
|                              | <b>Possible values:</b> Yes<br>No                                                                                                    |
|                              | Default value: No                                                                                                    |
| Scan Terminator              | Specifies the scan terminator that is added after all scanned data. Precede hex values for letters with a backslash (for example, \0D).                    |
|                              | <b>Possible values:</b> Up to 10 alpha-numeric characters                                                                                                  |
|                              | <b>Default value:</b> \0D                                                                                                    |
| Use FEDEX Escape<br>Sequence | Specifies whether the FEDEX escape sequences are enabled.                                                                                                  |
|                              | <b>Possible values:</b> Yes<br>No                                                                                                    |
|                              | Default value: No                                                                                                    |

| VT New Answer Back                            | Specifies the New Answer Back string the mobile<br>device displays when it receives an ENQ from the<br>host. The New Answer Back option supports the<br>following variables:                                                           |
|-----------------------------------------------|----------------------------------------------------------------------------------------------------|
|                                               | <ul> <li>%m - %r (MAC address octets)</li> <li>%a - %d (IP address octets)</li> <li>%s (session number)</li> <li>%t (Terminal ID)</li> </ul>                                                                                           |
|                                               | Default value: -                                                                                                    |
| VTHP Rport Pen Positio<br>(SPT 1740 Only)     | <b>n</b> Specifies whether to send a custom escape sequence to report the row and the column where the stylus touched the screen on the mobile device. The escape sequence is sent as ES%r,cR, where r is the row and c is the column. |
|                                               | <b>Possible values:</b> Yes<br>No                                                                                                    |
|                                               | Default value: No                                                                                                    |
| VTHP Report Screen<br>Size<br>(SPT 1740 Only) | Specifies whether to send a custom escape sequence<br>to report the physical screen size of the mobile<br>device. The escape sequence is sent as ESC%r,cZ,<br>where r is the number of rows and c is the number of<br>columns.         |
|                                               | <b>Possible values:</b> Yes<br>No                                                                                                    |
|                                               | Default value: No                                                                                                    |
| Warning Bells                                 | Specifies whether the mobile device beeps when the host sends a warning bell.                                                                                                    |
|                                               | <b>Possible values:</b> Yes<br>No                                                                                                    |
|                                               | Default value: Yes                                                                                                    |

#### **Emulation - VT and HP - HP**

Use the HP emulation parameters in the Configuration Manager to set emulation parameters that are specific to HP-type emulation.

The following list describes the HP-related parameters that the Configuration Manager allows you to modify:

| Auto Send    | Specifies whether the mobile device automatically sends scanned data after the last entry field is scanned. |
|--------------|----------------------------------------------------------------------------------------------------|
|              | <b>Possible values:</b> Enable<br>Disable                                                                   |
|              | Default value: Disable                                                                                      |
| Message Line | If you are using a message line, specify a line for the message.                                            |
|              | <b>Possible values:</b> 0 - 24 (0 for no message line)                                                      |
|              | Default value: 0                                                                                            |

#### **Emulation - VT and HP - VT**

Use the VT emulation parameters in the Configuration Manager to set emulation parameters that are specific to VT-type emulation The following list describes the VT-related parameters that the Configuration Manager allows you to modify:

| Backspace Key          | Specifies the character that is send by the Backspace key.                                                                                                    |
|------------------------|----------------------------------------------------------------------------------------------------|
|                        | <b>Possible values:</b> 08 (Backspace)<br>7F (Delete)                                                                                                    |
|                        | Default value: 08                                                                                                    |
| Control Codes          | Specifies the bit size of the control codes that the TelnetCE Client sends to the host.                                                                                                    |
|                        | Possible values: 7<br>8                                                                                                    |
|                        | Default value: 7                                                                                                    |
| VT Copy Screen Text    | Allow screen text at a given row, column, and length<br>to be copied to a new row and column. The format of<br>the parameter is Original Row, Original Column,<br>New Row, New Column, Length. |
|                        | <b>Possible values:</b> 1 - 24 (row)<br>1 - 80 (column)<br>1-80 (length)                                                                                                    |
|                        | Default value: -                                                                                                    |
| VT Line Mode           | Specifies whether the TelnetCE Client simulates a line mode-like behavor. Use this feature for hosts that do not support true line mode.                                                       |
|                        | <b>Possible values:</b> On<br>Off                                                                                                    |
|                        | Default value: Off                                                                                                    |
| VT Line Mode Clear Key | Specifies the Clear key for line mode. Use the scan code for the desired key.                                                                                                    |
|                        | Possible values: scan code                                                                                                    |
|                        | Default value: 001B                                                                                                    |

#### **Magnetic Stripe Reader**

Use the magnetic stripe reader parameters in the Configuration Manager to configure the behavior of the magnetic stripe reader on the mobile device.

The following list describes the magnetic stripe reader parameters that you can modify with the Configuration Manager:

| Enable MSR                              | Specifies whether to enable the magnetic stripe<br>reader function on the mobile device. (Disabling the<br>magnetic stripe reader function minimizes CPU<br>usage.) |
|-----------------------------------------|----------------------------------------------------------------------------------------------------|
|                                         | <b>Possible values:</b> Yes<br>No                                                                                                    |
|                                         | Default value: No                                                                                                    |
| MSR Beep Success                        | Specifies whether the mobile device beeps after each successful read.                                                                                               |
|                                         | <b>Possible values:</b> Yes<br>No                                                                                                    |
|                                         | Default vlaue: Yes                                                                                                    |
| MSR Enable Read Key<br>(5250/3270 Only) | Specifies the key that enables the magnetic stripe reader on the mobile device.                                                                                     |
|                                         | Possible values: Attn<br>Clear<br>Enter<br>Field Exit<br>Help<br>Home<br>Print<br>Reset<br>Roll-Up<br>Roll-Down<br>F1 - F24                                         |

Default value: Print

| MSR Read Wait Time<br>(5250/3270 Only) | Specifies the time (in seconds) for the magnetic stripe reader to wait for a card to be swiped after the magnetic stripe reader is enabled. |
|----------------------------------------|----------------------------------------------------------------------------------------------------|
|                                        | Possible values: 0 - 255                                                                                                    |
|                                        | Default value: 10                                                                                                    |
| MSR Track Selection                    | Specifies the tracks to be read.                                                                                                    |
|                                        | Possible values: Any tracks<br>All Tracks<br>Track 1 only<br>Track 2 only<br>Tracks 1 & 2<br>Track 3 only<br>Tracks 1 & 3<br>Tracks 2 & 3   |

Default value: Tracks 1 & 2

## Scanner - Codabar

Use the Codabar scanner emulation parameters in Configuration Manager to configure the way the TelnetCE Client handles Codabar scan codes.

The following list describes the Codabar scanner parameters that Configuration Manager allows you to modify:

| Codabar Add Postamble<br>String<br>(Spectrum 24 Onlv) | Specifies the string to be added to the end of Codabar barcode data.       |
|-------------------------------------------------------|----------------------------------------------------------------------------|
|                                                       | <b>Possible values:</b> Up to 20 alpha-numeric characters                  |
|                                                       | Default value: -                                                           |
| Codabar Add Preamble<br>String                        | Specifies the string to be added to the beginning of Codabar barcode data. |
|                                                       | <b>Possible values:</b> Up to 20 alpha-numeric characters.                 |
|                                                       | Default value: -                                                           |

| Codabar CLSI       | Specifies whether the 14-character Codabar symbol<br>is reformatted to remove the start and stop<br>characters from Codabar barcode scans.                                                                           |
|--------------------|----------------------------------------------------------------------------------------------------|
|                    | <b>Possible values:</b> Yes<br>No                                                                                                    |
|                    | Default value: No                                                                                                    |
| Codabar Maxlength  | Specifies the maximum length (in characters) for Codabar scans.                                                                                                    |
|                    | Possible values: 0 - 60                                                                                                    |
|                    | <b>Default value:</b> 0                                                                                                    |
| Codabar Minlength  | Specifies the minimum length (in characters) for Codabar scans.                                                                                                    |
|                    | Possible values: 0 - 30                                                                                                    |
|                    | <b>Default value:</b> 0                                                                                                    |
| Codabar NOTIS      | Specifies whether to remove the start and stop characters from Codabar scans.                                                                                                    |
|                    | <b>Possible values:</b> Yes<br>No                                                                                                    |
|                    | Default value: No                                                                                                    |
| Codabar Redundancy | Specifies whether Codabar redundancy is enabled.<br>(Rendundancy requires the mobile device to decode<br>a barcode from two separate scans. The two scans<br>occur with a single activation of the scanner trigger.) |
|                    | <b>Possible values:</b> Yes<br>No                                                                                                    |
|                    | Default value: No                                                                                                    |

| Codabar Scans Strip En       | <b>d</b> Specify the number of characters to strip from the end of Codabar bar scans. |
|------------------------------|---------------------------------------------------------------------------------------|
|                              | Possible values: 0 - 255                                                              |
|                              | <b>Default value:</b> 0                                                               |
| Codabar Scans Strip<br>Start | Specify the number of characters to strip from the beginning of Codabar bar scans.    |
|                              | Possible values: 0 - 255                                                              |
|                              | <b>Default value:</b> 0                                                               |
| Symbology Codabar            | Specifies whether the Codabar symbology is enabled on the mobile device.              |
|                              | <b>Possible values:</b> Enable<br>Disable                                             |
|                              | Default value: Disable                                                                |

#### Scanner - Code11

Use the Code11 scanner emulation parameters in Configuration Manager to configure the way the TelnetCE Client handles Code11 scan codes.

The following list describes the Code11 parameters that Configuration Manager allows you to modify:

| Code11 Add Postamble<br>String | Specifies the string to be added to the end of Code11 barcode data.       |
|--------------------------------|---------------------------------------------------------------------------|
|                                | <b>Possible values:</b> Up to 20 alpha-numeric characters                 |
|                                | Default value: -                                                          |
| Code11 Add Preamble<br>String  | Specifies the string to be added to the beginning of Code11 barcode data. |
|                                | <b>Possible values:</b> Up to 20 alpha-numeric characters                 |
|                                | Default value: -                                                          |
|                                |                                                                           |

| Code11 CD         | Specifies the number of check-digits read with<br>Code11 barcodes. This does not include the number<br>of check digits in the Code11 length specification,<br>even if the application receives a report on the<br>number. (This option is not available on the SPT<br>1740). |
|-------------------|----------------------------------------------------------------------------------------------------|
|                   | <b>Possible values:</b> 0 - 3                                                                                                    |
|                   | Default value: 1                                                                                                    |
| Code11 Maxlenght  | Specifies the maximum length of Code11 barcodes.                                                                                                    |
|                   | Possible values: 0 - 60                                                                                                    |
|                   | <b>Default value:</b> 0                                                                                                    |
| Code11 Minlength  | Specifies the minimum length of Code11 barcodes.                                                                                                    |
|                   | Possible values: 0 - 30                                                                                                    |
|                   | Default value: 0                                                                                                    |
| Code11 Redundancy | Specifies whether Code11 redundancy is enabled.<br>(Redundancy requires the mobile device to decode a<br>barcode from two separate scans. The two scans<br>occur with a single activation of the scanner trigger.)                                                           |
|                   | <b>Possible values:</b> Yes<br>No                                                                                                    |
|                   | Default value: No                                                                                                    |
| Code11 Return CD  | Specifies whether the Code11 check-digit is returned<br>as part of the scanned data. This field has no effect<br>on Code11 length specification; the length<br>specification only accounts for data characters. (This<br>feature is unavailable on the SPT 1740.)            |
|                   | <b>Possible values:</b> Yes<br>No                                                                                                    |
|                   | Default value: No                                                                                                    |

| Code11 Scans Strip End      | Specifies the number of characters to strip from the end of a Code11 barcode.       |
|-----------------------------|-------------------------------------------------------------------------------------|
|                             | Possible values: 0 - 255                                                            |
|                             | <b>Default value:</b> 0                                                             |
| Code11 Scans Strip<br>Start | Specifies the number of characters to strip from the beginning of a Code11 barcode. |
|                             | Possible values: 0 - 255                                                            |
|                             | <b>Default value:</b> 0                                                             |
| Symbology Code11            | Specifies whether Code11 symbology is enabled on the the mobile device.             |
|                             | <b>Possible values:</b> Enable<br>Disable                                           |
|                             | Default value: Enable                                                               |

#### Scanner - Code128

Use the Code128 scanner emulation parameters in Configuration Manager to configure the way the TelnetCE Client handles Code 128 scan codes.

The following list describes the Code128 scanner parameters that you can modify with Configuration Manager:

| Code128 Add Postamble<br>String | Specifies the string to be added to the end of Code128 barcode data.       |
|---------------------------------|----------------------------------------------------------------------------|
|                                 | Possible values: Up to 20 alpha-numeric characters                         |
|                                 | Default value: -                                                           |
| Code128 Add Preamble<br>String  | Specifies the string to be added to the beginning of Code128 barcode data. |
|                                 | Possible values: Up to 20 alpha-numeric characters                         |
|                                 | Default value: -                                                           |

| Code128 Maxlength            | Specifies the maximum length for a Code128 barcode.                                                                                                    |
|------------------------------|----------------------------------------------------------------------------------------------------|
|                              | Possible values: 0 - 60                                                                                                    |
|                              | <b>Default value:</b> 0                                                                                                    |
| Code128 Minlength            | Specifies the minimum length for a Code128 barcode.                                                                                                    |
|                              | Possible values: 0 - 30                                                                                                    |
|                              | <b>Default value:</b> 0                                                                                                    |
| Code128 Redundancy           | Specifies whether Code128 redundancy is enabled.<br>(Redundancy requires the mobile device to decode a<br>barcode from two separate scans. Two scans occur<br>with a single activation of the scanner trigger.) |
|                              | <b>Possible values:</b> Yes<br>No                                                                                                    |
|                              | Default value: No                                                                                                    |
| Code128 Scans Strip<br>End   | Specifies the number of characters to strip from the end of a Code128 barcode scan.                                                                                                    |
|                              | Possible values: 0 - 255                                                                                                    |
|                              | <b>Default value:</b> 0                                                                                                    |
| Code128 Scans Strip<br>Start | Specifies the number of characters to strip from the beginning of a Code128 barcode scan.                                                                                                    |
|                              | Possible values: 0 - 255                                                                                                    |
|                              | <b>Default value:</b> 0                                                                                                    |
| Symbology Code 128           | Specifies whether Code128 symbology is enabled on the mobile device.                                                                                                    |
|                              | <b>Possible values:</b> Enable<br>Disable                                                                                                    |
|                              | Default value: Enable                                                                                                    |

#### Scanner - Code39

Use the Code39 scanner emulation parameters in Configuration Manager to configure the way the TelnetCE Client handles Code39 scan codes.

The following list describes the Code39 scanner parameters that Configuration Manager allows you to modify:

| Code39 Add Postamble<br>String | Specifies the string to be added to the end of Code39 barcode data.                                          |
|--------------------------------|----------------------------------------------------------------------------------------------------|
|                                | Possible values: Up to 20 alpha-numeric characters                                                           |
|                                | Default value: -                                                                                             |
| Code39 Add Preamble<br>String  | Specifies the string to be added to the beginning of Code39 barcode data.                                    |
|                                | <b>Possible values:</b> Up to 20 alpha-numeric characters.                                                   |
|                                | Default value: -                                                                                             |
| Code39 CD                      | Specifies whether a Code39 check-digit is returned as part of the scanned data.                              |
|                                | <b>Possible values:</b> Yes<br>No                                                                            |
|                                | Default value: No                                                                                            |
| Code39 Full ASCII              | Specifies whether Code39 barcodes are processed to allow the full representation of the ASCII character set. |
|                                | <b>Possible values:</b> Yes<br>No                                                                            |
|                                | Default value: No                                                                                            |
| Code39 Maxlength               | Specifies the maximum length of Code39 barcodes.                                                             |
|                                | Possible values: 0 - 60                                                                                      |
|                                | <b>Default value:</b> 0                                                                                      |
|                                |                                                                                                    |

| Code39 Minlength            | Specifies the minimum length of Code39 barcodes.                                                                                                    |
|-----------------------------|----------------------------------------------------------------------------------------------------|
|                             | Possible values: 0 - 30                                                                                                    |
|                             | <b>Default value:</b> 0                                                                                                    |
| Code39 Redundancy           | Specifies whether Code39 redundancy is enabled.<br>(Redundancy requires the mobile device to decode a<br>barcode from two separate scans. The two scans<br>occur with a single activation of the scanner trigger.) |
|                             | <b>Possible values:</b> Yes<br>No                                                                                                    |
|                             | Default value: No                                                                                                    |
| Code39 Scans Strip End      | Specifies the number of characters to strip from the end of a Code39 barcode scan.                                                                                                    |
|                             | Possible values: 0 - 255                                                                                                    |
|                             | <b>Default value:</b> 0                                                                                                    |
| Code39 Scans Strip<br>Start | Specifies the number of characters to strip from the beginning of a Code39 barcode scan.                                                                                                    |
|                             | Possible values: 0 - 255                                                                                                    |
|                             | <b>Default value:</b> 0                                                                                                    |
| Symbology Code39            | Specifies whether Code39 symbology is enabled.                                                                                                    |
|                             | <b>Possible values:</b> Enable<br>Disable                                                                                                    |
|                             | Default value: Enable                                                                                                    |

#### Scaner - Code93

Use the scanner Code93 emulation parameters in Configuration Manager to configure the way the TelnetCE Client handles Code 93 scan codes.

The following list describes the Code93 parameters that Configuration Manager allows you to modify:

| Code93 Add Postamble<br>String               | Specifies the string to add to the end of Code93 barcode scans.                                                                                                    |
|----------------------------------------------|----------------------------------------------------------------------------------------------------|
|                                              | Possible values: Up to 20 alpha-numeric characters                                                                                                    |
|                                              | Default value: -                                                                                                    |
| Code93 Add Preamble<br>String                | Specifies the string to add to the beginning of Code93 barcode scans.                                                                                                    |
|                                              | <b>Possible values:</b> Up to 20 alpha-numeric characters                                                                                                    |
|                                              | Default value: -                                                                                                    |
| Code93 Maxlength                             | Specifies the maximum length for Code93 barcodes.                                                                                                    |
|                                              | Possible values: 0 - 60                                                                                                    |
|                                              | <b>Default value:</b> 0                                                                                                    |
| Code93 Minlength                             | Specifies the minimum length for Code93 barcodes.                                                                                                    |
|                                              | Possible values: 0 - 30                                                                                                    |
|                                              | <b>Default value:</b> 0                                                                                                    |
| Code93 Redundancy                            | Specifies whether Code93 redundancy is enabled.<br>(Redundancy requries a mobile device to decode a<br>barcode from two separate scans. The two scans<br>occur with a single activation of the scanner trigger.) |
|                                              | <b>Possible values:</b> Yes<br>No                                                                                                    |
|                                              | Default value: No                                                                                                    |
| Code93 Scans Strip End<br>(Spectrum 24 Only) | Specifies the number of characters to strip from the beginning of Code93 barcodes.                                                                                                    |
|                                              | Possible values: 0 - 255                                                                                                    |
|                                              | Default value: 0                                                                                                    |

| Code93 Scans Strip<br>Start<br>(Spectrum 24 Only) | Specifies the number of characters to strip from the end of Code93 barcodes. |
|---------------------------------------------------|------------------------------------------------------------------------------|
|                                                   | Possible values: 0 - 255                                                     |
|                                                   | Default value: 0                                                             |
| Symbology Code93                                  | Specifies whether Code93 symbology is enabled on the mobile device.          |
|                                                   | <b>Possible values:</b> Enable<br>Disable                                    |
|                                                   | Default value: Enable                                                        |

#### **Scanner - Common**

Use the common scanner emulation parameters in the Configuration Manager to set the way the TelnetCE Client handles all types of scanned data.

The following list describes the common scaner emulation parameters that the Configuration Manager allows you to modify:

| Add Scan Identifer   | Specifies whether to add a scan identifier to all<br>scanned data. The identifier is used to indicate<br>scanned data to a host. (If you enable this parameter,<br>you must specify the scan identifier in the Scan<br>Identifier parameter.) |
|----------------------|----------------------------------------------------------------------------------------------------|
|                      | <b>Possible values:</b> Yes<br>No                                                                                                    |
|                      | Default value: No                                                                                                    |
| All Scan Strip Start | specifies the number of characters that are stripped from the beginning of all barcodes.                                                                                                    |
|                      | Possible values: 0 - 20                                                                                                    |
|                      | Default value: 0                                                                                                    |

| All Scan Strip End | Specifies the number of characters that are stripped from the end of all barcodes.                                                                                                    |
|--------------------|----------------------------------------------------------------------------------------------------|
|                    | Possible values: 0 - 20                                                                                                    |
|                    | <b>Default value:</b> 0                                                                                                    |
| Allow Scan Ahead   | Specifies whether a user can scan ahead while the<br>host is processing data from the previous scan. If<br>you do not enable this parameter, the scanner is<br>disabled while the host process the data from the<br>previous scan.                                                   |
|                    | <b>Possible values:</b> Yes<br>No                                                                                                    |
|                    | Default value: No                                                                                                    |
| Auto Send Scans    | Specifies whether the mobile device automatically sends data to the host after a barcode scan.                                                                                                    |
|                    | <b>Possible values:</b> Yes<br>No<br>Last Only (if data is scanned into<br>last field)                                                                                                    |
|                    | Default value: No                                                                                                    |
| Bidir Redundancy   | Specifies whether bi-directional redundancy is<br>enabled. If bi-directional redundancy is enabled,<br>then two decodes of the barcode in opposite laser<br>sweep directors are required. (The default setting<br>allows two decodes of the barcode in the same<br>sweep direction.) |
|                    | <b>Possible values:</b> Yes<br>No                                                                                                    |
|                    | Default value: No                                                                                                    |

| Green Scan LED On-<br>Time           | Specifies the amount of time (in milliseconds) the green LED light remains on after the mobile device completes a scan.                                                                                                    |
|--------------------------------------|----------------------------------------------------------------------------------------------------|
|                                      | Possible values: 0 - 10000 (milliseconds)                                                                                                    |
|                                      | Default value: 3000                                                                                                    |
| Remove Barcode Heade                 | <b>r</b> Specifies a string. If the beginning characters of a barcode scan match the specified string, the string is removed from the barcode. If you specify a string, then the Scan Identifier, Scans Strip Start, Scans Strip End, and Preamble String are ignored. (The default setting will not not remove any header.) |
|                                      | <b>Possible values:</b> any string                                                                                                    |
|                                      | Default value: -                                                                                                    |
| Scan Escape Code<br>(5250/3270 Only) | Specifies the scan escape code that is used to identify<br>aid keys (for example, F1, F10, or Enter) that are<br>scanned. Input the hex value of the character.                                                                                                    |
|                                      | Possible values: hex value of a character                                                                                                    |
|                                      | Default value: 1B                                                                                                    |

# Scan Handler Specifies commands that provide special processing of scanned data. You can specify scans to do any of the following:

- Strip data from the start/end of a barcode
- Replace selected twxt within a barcode
- Append/prepend data to the barcode
- Translate data within a barcode

Use the following syntax:

```
symbology(length)[command]
```

Use the following letters in the symbology parameter to specify a symbology:

A = anyB = UPCE0C = UPC1D = UPCA E = MSIF = EAN8G = EAN 13 H = CodabarI = Code3of9 J = D2of5K = i20f5L = Code11M = Code93N = Code128O = PDF417P = D2of5 IATA Q = UCC/EAN128

# Scan Handler Specifies the (length) parameter as one of the following:

- The minimum and maximum length formatted as [min-max], where min is the minimum length and max is the maximum length.
- A specific value to match a specific length.
- 0 to match any length.

For the [command] parameters, specify any of the following single-character codes followed by any variables that are specific to that code:

- [S(loc)(char)] to strip characters from the barcode, where:
  - (loc) is the location, either S (start of barcode) or E (end of barcode)
  - (char) variable is the number of characters to strip

**Example:** Q(16) [SS1] strips off the first character of UCC/EAN128 barcodes of length 16.

- [R(char)(repl)] to replace characters in the barcode, where:
  - (char) is the character to replace
  - (repl) is the replacement character

**NOTE** You may specify the character directly, or you may specify the two-digit hex value for the character.

**Example:** A (9–12) [R29] replaces all 2s with 9s in any barcode of lengths between 9 and 12.
| Scan Handler | [A(app)] appends data to the end of the barcode, where:                                                         |
|--------------|----------------------------------------------------------------------------------------------------|
|              | • (app) is the data to append (between 1 and 8 bytes)                                                           |
|              | <b>NOTE</b> The data may include two-digit hex values.<br>You must preface each hex value with a backslash (\). |
|              | <b>Example:</b> A(0) [A123] appends 123 to the end of all barcodes.                                             |
|              | • [P(pre)] to add data to the beginning of a barcode (prepend), where:                                          |
|              | • (pre) is the value to prepend (between 1 and 8 bytes)                                                         |
|              | <b>NOTE</b> The data may include two-digit hex values.<br>You must preface each hex value with a backslash.     |
|              | <b>Example:</b> A(0) [P123] prepends 123 to all barcodes.                                                       |
| Scan Handler | • [X(trans); (repl)] to translate barcode data (between 1 and 8 bytes), where:                                  |
|              | • (trans) is the data to translate                                                                              |
|              | • (repl) is the replacement data                                                                                |
|              | <b>NOTE</b> The data may include two-digit hex values.<br>You must preface each hex value with a backslash.     |

**Example:** A(0)[X123;ABC] translates all occurrences of 123 to ABC in all types of barcodes.

|                 | • [C(char);(loc);(siz)] to cut barcode data<br>(1 to 8 characters) based on a starting character,<br>where:                                                                                                    |
|-----------------|----------------------------------------------------------------------------------------------------|
|                 | • (char) is the search string (1 to 8 characters)                                                                                                    |
|                 | • (loc) is the start location of the search (in characters)                                                                                                    |
|                 | • (siz) is the size (in characters)                                                                                                    |
|                 | <b>NOTE</b> The data may include two-digit hex values.<br>You must preface hex values with a backslash.                                                                                                    |
|                 | <b>Example:</b> A(0)[C00;3;18] coverts to 18 characters starting with the third in scan when the barcode starts with 00.                                                                                                    |
| Scan Identifier | Specifies a scan identifier. The scan identifier is<br>placed in front of all scanned data to indicate<br>scanned data to the host. You can use two-digit hex<br>values to specify a value. Preface hex values with a<br>backslash. (You must set the Add Scan Identifier<br>parameters to "Yes" for the Scan Identifier<br>parameter to be valid.) |
|                 | Possible values: any string                                                                                                    |
|                 | Default value: -                                                                                                    |
| Scanner Angle   | Specifies the type of scanner angle for the scanner on the mobile device.                                                                                                    |
|                 | <b>Possible values:</b> Narrow<br>Wide                                                                                                    |
|                 | Default value: Narrow                                                                                                    |

| Scanner Type      | Specifies the type fo scanner on the mobile device.                                                                                      |
|-------------------|----------------------------------------------------------------------------------------------------|
|                   | Possible values: LRT                                                                                                    |
|                   | Laser Only                                                                                                    |
|                   | Contact with Pulse                                                                                                    |
|                   | Contact without Pulse                                                                                                    |
|                   | Auto with Pulse                                                                                                    |
|                   | Auto without Pulse                                                                                                    |
|                   | Wand Simulator                                                                                                    |
|                   | Dual Trigger                                                                                                    |
|                   | Single Trigger                                                                                                    |
|                   | Liberty                                                                                                    |
|                   | <b>Default value:</b> - (automatically selects the type for the current standard on the mobile device)                                   |
| STLR Scan Timeout | Specifies the timeout (in seconds) for single-position<br>trigger long-range scanners. these are primarily for<br>6840LR mobile devices. |
|                   | Possible values: 0 - 255 (seconds)                                                                                                    |
|                   | Default value: 3                                                                                                    |
| Symbology Supps   | Specifies whether the scanner reads supplemental barcodes with UCPC and EAN barcodes.                                                    |
|                   | <b>Possible values:</b> Enable<br>Disable                                                                                                |
|                   | Default value: Disable                                                                                                    |

Transmit Code ID CharSpecifies whether a prefix symbology code is added<br/>to scanned data that is returned to the application .<br/>The ASCII characters represent the following<br/>symbologies:

```
A = UPD, UPCE0, UPCE1, EAN8, EAN13
B = Code39
C = Codabar
D = Code128
E = Code 93
F = I2of5
G = D2of5
H = Code11
J = MSI
K = UCCEAN128
Possible values: Yes
No
```

Default value: No

**UPC EAN Linear** 

Specifies whether the decoder must decode all label blocks in the same sweep.

**Note:** UPC labels are divided into left and right blocks (manufacturer and item numbers). Setting this parameter to "No" allows the decoder to combine a block from a partially decoded UPC label with a block decoded in an earlier scan. Setting this parameter to "Yes" forces the decoder to decode all label blocks in the same sweep, which is the preferred method when scanning multiple labels with potentially interchangeable blocks in the laser field.

Possible values: Yes No

Default value: No

| UPC EAN Security | Specifies the level of the decode algorithm for UPC<br>and EAN barcodes. This parameter prevents<br>incorrect decodes by aiding in decoding poor labels.<br>The lower the level, the less stringent but more<br>aggressive the decoding. Higher secuirty levels<br>provide greater protection against incorrect decodes. |
|------------------|----------------------------------------------------------------------------------------------------|
|                  | <b>Possible values:</b> 0 - 3                                                                                                    |
|                  | <b>Default value:</b> 0                                                                                                    |
| UPC EAN Supp 2   | Specifies whether to allow decodes of barcodes with<br>two supplemental characters. (This feature is not<br>available on the SPT 1740.)                                                                                                    |
|                  | <b>Possible values:</b> Yes<br>No                                                                                                    |
|                  | Default value: No                                                                                                    |
| UPC EAN Supp 5   | Specifies whether to allow decodes of barcodes with<br>five supplemental characters. (This feature is not<br>available on the SPT 1740.)                                                                                                    |
|                  | <b>Possible values:</b> Yes<br>No                                                                                                    |
|                  | Default value: No                                                                                                    |

## **UPC EAN Supp Mode** Specifies the method by which supplemental barcodes are handled.

#### **Possible values:**

NoSupps (ignore supp barcodes) OnlySuppLabels (verifies that the UPC labels has an attached supp barcode that matches the enabled lengths) SuppsOptional (reports if the decoder determines there is a supp of any length)

**NOTE** With the OnlySuppsLabel method, twocharacter and five-character supplemental barcodes are valid if you set the UPC EAN Supp 2 and UPC EAN Supp 5 parameters to "Yes".

#### Default value: NoSupps

**UP C EAN Supp Retry** Specifies the number of times the barcode whould be read if checking for a supplemental barcode. (If labels with or without supplements are returned to the application, this option determines how many times the decoder attempts to decode the UPC label before it registers that there are no supplements.)

Possible values: 2 - 10

**Default value:** 5

| Use Scanner As<br>Keyboard Wedge         | Specifies whether the program can use scanned data<br>as keybaord data. This will bypass all special<br>handling that is performed on data.                                                                                                    |
|------------------------------------------|----------------------------------------------------------------------------------------------------|
|                                          | <b>Possible values:</b> Enable<br>Disable                                                                                                    |
|                                          | Default value: Disable                                                                                                    |
| WS1000 Blink Mode<br>(WSS1010/1040 Only) | Specifies the duty cycle for blink mode on scanners<br>for WSS1010/1040 mobile devicees. The duty mode<br>percentage specifies the percentage of time the scan<br>pulses when the scan is active. Higher percentages<br>improve scanning aggressiveness (the speed at<br>which the scan is acquired), while lower duty cycles<br>improve the battery life on scanners that are always<br>active. |
|                                          | <b>Possible values:</b> 100% Duty Cycle                                                                                                    |
|                                          | 67% Duty Cycle                                                                                                    |
|                                          | 50% Duty Cycle                                                                                                    |
|                                          | 40% Duty Cycle                                                                                                    |
|                                          | 29% Duty Cycle                                                                                                    |
|                                          | 25% Duty Cycle                                                                                                    |
|                                          |                                                                                                    |

Default value: 100% Duty Cycle

## Scanner - D2of5

Use the scanner D2of5 emulation parameters in Configuration Manager to configure the way the TelnetCE Client handles D2of5 scan codes.

The following list describes the D2of5 parameters that you can modify with Configuration Manager:

| D2of5 Add P{ostamble<br>String | Specifies the string to be added to the end of D2of5 barcode data.                                                                                                    |
|--------------------------------|----------------------------------------------------------------------------------------------------|
|                                | Possible values: up to 20 alpha-numeric characters                                                                                                    |
|                                | Default value: -                                                                                                    |
| D2of5 Add Preamable<br>String  | specify the string to be added to the beginning of D2of5 barcode data.                                                                                                    |
|                                | <b>Possible values:</b> up to 20 alpha-numeric characters.                                                                                                    |
|                                | Default value: -                                                                                                    |
| D2of5 Maxlength                | Specifies the maximum length for a D2of5 barcode.<br>(Use 0 to represent any length.)                                                                                                    |
|                                | <b>Possible values:</b> 0 - 60                                                                                                    |
|                                | Default value: 0                                                                                                    |
| D2of5 Minlength                | Specifies the minimum length for a D2of5 barcode.<br>(Use 0 to represent any length.)                                                                                                    |
|                                | <b>Possible values:</b> 0 - 60                                                                                                    |
|                                | <b>Default value:</b> 0                                                                                                    |
| D2of5 Redundancy               | Specifies whether D2of5 redundancy is enabled.<br>(Redundancy requires the mobile device to decode a<br>barcode from two separate scans. The two scans<br>occur with a single activation of the scanner trigger.) |
|                                | <b>Possible values:</b> Yes<br>No                                                                                                    |
|                                | Default value: No                                                                                                    |

| D2of5 Scans Strip End<br>(Spetrum 24 Only)    | Specifies the number of characters to strip from the end of D2of5 barcodes.       |
|-----------------------------------------------|-----------------------------------------------------------------------------------|
|                                               | <b>Possible values:</b> 0 - 255                                                   |
|                                               | <b>Default value:</b> 0                                                           |
| D2of5 Scans Strip Start<br>(Spectrum 24 Only) | Specifies the number of characters to strip from the beginning of D2of5 barcodes. |
|                                               | Possible values: 0 - 255                                                          |
|                                               | <b>Default value:</b> 0                                                           |
| Symbology D2of5                               | Specifies whether D2of5 symbology is enabled on the mobile device.                |
|                                               | <b>Possible values:</b> Enable<br>Disable                                         |
|                                               | <b>Default value:</b> Enable                                                      |

## Scanner - EAN13

Use the scanner EAN13 emulation parameters in Configuration Manager to configure the way the TelnetCE Client handles EAN 13 scan codes.

The following list describes the EAN13 parameters that you can modify with Configuration Manager:

| Convert EAN13 to ISBN                       | Specifies whether EAN13 codes are converted to ISBN codes.                          |
|---------------------------------------------|-------------------------------------------------------------------------------------|
|                                             | Possible values: Yes<br>No                                                          |
|                                             | Default value: No                                                                   |
| EAN13 Add Postamble<br>String               | Specifies the string to be added to the end of EAN13 barcode data.                  |
|                                             | Possible values: up to 20 alpha-numeric characters                                  |
|                                             | Default value: -                                                                    |
| EAN13 Add Preamble<br>String                | Specifies the string to be added to the beginning of EAN13 barcode data.            |
|                                             | Possible values: up to 20 alpha-numeric characters                                  |
|                                             | Default value: -                                                                    |
| EAN13 Maxlength                             | Specifies the maximum length for an EAN13 barcode. (Use 0 to represent any length.) |
|                                             | Possible values: 0 - 60                                                             |
|                                             | Default value: 12                                                                   |
| EAN13 Minlength                             | Specifies the minimum length for an EAN13 barcode. (Use 0 to represent any length.) |
|                                             | Possible values: 0 - 30                                                             |
|                                             | Default value: 12                                                                   |
| EAN13 Scans Strip End<br>(Spectrum 24 Only) | Specifies the number of characters to strip from the end of an EAN13 barcode.       |
|                                             | Possible values: 0 - 255                                                            |
|                                             | Default value: 0                                                                    |

| EAN13 Scans Strip Start<br>(Spectrum 24 Only) | Specifies the number of characters to strip from the beginning of an EAN13 barcode.                                     |
|-----------------------------------------------|----------------------------------------------------------------------------------------------------|
|                                               | Possible values: 0 - 255                                                                                                |
|                                               | <b>Default value:</b> 0                                                                                                 |
| Hyphenate ISBN                                | Specifies whether the output ISBN code is<br>hyphenated. (You must also enable the Convert<br>EAN13 to ISBN parameter.) |
|                                               | <b>Possible values:</b> Yes                                                                                             |
|                                               | No                                                                                                    |
|                                               | Default value: No                                                                                                    |
| Symbology EAN13                               | Specifies whether EAN13 symbology is enabled on the mobile device.                                                      |
|                                               | <b>Possible values:</b> Enable<br>Disable                                                                               |
|                                               | Default value: Enable                                                                                                   |

## Scanner - EAN8

Use the scanner EAN8 parameters in Configuration Manager to configure the way the TelnetCE Client handles EAN8 scan codes.

The following list describes the EAN8 parameters that Configuration Manager allows you to modify:

| EAN8 Add Postamble<br>String | Specifies the string to be added to the end of EAN8 barcode data.                                                                                                    |
|------------------------------|----------------------------------------------------------------------------------------------------|
|                              | Possible values: up to 20 alpha-numeric characters                                                                                                    |
|                              | Default value: -                                                                                                    |
| EAN8 Add Preamble<br>String  | Specifies the string to be added to the beginning of EAN8 barcode data.                                                                                                    |
|                              | Possible values: up to 20 alpha-numeric characters                                                                                                    |
|                              | Default value: -                                                                                                    |
| EAN8 Convert                 | Specifies whether EAN8 barcodes are converted to EAN13. The conversion increases the EAN8 label to 13 characters by adding 0s. (This parameter is automatically enabled when you place EAN13 and EAN8 labels into the same input field.) |
|                              | <b>Possible values:</b> Yes<br>No                                                                                                    |
|                              | Default value: No                                                                                                    |
| EAN8 Maxlength               | Specifies the maximum length for an EAN barcode.<br>(Use 0 to represent any length.)                                                                                                    |
|                              | Possible values: 0 - 60                                                                                                    |
|                              | <b>Default value:</b> 8                                                                                                    |
| EAN Minlength                | Specifies the minimum length for an EAN8 barcodes. (Use 0 to represent any length.)                                                                                                    |
|                              | Possible values: 0 - 30                                                                                                    |
|                              | <b>Default value:</b> 8                                                                                                    |

| EAN8 Scans Strip End<br>(Spectrum 24 Only)   | Specifies the number of characters to strip from the end of an EAN8 barcode.       |
|----------------------------------------------|------------------------------------------------------------------------------------|
|                                              | <b>Possible values:</b> 0 - 255                                                    |
|                                              | <b>Default value:</b> 0                                                            |
| EAN8 Scans Strip Start<br>(Spectrum 24 Only) | Specifies the number of characters to strip from the beginning of an EAN8 barcode. |
|                                              | Possible values: 0 - 255                                                           |
|                                              | <b>Default value:</b> 0                                                            |
| Symbology EAN8                               | Specifies whether EAN8 symbology is enabled on the mobile device.                  |
|                                              | <b>Possible values:</b> Enable<br>Disable                                          |
|                                              | Default value: Enable                                                              |

### Scanner - I2of5

Use the I2of5 emulation parameters in Configuration Manager to configure the way the TelnetCE Client handles I2of5 scan codes.

The following list describes the I2of5 parameters that Configuration Manager allows you to modify:

| l2of5 Add Postamble<br>String | Specifies the string to be added to the end of I2of5 barcode data.       |
|-------------------------------|--------------------------------------------------------------------------|
|                               | Possible values: up to 20 alpha-numeric characters                       |
|                               | Default value: -                                                         |
| l2of5 Add Preamble<br>String  | Specifies the string to be added to the beginning of I2of5 barcode data. |
|                               | <b>Possible values:</b> up to 20 alpha-numeric characters                |
|                               | Default value: -                                                         |

| I2of5 Maxlength         | Specifies the maximum lenght of an I2of5 barcode.<br>(Use 0 to indicate any length.)                                                                                                    |
|-------------------------|----------------------------------------------------------------------------------------------------|
|                         | Possible values: 0 - 60                                                                                                    |
|                         | <b>Default value:</b> 0                                                                                                    |
| l2of5 Minlength         | Specifies the minimum length of an I2of5 barcode.<br>(Use 0 to indicate any length.)                                                                                                    |
|                         | Possible values: 0 - 30                                                                                                    |
|                         | Default value: 0                                                                                                    |
| I2of5 Redundancy        | Specifies whether I2of5 redundancy is enabled.<br>(Redundancy requires the mobile device to decode a<br>barcode from two separate scans. The two scans<br>occur with a single activation of the scanner trigger.) |
|                         | <b>Possible values:</b> Yes<br>No                                                                                                    |
|                         | Default value: No                                                                                                    |
| l2of5 Scans Strip End   | Specifies the number of characters to strip from the end of I2of5 barcodes.                                                                                                    |
|                         | Possible values: 0 - 255                                                                                                    |
|                         | <b>Default value:</b> 0                                                                                                    |
| l2of5 Scans Strip Start | Specifies the number of characters to strip from the beginning of I2of5 barcodes.                                                                                                    |
|                         | Possible values: 0 - 255                                                                                                    |
|                         | <b>Default value:</b> 0                                                                                                    |
| Symbology I2of5         | Specifies whether I2of5 symbology is enabled on mobile devices.                                                                                                    |
|                         | <b>Possible values:</b> Enable<br>Disable                                                                                                    |
|                         | Default value: Enable                                                                                                    |

### Scanner - MSI

Use the MSI emulation parameters in Configuration Manager to configure the way the TelnetCE Client handles MSI scan codes.

The following list describes the MSI parameters that Configuration Manager allows you to modify:

| MSI Add Postamble<br>String | Specifies the stirng to be added to the end of MSI barcode data.                                                                                                    |
|-----------------------------|----------------------------------------------------------------------------------------------------|
|                             | Possible values: up to 20 alpha-numeric characters                                                                                                    |
|                             | Default value: -                                                                                                    |
| MSI Add Preamble<br>String  | Specifies the string to be added to the end of MSI barcode data.                                                                                                    |
|                             | <b>Possible values:</b> up to 20 alpha-numeric characters                                                                                                    |
|                             | Default value: -                                                                                                    |
| MSI CD                      | Specifies the number of check digits scanned. MSI code has 1 or 2 check digits. Do not include the number of check digits in the MSI length specification, even if they are reported back to the application. |
|                             | Possible values: 1<br>2                                                                                                    |
|                             | Default value: 1                                                                                                    |
| MSI Maxlength               | Specifies the maximum length for an MSI barcode.<br>(Use 0 to represent any length.)                                                                                                    |
|                             | Possible values: 0 - 60                                                                                                    |
|                             | Default value: 55                                                                                                    |

| MSI Minlength                             | Specifies the minimum length for an MSI barcode.<br>(Use 0 to represent any length.)                                                                                                    |
|-------------------------------------------|----------------------------------------------------------------------------------------------------|
|                                           | Possible values: 0 - 30                                                                                                    |
|                                           | Default value: 4                                                                                                    |
| MSI Redundancy                            | Specifies whether MSI redundancy is enabled.<br>(Redundancy requires the mobile device to decode a<br>barcode from two separate scans. The two scans<br>occur with a single activation of the scanner trigger.) |
|                                           | <b>Possible vaules:</b> Yes<br>No                                                                                                    |
|                                           | Default value: No                                                                                                    |
| MSI Return CD                             | Specifies whether MISI check digit is returned as part of the scanned data.                                                                                                    |
|                                           | <b>Possible values:</b> Yes<br>No                                                                                                    |
|                                           | Default value: No                                                                                                    |
| MSI Scans Strip End<br>(Spectrum 24 Only) | Specifies the number of characters to strip from the end of an MSI barcode.                                                                                                    |
|                                           | Possible values: 0 - 255                                                                                                    |
|                                           | <b>Default value:</b> 0                                                                                                    |

| MSI Scans Strip Start<br>(Spectrum 24 Only) | Specifies the number of characters to strip from the beginning of an MSI barcode. |
|---------------------------------------------|-----------------------------------------------------------------------------------|
|                                             | Possible values: 0 - 255                                                          |
|                                             | <b>Default value:</b> 0                                                           |
| Symbology MSI                               | Specifies whether MSI symbology is enabled on the mobile device.                  |
|                                             | <b>Possible values:</b> Enable<br>Disable                                         |
|                                             | Default value: Enable                                                             |

### Scanner - PDF417

Use the PDF417 scanner parameters in Configuration Manager to specify the way that the TelnetCE Client handles PDF417 scan codes.

The following list describes the PDF417 parameters that Configuration Manager allows you to modify:

Symbology PDF417Specifies whether PDF417 symbology is enabled on<br/>the mobile device.

Possible values: Enable Disable

Default value: Enable

### Scanner - UCC128

Use the UCC128 scanner parameters in Configuration Manager to specify the way that the TelnetCE Client handles UCC128 scan codes.

The following list describes the UCC128 parameters that you can specify with Configuration Manager:

| Specifies the string to be added to the end of UCC/<br>EAN128 barcode data.             |
|-----------------------------------------------------------------------------------------|
| Possible values: up to 20 alpha-numeric characters                                      |
| Default value: -                                                                        |
| Specifies the string to be added to the beginning of UCC/EAN128 barcode data.           |
| Possible values: up to 20 alpha-numeric characters                                      |
| Default value: -                                                                        |
| Specifies the number of characters to strip from the end of UCC/EAN128 barcode scans.   |
| Possible values: 0 - 255                                                                |
| <b>Default value:</b> 0                                                                 |
| Specifies the number of characters to strip from the start of UCC/EAN128 barcode scans. |
| Possible values: 0 - 255                                                                |
| <b>Default value:</b> 0                                                                 |
|                                                                                         |

## Scanner - UPCA

Use the UPCA emulation parameters in Configuration Manager to specify the way that the TelnetCE Client handles UPCA scan codes.

The following list describes the UPCA parameters that you can specify in Configuration Manager:

| Symbology UPCA               | Specifies whether UPCA symbology is enabled on mobile devices.                                        |
|------------------------------|----------------------------------------------------------------------------------------------------|
|                              | <b>Possible values:</b> Enable<br>Disable                                                             |
|                              | Default value: Enable                                                                                 |
| UPCA Add Postamble<br>String | Specifies the string to be added to the end of UPCA barcodes.                                         |
|                              | Possible values: Up to 20 alpha-numeric characters                                                    |
|                              | Default value: -                                                                                      |
| UPCA Add Preamble<br>String  | Specifies the string to be added to the beginning of UPCA barcodes.                                   |
|                              | Possible values: Up to 20 alpha-numeric characters                                                    |
|                              | Default value: -                                                                                      |
| UPCA Maxlength               | Specifies the maximum length of a UPCA barcode.<br>(Use 0 to indicate that any length is acceptable.) |
|                              | Possible values: 0 - 60                                                                               |
|                              | Default value: 12                                                                                     |
| UPCA Minlength               | Specifies the minimum length of a UPCA barcode.<br>(Use 0 to specify no minimum length.)              |
|                              | Possible values: 0 - 30                                                                               |
|                              | Default value: 12                                                                                     |

| UPCA Preamble                                | Specifies whether the preamble (first) character is<br>returned to the application iwth the scanned data of<br>a UPCA barcode. |
|----------------------------------------------|----------------------------------------------------------------------------------------------------|
|                                              | Possible values: Yes<br>No                                                                                                    |
|                                              | Default value: Yes                                                                                                    |
| UPCA Return CD                               | Specifies whether the check digit is returned as part of the scanned data of a UPCA barcode.                                   |
|                                              | <b>Possible values:</b> Yes<br>No                                                                                              |
|                                              | Default value: Yes                                                                                                    |
| UPCA Scans Strip End<br>(Spectrum 24 Only)   | Specifies the number of characters to strip from the end of a UPCA barcode.                                                    |
|                                              | Possible values: 0 - 255                                                                                                    |
|                                              | <b>Default value:</b> 0                                                                                                    |
| UPCA Scans Strip Start<br>(Spectrum 24 Only) | Specifies the number of characters to strip from the beginning of a UPCA barcode.                                              |
|                                              | Possible values: 0 - 255                                                                                                    |
|                                              | Default value: 0                                                                                                    |

## **Scanner - UPCE0**

Use the UPCE0 scanner emulation parameters in Configuration Manager to specify the way the TelnetCE Client handles UPCE0 scan codes.

The following list describes the UPCE0 parameters that Configuration Manager allows you to modify:

| Symbology UPCE0               | Specifies whether UPCE0 symoblogy is enabled on mobile devices.                                         |
|-------------------------------|----------------------------------------------------------------------------------------------------|
|                               | <b>Possible values:</b> Enable<br>Disable                                                               |
|                               | Default value: Enable                                                                                   |
| UPCE0 Add Postamble<br>String | Specifies the string to be added to the end of UPCE0 barcodes.                                          |
|                               | Possible values: up to 20 alpha-numeric characters                                                      |
|                               | Default value: -                                                                                        |
| UPCE0 Add Preamble<br>String  | Specifies the string to be added to the beginning of UPCE0 barcodes.                                    |
|                               | Possible values: up to 20 alpha-numeric characters                                                      |
|                               | Default value: -                                                                                        |
| UPCE0 Convert                 | Specifies whether the six-character UPCE0 label is converted to the equivalent 12-character UPCA label. |
|                               | <b>Possible values:</b> Yes<br>No                                                                       |
|                               | Default value: No                                                                                       |
| UPCE0 Maxlength               | Specifies the maximum lenght for a UPCE0 barcode.<br>(Use 0 to indicate that any length is acceptable.) |
|                               | Possible values: 0 - 60                                                                                 |
|                               | Default value: 6                                                                                        |

| UPCE0 Minlength                               | Specifies the minimum length for a UPCE0 barcode.<br>(Use 0 to indicate that nay minimum length is<br>acceptable.) |
|-----------------------------------------------|----------------------------------------------------------------------------------------------------|
|                                               | <b>Possible values:</b> 0 - 30                                                                                     |
|                                               | <b>Default value:</b> 6                                                                                            |
| UPCE0 Preamble                                | Specifies whether the preamble (first) character returns to the application with the data of a UPCE0 barcode scan. |
|                                               | <b>Possible values:</b> Yes<br>No                                                                                  |
|                                               | Default value: No                                                                                                  |
| UPCE0 Return CD                               | Specifies whether the verified check digit is returned to the application as part of the UPCE0 barcode data.       |
|                                               | <b>Possible values:</b> Yes<br>No                                                                                  |
|                                               | Default value: No                                                                                                  |
| UPCE0 Scans Strip End<br>(Spectrum 24 Only)   | Specifies the number of characters to strip from the end of a UPCE0 barcode.                                       |
|                                               | Possible values: 0 - 255                                                                                           |
|                                               | <b>Default value:</b> 0                                                                                            |
| UPCE0 Scans Strip Start<br>(Spectrum 24 Only) | Specifies the number of characters to strip from the beginning of a UPCE0 barcode.                                 |
|                                               | Possible values: 0 - 255                                                                                           |
|                                               | Default value: 0                                                                                                   |

## Scanner - UPCE1

Use the UPCE1 scanner emulation parameters in Configuration Manager to specify the way that the TelnetCE Client handles UPCE1 scan codes.

The following list explains the UPCE1 parameters that Configuration Manager allows you to modify:

| Symbology UPCE1               | Specifies whether UPCE1 symbology is enabled on the mobile device.                                      |
|-------------------------------|----------------------------------------------------------------------------------------------------|
|                               | <b>Possible values:</b> Enable<br>Disable                                                               |
|                               | Default value: Enable                                                                                   |
| UPCE1 Add Postamble<br>String | Specifies the string to be added to the end of UPCE1 barcode data.                                      |
|                               | Possible values: up to 20 alpha-numeric characters                                                      |
|                               | Default value: -                                                                                        |
| UPCE1 Add Preamble<br>String  | Specifies the string to be added to the beginning of UPCE1 barcode data.                                |
|                               | Possible values: up to 20 alpha-numeric characters                                                      |
|                               | Default value: -                                                                                        |
| UPCE1 Convert                 | Specifies whether to expand the six-character UPCE1 lable to the equivalent 12-character UPCA label.    |
|                               | <b>Possible values:</b> Yes<br>No                                                                       |
|                               | Default value: No                                                                                       |
| UPCE1 Maxlength               | Specifies the maximum length for a UPCE1 barcode.<br>(Use 0 to indicate that any length is acceptable.) |
|                               | <b>Possible values:</b> 0 - 60                                                                          |
|                               | Default value: 6                                                                                        |
| UPCE1 Minlength               | Specifies the minimum length for a UPCE1 barcode.<br>(Use 0 to indicate no minimum length.)             |
|                               | Possible values: 0 - 30                                                                                 |
|                               | Default value: 6                                                                                        |
|                               |                                                                                                    |

| UPCE1 Preamble                                | Specifies whether the UPC preamble (first) character<br>is returned to the application as part of the scanned<br>data of the UPCE1 barcode. |
|-----------------------------------------------|----------------------------------------------------------------------------------------------------|
|                                               | <b>Possible values:</b> Yes<br>No                                                                                                    |
|                                               | Default value: No                                                                                                    |
| UPCE1 Return CD                               | Specifies whether the UPC check digit is returned to<br>the application as part of the scanned data of the<br>UPCE1 barcode.                |
|                                               | <b>Possible values:</b> Yes<br>No                                                                                                    |
|                                               | Default value: No                                                                                                    |
| UPCE1 Scans Strip End<br>(Spectrum 24 Only)   | Specifies the number of characters to strip from the end of a UPCE1 barcode.                                                                |
|                                               | Possible values: 0 - 255                                                                                                    |
|                                               | <b>Default value:</b> 0                                                                                                    |
| UPCE1 Scans Strip Start<br>(Spectrum 24 Only) | Specifies the number of characters to strip from the start of a UPCE1 barcode.                                                              |
|                                               | Possible values: 0 - 255                                                                                                    |
|                                               | <b>Default value:</b> 0                                                                                                    |

## **Appendix B: Keyboard Maps**

This section provides the following keyboard maps:

- 53-key MC9000 boot procedures
- 53-key MC9000 5250/3270 emulation keybaord maps
- 53-key MC9000 VT emulation keyboard maps
- TelnetCE Client virtual keyboard maps

## **MC9000 Boot Procedures**

This section provides external keyboard maps for boot procedures for 53-key MC9000 devices.

#### 53-Key MC9000 Boot Procedures

Table B-1 describes boot procedures for 53-key MC9000 devices.

| Boot Type | Procedure                                |
|-----------|------------------------------------------|
| Warm Boot | Press and hold Power key for 7 seconds.  |
| Cold Boot | Press and hold Power key for 20 seconds. |

Table B-1: 53-Key MC9000 Boot Procedures

## 5250/3270 Emulation Keyboard Maps

This section contains external and virtual keyboard maps for 5250/3270 emulation on 53-key MC9000 devices.

## 53-Key MC9000 5250/3270 External Keyboard Emulation Local Terminal Functions

Table B-2 shows local terminal function key sequences for the external keyboard of 53-key MC9000 devices.

| Local Function           | Key Sequence                        |
|--------------------------|-------------------------------------|
| Program Information      | <func> <ctrl> <p></p></ctrl></func> |
| Diagnostics              | <func> <ctrl> <d></d></ctrl></func> |
| Keyclicks On/Off         | <func> <ctrl> <k></k></ctrl></func> |
| Quiet Mode On/Off        | <func> <ctrl> <q></q></ctrl></func> |
| Terminal Configuration   | <func> <ctrl> <c></c></ctrl></func> |
| Host Profiles            | <func> <ctrl> <r></r></ctrl></func> |
| Message Recall           | <func> <ctrl> <m></m></ctrl></func> |
| Free Cursor Mode         | <func> <ctrl> <f></f></ctrl></func> |
| Close Session            | <func> <ctrl> <t></t></ctrl></func> |
| Previous Session         | <upper button="" left=""></upper>   |
| Next Session             | <upper button="" right=""></upper>  |
| Caps Lock                | <func> <shift></shift></func>       |
| View Mode On/Off         | <func> <ctrl> <z></z></ctrl></func> |
| Scroll Left              | <ctrl> <left></left></ctrl>         |
| Sroll Right              | <ctrl> <right></right></ctrl>       |
| Scroll Up                | <ctrl> <up></up></ctrl>             |
| Scroll Down              | <ctrl> <down></down></ctrl>         |
| Display Backlight On/Off | <func> <z></z></func>               |
| Keypad Backlight On/Off  | <func> <x></x></func>               |

 Table B-2: 53-Key MC9000 External Keyboard 5250/3270 Local Terminal Functions

#### 53-Key MC9000 External Keyboard 5250 Emulation Keys

Table B-3 shows external keyboard key sequences for 5250 emulation keys on 53-key MC9000 devices.

| 5250 Key  | Key Sequence          | 5250 Key | Key Sequence            |
|-----------|-----------------------|----------|-------------------------|
| Attention | <ctrl> <a></a></ctrl> | F1       | <func> &lt;1&gt;</func> |
| Backspace | <bksp></bksp>         | F2       | <func> &lt;2&gt;</func> |

 Table B-3: 53-Key MC9000 External Keyboard 5250 Emulation Keys

| 5250 Key       | Key Sequence                                      | 5250 Key | Key Sequence              |
|----------------|---------------------------------------------------|----------|---------------------------|
| Back Tab       | <shift> <func><br/><space></space></func></shift> | F3       | <func> &lt;3&gt;</func>   |
| Clear          | <alt> <shift> &lt;1&gt;</shift></alt>             | F4       | <func> &lt;4&gt;</func>   |
| Delete         | <func> <bksp></bksp></func>                       | F5       | <func> &lt;5&gt;</func>   |
| Dup            | <shift> <func> &lt;4&gt;</func></shift>           | F6       | <func> &lt;6&gt;</func>   |
| Enter          | <ctrl> <ent></ent></ctrl>                         | F7       | <func> &lt;7&gt;</func>   |
| Erase Input    | <ctrl> <e></e></ctrl>                             | F8       | <func> &lt;8&gt;</func>   |
| Field Exit     | <ent></ent>                                       | F9       | <func> &lt;9&gt;</func>   |
| Field Minus    | <func> &lt;*&gt;</func>                           | F10      | <func> &lt;0&gt;</func>   |
| Help           | <ctrl> <g></g></ctrl>                             | F11      | <shift> &lt;1&gt;</shift> |
| Home           | <shift> <func> &lt;5&gt;</func></shift>           | F12      | <shift> &lt;2&gt;</shift> |
| Insert         | <shift> <func> &lt;8&gt;</func></shift>           | F13      | <shift> &lt;3&gt;</shift> |
| Print          | <ctrl> <p></p></ctrl>                             | F14      | <shift> &lt;4&gt;</shift> |
| Reset          | <esc></esc>                                       | F15      | <shift> &lt;5&gt;</shift> |
| Roll Up        | <shift> <func> &lt;6&gt;</func></shift>           | F16      | <shift> &lt;6&gt;</shift> |
| Roll Down      | <shift> <func> &lt;7&gt;</func></shift>           | F17      | <shift> &lt;7&gt;</shift> |
| System Request | <ctrl> <s></s></ctrl>                             | F18      | <shift> &lt;8&gt;</shift> |
| Tab            | <func> <space></space></func>                     | F19      | <shift> &lt;9&gt;</shift> |
| Left Arrow     | <left arrow=""></left>                            | F20      | <shift> &lt;0&gt;</shift> |
| Right Arrow    | <right arrow=""></right>                          | F21      | <ctrl> &lt;1&gt;</ctrl>   |
| Up Arrow       | <up arrow=""></up>                                | F22      | <ctrl> &lt;2&gt;</ctrl>   |
| Down Arrow     | <down arrow=""></down>                            | F23      | <ctrl> &lt;3&gt;</ctrl>   |
|                |                                                   | F24      | <ctrl> &lt;4&gt;</ctrl>   |

**Table B-3**: 53-Key MC9000 External Keyboard 5250 Emulation Keys

#### 53-Key MC9000 External Keyboard 3270 Emulation Keys

Table B-4 shows external keyboard 3270 emulation keys for 53-key MC9000 devices.

| 3270 Key  | Key Sequence                                      | 3270 Key | Key Sequence            |
|-----------|---------------------------------------------------|----------|-------------------------|
| Attention | <ctrl> <a></a></ctrl>                             | F1       | <func> &lt;1&gt;</func> |
| Backspace | <bksp></bksp>                                     | F2       | <func> &lt;2&gt;</func> |
| Back Tab  | <shift> <func><br/><space></space></func></shift> | F3       | <func> &lt;3&gt;</func> |
| Clear     | <esc></esc>                                       | F4       | <func> &lt;4&gt;</func> |

 Table B-4: 53-Key MC9000 External Keyboard 3270 Emulation Keys

| 3270 Key       | Key Sequence                            | 3270 Key | Key Sequence              |
|----------------|-----------------------------------------|----------|---------------------------|
| Clear EOF      | <ctrl> <o></o></ctrl>                   | F5       | <func> &lt;5&gt;</func>   |
| Delete         | <func> <bksp></bksp></func>             | F6       | <func> &lt;6&gt;</func>   |
| Dup            | <shift> <func> &lt;4&gt;</func></shift> | F7       | <func> &lt;7&gt;</func>   |
| Enter          | <enter></enter>                         | F8       | <func> &lt;8&gt;</func>   |
| Erase Input    | <ctrl> <e></e></ctrl>                   | F9       | <func> &lt;9&gt;</func>   |
| Field Mark     | <ctrl> <f></f></ctrl>                   | F10      | <func> &lt;0&gt;</func>   |
| Home           | <shift> <func> &lt;5&gt;</func></shift> | F11      | <shift> &lt;1&gt;</shift> |
| Insert         | <shift> <func> &lt;8&gt;</func></shift> | F12      | <shift> &lt;2&gt;</shift> |
| New Line       | <ctrl> <n></n></ctrl>                   | F13      | <shift> &lt;3&gt;</shift> |
| Reset          | <func> &lt;.&gt;</func>                 | F14      | <shift> &lt;4&gt;</shift> |
| System Request | <ctrl> <s></s></ctrl>                   | F15      | <shift> &lt;5&gt;</shift> |
| Tab            | <func> <space></space></func>           | F16      | <shift> &lt;6&gt;</shift> |
| Left Arrow     | <left arrow=""></left>                  | F17      | <shift> &lt;7&gt;</shift> |
| Right Arrow    | <right arrow=""></right>                | F18      | <shift> &lt;8&gt;</shift> |
| Up Arrow       | <up arrow=""></up>                      | F19      | <shift> &lt;9&gt;</shift> |
| Down Arrow     | <down arrow=""></down>                  | F20      | <shift> &lt;0&gt;</shift> |
| PA1            | <shift> <func> &lt;1&gt;</func></shift> | F21      | <ctrl> &lt;1&gt;</ctrl>   |
| PA2            | <shift> <func> &lt;2&gt;</func></shift> | F22      | <ctrl> &lt;2&gt;</ctrl>   |
| PA3            | <shift> <func> &lt;3&gt;</func></shift> | F23      | <ctrl> &lt;3&gt;</ctrl>   |
|                |                                         | F24      | <ctrl> &lt;4&gt;</ctrl>   |

 Table B-4: 53-Key MC9000 External Keyboard 3270 Emulation Keys

## 53-Key MC9000 External Keyboard 5250/3270 Emulation Character Map

Table B-5 shows external keyboard key sequences for 5250/3270 emulation characters on 53-key MC9000 devices.

| Character | Key Sequence                          | Character | Key Sequence                        |
|-----------|---------------------------------------|-----------|-------------------------------------|
| ^@        | <ctrl> <upper left=""></upper></ctrl> | @         | <func> <ctrl> <b></b></ctrl></func> |
| ^A        | <ctrl> <a></a></ctrl>                 | А         | <shift> <a></a></shift>             |
| ^B        | <ctrl> <b></b></ctrl>                 | В         | <shift> <b></b></shift>             |
| ^C        | <ctrl> <c></c></ctrl>                 | С         | <shift> <c></c></shift>             |
| ^D        | <ctrl> <d></d></ctrl>                 | D         | <shift> <d></d></shift>             |
| ^E        | <ctrl> <e></e></ctrl>                 | E         | <shift> <e></e></shift>             |

**Table B-5**: 53-Key MC9000 External Keyboard 5250/3270 Character Map

| Character | Key Sequence                          | Character | Key Sequence                          |
|-----------|---------------------------------------|-----------|---------------------------------------|
| ^F        | <ctrl> <f></f></ctrl>                 | F         | <shift> <f></f></shift>               |
| ^G        | <ctrl> <g></g></ctrl>                 | G         | <shift> <g></g></shift>               |
| ^H        | <ctrl> <h></h></ctrl>                 | Н         | <shift> <h></h></shift>               |
| 4         | <ctrl> <i></i></ctrl>                 | 1         | <shift> <i></i></shift>               |
| ^J        | <ctrl> <j></j></ctrl>                 | J         | <shift> <j></j></shift>               |
| ^K        | <ctrl> <k></k></ctrl>                 | К         | <shift> <k></k></shift>               |
| ^L        | <ctrl> <l></l></ctrl>                 | L         | <shift> <l></l></shift>               |
| ^M        | <ctrl> <m></m></ctrl>                 | М         | <shift> <m></m></shift>               |
| ^N        | <ctrl> <n></n></ctrl>                 | Ν         | <shift> <n></n></shift>               |
| ^O        | <ctrl> <o></o></ctrl>                 | 0         | <shift> <o></o></shift>               |
| ^P        | <ctrl> <p></p></ctrl>                 | Р         | <shift> <p></p></shift>               |
| ^Q        | <ctrl> <q></q></ctrl>                 | Q         | <shift> <q></q></shift>               |
| ^R        | <ctrl> <r></r></ctrl>                 | R         | <shift> <r></r></shift>               |
| ^S        | <ctrl> <s></s></ctrl>                 | S         | <shift> <s></s></shift>               |
| ^T        | <ctrl> <t></t></ctrl>                 | Т         | <shift> <t></t></shift>               |
| ^U        | <ctrl> <u></u></ctrl>                 | U         | <shift> <u></u></shift>               |
| ^V        | <ctrl> <v></v></ctrl>                 | V         | <shift> <v></v></shift>               |
| ^W        | <ctrl> <w></w></ctrl>                 | W         | <shift> <w></w></shift>               |
| ^X        | <ctrl> <x></x></ctrl>                 | Х         | <shift> <x></x></shift>               |
| ^Y        | <ctrl> <y></y></ctrl>                 | Y         | <shift> <y></y></shift>               |
| ^Z        | <ctrl> <z></z></ctrl>                 | Z         | <shift> <z></z></shift>               |
| ESC       | <esc></esc>                           | [         | <func> <e></e></func>                 |
| ^\        | <ctrl> <bksp></bksp></ctrl>           | ١         | <func> <g></g></func>                 |
| ^]        | <ctrl> &lt;.&gt;</ctrl>               | ]         | <func> <f></f></func>                 |
| ٨٨        | <ctrl> &lt;*&gt;</ctrl>               | ٨         | <func> <ctrl> <e></e></ctrl></func>   |
| ^         | <ctrl> <space></space></ctrl>         | _         | <shift> <func> <n></n></func></shift> |
| SPACE     | <space></space>                       | ٤         | <func> <j></j></func>                 |
| !         | <ctrl> &lt;5&gt;</ctrl>               | а         | <a></a>                               |
| "         | <shift> <func> <c></c></func></shift> | b         | <b></b>                               |
| #         | <ctrl> &lt;6&gt;</ctrl>               | С         | <c></c>                               |
| \$        | <ctrl> &lt;7&gt;</ctrl>               | d         | <d></d>                               |
| %         | <ctrl> &lt;8&gt;</ctrl>               | е         | <e></e>                               |
| &         | <ctrl> &lt;9&gt;</ctrl>               | f         | <f></f>                               |
| £         | <func> <c></c></func>                 | g         | <g></g>                               |

 Table B-5: 53-Key MC9000 External Keyboard 5250/3270 Character Map

| Character | Key Sequence                          | Character | Key Sequence                          |
|-----------|---------------------------------------|-----------|---------------------------------------|
| (         | <ctrl> &lt;0&gt;</ctrl>               | h         | <h></h>                               |
| )         | <func> <ctrl> <a></a></ctrl></func>   | i         | < >                                   |
| *         | <*>                                   | j         | <j></j>                               |
| +         | <func> <s></s></func>                 | k         | <k></k>                               |
| ,         | <func> <a></a></func>                 | 1         | <۱>                                   |
| -         | <func> <t></t></func>                 | m         | <m></m>                               |
| •         | <.>                                   | n         | <n></n>                               |
| 1         | <func> <v></v></func>                 | 0         | <0>                                   |
| 0         | <0>                                   | р         | <p></p>                               |
| 1         | <1>                                   | q         | <q></q>                               |
| 2         | <2>                                   | r         | <r></r>                               |
| 3         | <3>                                   | S         | <\$>                                  |
| 4         | <4>                                   | t         | <t></t>                               |
| 5         | <5>                                   | u         | <u></u>                               |
| 6         | <6>                                   | v         | <v></v>                               |
| 7         | <7>                                   | W         | <w></w>                               |
| 8         | <8>                                   | x         | <x></x>                               |
| 9         | <9>                                   | У         | <y></y>                               |
| :         | <shift> <func> <r></r></func></shift> | z         | <z></z>                               |
| •         | <func> <r></r></func>                 | {         | <shift> <func> <e></e></func></shift> |
| <         | <shift> <func> <a></a></func></shift> | 1         | <shift> <func> <g></g></func></shift> |
| =         | <func> <w></w></func>                 | }         | <shift> <func> <f></f></func></shift> |
| >         | <shift> <func> <b></b></func></shift> | ~         | <shift> <func> <j></j></func></shift> |
| ?         | <func> <ctrl> <g></g></ctrl></func>   |           |                                       |
|           |                                       |           |                                       |

 Table B-5: 53-Key MC9000 External Keyboard 5250/3270 Character Map

# Virtual Keyboard 5250/3270 Emulation Local Terminal Functions

Table B-6 shows the TelnetCE Client virtual keyboard local terminal functions for 5250/3270-type emulation.

| Local Function         | Key Sequence                    |
|------------------------|---------------------------------|
| Program Information    | [Alt] <prog info=""></prog>     |
| Diagnostics            | [Alt] <diags></diags>           |
| Keyclicks On/Off       | [Alt] <keyclks></keyclks>       |
| Quiet Mode On/Off      | [Alt] <quiet></quiet>           |
| Terminal Configuration | [Alt] <termconfig></termconfig> |
| Message Recall         | [Alt] <recall msg=""></recall>  |
| Free Cursor Mode       | [Alt] <freecur></freecur>       |
| Close Session          | [Alt] <close></close>           |
| Previous Session       | [Alt] <prev sess=""></prev>     |
| Next Session           | [Alt] <next sess=""></next>     |
| Caps Lock              | [Alt] <caps></caps>             |
| View Mode On/Off       | N/A                             |
| Scroll Left            | Scroll Bars                     |
| Scroll Right           | Scroll Bars                     |
| Scroll Up              | Scroll Bars                     |
| Scroll Down            | Scroll Bars                     |

**Table B-6:** TelnetCE Client Virtual Keyboard 5250/3270 Emulation Local Terminal Functions

#### **Virtual Keyboard 5250 Emulation Keys**

Table B-7 shows TelnetCE Client virtual keyboard key sequences for 5250 emulation.

| 5250 Key  | Key Sequence                  | 5250 Key | Key Sequence      |
|-----------|-------------------------------|----------|-------------------|
| Attention | [Func2] <att></att>           | F1       | [Func1] <f1></f1> |
| Backspace | [Alph] <left arrow=""></left> | F2       | [Func1] <f2></f2> |
| Back Tab  | [Alpha] [SHFT]<br>< <->       | F3       | [Func1] <f3></f3> |
| Clear     | [Func2] <clear></clear>       | F4       | [Func1] <f4></f4> |
| Delete    | [Func2] <delete></delete>     | F5       | [Func1] <f5></f5> |

**Table B-7:** TelnetCE Client Virtual Keyboard 5250 Emulation Keys

| 5250 Key       | Key Sequence                           | 5250 Key | Key Sequence        |
|----------------|----------------------------------------|----------|---------------------|
| Dup            | [Func2] <dup></dup>                    | F6       | [Func1] <f6></f6>   |
| Enter          | [Func2] <enter></enter>                | F7       | [Func1] <f7></f7>   |
| Erase Input    | [Func2] <erinp></erinp>                | F8       | [Func1] <f8></f8>   |
| Field Exit     | [Alpha] <field exit=""></field>        | F9       | [Func1] <f9></f9>   |
| Field Minus    | [Alph] [SHFT]<br><fldminus></fldminus> | F10      | [Func1] <f10></f10> |
| Help           | [Func2] <help></help>                  | F11      | [Func1] <f11></f11> |
| Home           | [Func2] <home></home>                  | F12      | [Func1] <f12></f12> |
| Insert         | [Func2] <insert></insert>              | F13      | [Func1] <f13></f13> |
| Print          | [Func2] <print></print>                | F14      | [Func1] <f14></f14> |
| Reset          | [Func2] <reset></reset>                | F15      | [Func1] <f15></f15> |
| Roll Up        | [Func2] <roll up=""></roll>            | F16      | [Func1] <f16></f16> |
| Roll Down      | [Func2]<br><roll down=""></roll>       | F17      | [Func1] <f17></f17> |
| System Request | [Func2] <sysrq></sysrq>                | F18      | [Func1] <f18></f18> |
| Tab            | [Alpha] <tab></tab>                    | F19      | [Func1] <f19></f19> |
| Left Arrow     | [Num] <left></left>                    | F20      | [Func1] <f20></f20> |
| Right Arrow    | [Num] <right></right>                  | F21      | [Func1] <f21></f21> |
| Up Arrow       | [Num] <up></up>                        | F22      | [Func1] <f22></f22> |
| Down Arrow     | [Num] <down></down>                    | F23      | [Func1] <f23></f23> |
|                |                                        | F24      | [Func1] <f24></f24> |

**Table B-7:** TelnetCE Client Virtual Keyboard 5250 Emulation Keys

#### **Virtual Keyboard 3270 Emulation Keys**

Table B-8 shows virtual keyboard key sequences for 3270 emulation.

| 3270 Key  | Key Sequence                             | 3270 Key | Key Sequence      |
|-----------|------------------------------------------|----------|-------------------|
| Attention | [Func2] <attn></attn>                    | F1       | [Func1] <f1></f1> |
| Backspace | [Alpha]<br><back arrow=""></back>        | F2       | [Func1] <f2></f2> |
| Back Tab  | [Alpha] <shft><br/>&lt; &lt;-&gt;</shft> | F3       | [Func1] <f3></f3> |
| Clear     | [Func2] <clear></clear>                  | F4       | [Func1] <f4></f4> |
| Clear EOF | [Func2] <ereof></ereof>                  | F5       | [Func1] <f5></f5> |
| Delete    | [Func2] <delete></delete>                | F6       | [Func1] <f6></f6> |

**Table B-8:** TelnetCE Client Virtual Keyboard 3270 Emulation Keys

| 3270 Key       | Key Sequence              | 3270 Key | Key Sequence        |
|----------------|---------------------------|----------|---------------------|
| Dup            | [Func2] <dup></dup>       | F7       | [Func1] <f7></f7>   |
| Enter          | [Func2] <enter></enter>   | F8       | [Func1] <f8></f8>   |
| Erase Input    | [Func2] <erinp></erinp>   | F9       | [Func1] <f9></f9>   |
| Field Mark     | [Func2] <fldmrk></fldmrk> | F10      | [Func1] <f10></f10> |
| Home           | [Func2] <home></home>     | F11      | [Func1] <f11></f11> |
| Insert         | [Func2] <insert></insert> | F12      | [Func1] <f12></f12> |
| Reset          | [Func2] <reset></reset>   | F13      | [Func1] <f13></f13> |
| System Request | [Func2] <sysrq></sysrq>   | F14      | [Func1] <f14></f14> |
| Tab            | [Alph] <tab></tab>        | F15      | [Func1] <f15></f15> |
| Left Arrow     | [Num] <left></left>       | F16      | [Func1] <f16></f16> |
| Right Arrow    | [Num] <right></right>     | F17      | [Func1] <f17></f17> |
| Up Arrow       | [Num] <up></up>           | F18      | [Func1] <f18></f18> |
| Down Arrow     | [Num] <down></down>       | F19      | [Func1] <f19></f19> |
| PA1            | [Func2] <pa1></pa1>       | F20      | [Func1] <f20></f20> |
| PA2            | [Func2] <pa2></pa2>       | F21      | [Func1] <f21></f21> |
| PA3            | [Func2] <pa3></pa3>       | F22      | [Func1] <f22></f22> |
|                |                           | F23      | [Func1] <f23></f23> |
|                |                           | F24      | [Func1] <f24></f24> |

Table B-8: TelnetCE Client Virtual Keyboard 3270 Emulation Keys

#### Virtual Keyboard 5250/3270 Emulation Character Map

Table B-9 shows the TelnetCE Client virtual keyboard character map for 5250/3270 emulation.

| Character | Key Sequence            | Character | Key Sequence           |
|-----------|-------------------------|-----------|------------------------|
| Space     | [Alpha] <space></space> | Р         | [Alpha] [SHFT] <p></p> |
| !         | [Punc]                  | Q         | [Alpha] [SHFT] <q></q> |
| "         | [Punc] <">              | R         | [Alpha] [SHFT] <r></r> |
| #         | [Punc] <#>              | S         | [Alpha] [SHFT] <s></s> |
| \$        | [Punc] <\$>             | Т         | [Alpha] [SHFT] <t></t> |
| %         | [Punc] <%>              | U         | [Alpha] [SHFT] <u></u> |
| &         | [Punc] <&>              | V         | [Alpha] [SHFT] <v></v> |
| ٤         | [Punc] <'>              | W         | [Alpha] [SHFT] <w></w> |
| (         | [Punc] <(>              | Х         | [Alpha] [SHFT] <x></x> |

 Table B-9:
 TelnetCE Client Virtual Keyboard 5250/3270 Emulation Character Map

| Character | Key Sequence           | Character | Key Sequence           |
|-----------|------------------------|-----------|------------------------|
| )         | [Punc] <)>             | Y         | [Alpha] [SHFT] <y></y> |
| *         | [Punc] <*>             | Z         | [Alpha] [SHFT] <z></z> |
| +         | [Punc] <+>             | [         | [Punc] <[>             |
| ,         | [Punc] <,>             | 1         | [Punc] <\>             |
| -         | [Punc] <->             | ]         | [Punc] <]>             |
|           | [Punc] <x></x>         | ^         | [Punc] <^>             |
| 1         | [Punc]                 | _         | [Punc] <_>             |
| 0         | [Num] <0>              | ٤         | [Punc] <'>             |
| 1         | [Num] <1>              | а         | [Alpha] <a></a>        |
| 2         | [Num] <2>              | b         | [Alpha] <b></b>        |
| 3         | [Num] <3>              | с         | [Alpha] <c></c>        |
| 4         | [Num] <4>              | d         | [Alpha] <d></d>        |
| 5         | [Num] <5>              | е         | [Alpha] <e></e>        |
| 6         | [Num] <6>              | f         | [Alpha] <f></f>        |
| 7         | [Num] <7>              | g         | [Alpha] <g></g>        |
| 8         | [Num] <8>              | h         | [Alpha] <h></h>        |
| 9         | [Num] <9>              | i         | [Alpha] <i></i>        |
| :         | [Punc] <:>             | j         | [Alpha] <j></j>        |
| • 7       | [Punc] <;>             | k         | [Alpha] <k></k>        |
| <         | [Punc] <<>             | I         | [Alpha] <l></l>        |
| =         | [Punc] <=>             | m         | [Alpha] <m></m>        |
| >         | [Punc] <>>             | n         | [Alpha] <n></n>        |
| ?         | [Punc]                 | 0         | [Alpha] <o></o>        |
| @         | [Punc] <@>             | р         | [Alpha]                |
| А         | [Alpha] [SHFT] <a></a> | q         | [Alpha] <q></q>        |
| В         | [Alpha] [SHFT] <b></b> | r         | [Alpha] <r></r>        |
| С         | [Alpha] [SHFT] <c></c> | S         | [Alpha] <s></s>        |
| D         | [Alpha] [SHFT] <d></d> | t         | [Alpha] <t></t>        |
| E         | [Alpha] [SHFT] <e></e> | u         | [Alpha] <u></u>        |
| F         | [Alpha] [SHFT] <f></f> | v         | [Alpha] <v></v>        |
| G         | [Alpha] [SHFT] <g></g> | w         | [Alpha] <w></w>        |
| Н         | [Alpha] [SHFT] <h></h> | x         | [Alpha] <x></x>        |
| I         | [Alpha] [SHFT] <i></i> | У         | [Alpha] <y></y>        |
| J         | [Alpha] [SHFT] <j></j> | z         | [Alpha] <z></z>        |

**Table B-9:** TelnetCE Client Virtual Keyboard 5250/3270 Emulation Character Map

| Character | Key Sequence           | Character | Key Sequence |
|-----------|------------------------|-----------|--------------|
| К         | [Alpha] [SHFT] <k></k> | {         | [Punc] <{>   |
| L         | [Alpha] [SHFT] <l></l> |           | [Punc] < >   |
| М         | [Alpha] [SHFT] <m></m> | }         | [Punc] <}>   |
| Ν         | [Alpha] [SHFT] <n></n> | ~         | [Punc] <~>   |
| 0         | [Alpha] [SHFT] <o></o> |           |              |

**Table B-9:** TelnetCE Client Virtual Keyboard 5250/3270 Emulation Character Map

## **VT Emulation Keyboard Maps**

This section contains virtual and external keyboard maps for VT emulation on 53-key MC9000 devices.

# 53-Key MC9000 External Keyboard VT Emulation Local Terminal Functions

Table B-10 shows VT emulation key sequences for local terminal functions using the external keyboard of 53-key MC9000 devices.

| Local Function         | Key Sequence                                          |
|------------------------|-------------------------------------------------------|
| Program Information    | <func> <ctrl> <p></p></ctrl></func>                   |
| Keyclicks On/Off       | <func> <ctrl> <d></d></ctrl></func>                   |
| Quiet Mode             | <func> <ctrl> <k></k></ctrl></func>                   |
| Terminal Configuration | <func> <ctrl> <q></q></ctrl></func>                   |
| Host Configuration     | <func> <ctrl> <c></c></ctrl></func>                   |
| VT Terminal Setup      | <func> <ctrl> <r></r></ctrl></func>                   |
| Close Session          | <func> <ctrl> <t></t></ctrl></func>                   |
| Previous Session       | <func> <ctrl> <shift> &lt;1&gt;</shift></ctrl></func> |
| Next Session           | <func> <ctrl> <shift> &lt;3&gt;</shift></ctrl></func> |
| Caps Loc               | <func> <shift></shift></func>                         |
| View Mode On/Off       | <func> <ctrl> <z></z></ctrl></func>                   |
| Scroll Left            | <ctrl> <left></left></ctrl>                           |
| Scroll Right           | <ctrl> <right></right></ctrl>                         |
| Scroll Up              | <ctrl> <up></up></ctrl>                               |
| Scroll Down            | <ctrl> <down></down></ctrl>                           |

 Table B-10: 53-Key MC9000 External Keyboard VT Emulation Local Terminal Functions

| Local Function           | Key Sequence          |
|--------------------------|-----------------------|
| Display Backlight On/Off | <func> <z></z></func> |
| Keypad Backlight On/Off  | <func> <x></x></func> |

**Table B-10:** 53-Key MC9000 External Keyboard VT Emulation Local Terminal Functions

#### 53-Key MC9000 External Keyboard VT-100 Emulation Keys

Table B-11 shows VT-100 emulation keys for the external keyboard on 53-key MC9000 devices.

| VT-100 Key          | Key Sequences                       | VT-100 Key         | Key Sequence                                      |
|---------------------|-------------------------------------|--------------------|---------------------------------------------------|
| Return              | <return></return>                   | Enter              | <return></return>                                 |
| Backspace           | <bksp></bksp>                       | Backspace (Delete) | <bksp></bksp>                                     |
| Tab                 | <func> <space></space></func>       | Back Tab           | <shift> <func><br/><space></space></func></shift> |
| Up Arrow            | <up arrow=""></up>                  | Down Arrow         | <down arrow=""></down>                            |
| Left Arrow          | <left arrow=""></left>              | Right Arrow        | <up arrow=""></up>                                |
| ESC                 | <esc></esc>                         | PF1                | <func> &lt;1&gt;</func>                           |
| BS                  | <bksp></bksp>                       | PF2                | <func> &lt;2&gt;</func>                           |
| LF                  | <ctrl> <j></j></ctrl>               | PF3                | <func> &lt;3&gt;</func>                           |
| Hard Terminal Reset | <func> <ctrl> <h></h></ctrl></func> | PF4                | <func> &lt;4&gt;</func>                           |

Table B-11: 53-Key MC9000 External Keyboard VT-100 Emulation Keyss

### 53-Key MC9000 External Keyboard VT-220 Emulation Keys

Table B-12 shows VT-220 emulation key sequences for the external keyboard on MC9000 devices.

| VT-220 Key          | Key Sequence                            | VT-220 Key          | Key Sequence                                              |
|---------------------|-----------------------------------------|---------------------|-----------------------------------------------------------|
| Return              | <return></return>                       | Enter               | <return></return>                                         |
| Backspace           | <bksp></bksp>                           | Backspace (Delete)  | <ctrl> <bksp></bksp></ctrl>                               |
| Tab                 | <func> <space></space></func>           | Back Tab            | <shift> <func><br/><space></space></func></shift>         |
| Up Arrow            | <up arrow=""></up>                      | Down Arrow          | <down arrow=""></down>                                    |
| Left Arrow          | <left arrow=""></left>                  | Right Arrow         | <right arrow=""></right>                                  |
| Hard Terminal Reset | <func> <ctrl> <h></h></ctrl></func>     | Soft Terminal Reset | Func> <ctrl> <s></s></ctrl>                               |
| Find                | <shift> <func> &lt;5&gt;</func></shift> | Select              | <func> <ctrl><br/><shift> &lt;5&gt;</shift></ctrl></func> |

Table B-12: 53-Key MC9000 External Keyboard VT-220 Emulation Keys
| VT-220 Key              | Key Sequence                                              | VT-220 Key  | Key Sequence                                              |
|-------------------------|-----------------------------------------------------------|-------------|-----------------------------------------------------------|
| Insert Here             | <shift> <func> &lt;8&gt;</func></shift>                   | Remove      | <func> <ctrl><br/><shift> &lt;7&gt;</shift></ctrl></func> |
| Prev Screen             | <func> <ctrl><br/><shift> &lt;4&gt;</shift></ctrl></func> | Next Screen | <func> <ctrl><br/><shift> &lt;6&gt;</shift></ctrl></func> |
| PF1                     | <func> &lt;1&gt;</func>                                   | F11         | <shift> &lt;1&gt;</shift>                                 |
| PF2                     | <func> &lt;2&gt;</func>                                   | F12         | <shift> &lt;2&gt;</shift>                                 |
| PF3                     | <func> &lt;3&gt;</func>                                   | F13         | <shift> &lt;3&gt;</shift>                                 |
| PF4                     | <func> &lt;4&gt;</func>                                   | F14         | <shift> &lt;4&gt;</shift>                                 |
| BREAK*                  | <func> &lt;5&gt;</func>                                   | F15//Help   | <shift> &lt;5&gt;</shift>                                 |
| F6                      | <func> &lt;6&gt;</func>                                   | F16/Do      | <shift> &lt;6&gt;</shift>                                 |
| F7                      | <func> &lt;7&gt;</func>                                   | F17         | <shift> &lt;7&gt;</shift>                                 |
| F8                      | <func> &lt;8&gt;</func>                                   | F18         | <shift> &lt;8&gt;</shift>                                 |
| F9                      | <func> &lt;9&gt;</func>                                   | F19         | <shift> &lt;9&gt;</shift>                                 |
| F10                     | <func> &lt;0&gt;</func>                                   | F20         | <shift> &lt;0&gt;</shift>                                 |
| * currently unavailable |                                                           |             |                                                           |

 Table B-12: 53-Key MC9000 External Keyboard VT-220 Emulation Keys

## 53-Key MC9000 External Keyboard VT Character Map

Table B-13 shows VT character key sequences for the external keyboard on 53-key MC9000 devices.

| Character | Key Sequence                          | Character | Key Sequence                        |
|-----------|---------------------------------------|-----------|-------------------------------------|
| ^@        | <ctrl> <upper left=""></upper></ctrl> | @         | <func> <ctrl> <b></b></ctrl></func> |
| ^A        | <ctrl> <a></a></ctrl>                 | А         | <shift> <a></a></shift>             |
| ^B        | <ctrl> <b></b></ctrl>                 | В         | <shift> <b></b></shift>             |
| ^C        | <ctrl> <c></c></ctrl>                 | С         | <shift> <c></c></shift>             |
| ^D        | <ctrl> <d></d></ctrl>                 | D         | <shift> <d></d></shift>             |
| ^E        | <ctrl> <e></e></ctrl>                 | E         | <shift> <e></e></shift>             |
| ^F        | <ctrl> <f></f></ctrl>                 | F         | <shift> <f></f></shift>             |
| ^G        | <ctrl> <g></g></ctrl>                 | G         | <shift> <g></g></shift>             |
| ^H        | <ctrl> <h></h></ctrl>                 | Н         | <shift> <h></h></shift>             |
| ^         | <ctrl> <i></i></ctrl>                 | 1         | <shift> <i></i></shift>             |
| ^J        | <ctrl> <j></j></ctrl>                 | J         | <shift> <j></j></shift>             |
| ^К        | <ctrl> <k></k></ctrl>                 | К         | <shift> <k></k></shift>             |
| ^L        | <ctrl> <l></l></ctrl>                 | L         | <shift> <l></l></shift>             |

 Table B-13: 53-Key MC9000 External Keyboard VT Character Map

| Character | Key Sequence                          | Character | Key Sequence                          |
|-----------|---------------------------------------|-----------|---------------------------------------|
| ^M        | <ctrl> <m></m></ctrl>                 | М         | <shift> <m></m></shift>               |
| ^N        | <ctrl> <n></n></ctrl>                 | N         | <shift> <n></n></shift>               |
| ^O        | <ctrl> <o></o></ctrl>                 | 0         | <shift> <o></o></shift>               |
| ^P        | <ctrl> <p></p></ctrl>                 | Р         | <shift> <p></p></shift>               |
| ^Q        | <ctrl> <q></q></ctrl>                 | Q         | <shift> <q></q></shift>               |
| ^R        | <ctrl> <r></r></ctrl>                 | R         | <shift> <r></r></shift>               |
| ^S        | <ctrl> <s></s></ctrl>                 | S         | <shift> <s></s></shift>               |
| ^T        | <ctrl> <t></t></ctrl>                 | Т         | <shift> <t></t></shift>               |
| ^U        | <ctrl> <u></u></ctrl>                 | U         | <shift> <u></u></shift>               |
| ^V        | <ctrl> <v></v></ctrl>                 | V         | <shift> <v></v></shift>               |
| ^W        | <ctrl> <w></w></ctrl>                 | W         | <shift> <w></w></shift>               |
| ^X        | <ctrl> <x></x></ctrl>                 | Х         | <shift> <x></x></shift>               |
| ^Y        | <ctrl> <y></y></ctrl>                 | Y         | <shift> <y></y></shift>               |
| ^Z        | <ctrl> <z></z></ctrl>                 | Z         | <shift> <z></z></shift>               |
| ESC       | <esc></esc>                           | [         | <func> <e></e></func>                 |
| ^\        | <ctrl> <bksp></bksp></ctrl>           | ١         | <func> <g></g></func>                 |
| ^]        | <ctrl> &lt;.&gt;</ctrl>               | ]         | <func> <f></f></func>                 |
| ^^        | <ctrl> &lt;*&gt;</ctrl>               | ٨         | <func> <ctrl> <e></e></ctrl></func>   |
| ^         | <ctrl> <space></space></ctrl>         | _         | <shift> <func> <n></n></func></shift> |
| SPACE     | <space></space>                       | í         | <func> <j></j></func>                 |
| !         | <ctrl> &lt;5&gt;</ctrl>               | а         | <a></a>                               |
| "         | <shift> <func> <c></c></func></shift> | b         | <b></b>                               |
| #         | <ctrl> &lt;6&gt;</ctrl>               | С         | <c></c>                               |
| \$        | <ctrl> &lt;7&gt;</ctrl>               | d         | <d></d>                               |
| %         | <ctrl> &lt;8&gt;</ctrl>               | е         | <e></e>                               |
| &         | <ctrl> &lt;9&gt;</ctrl>               | f         | <f></f>                               |
| 6         | <func> <c></c></func>                 | g         | <g></g>                               |
| (         | <ctrl> &lt;0&gt;</ctrl>               | h         | <h></h>                               |
| )         | <func> <ctrl> <a></a></ctrl></func>   | i         | < >                                   |
| *         | <*>                                   | j         | <l></l>                               |
| +         | <func> <s></s></func>                 | k         | <k></k>                               |
| ,         | <func> <a></a></func>                 | 1         | <l></l>                               |
| -         | <func> <t></t></func>                 | m         | <m></m>                               |
| ·         | <.>                                   | n         | <n></n>                               |
|           |                                       |           |                                       |

 Table B-13: 53-Key MC9000 External Keyboard VT Character Map

| Character | Key Sequence                          | Character | Key Sequence                          |
|-----------|---------------------------------------|-----------|---------------------------------------|
| 1         | <func> <v></v></func>                 | 0         | <0>                                   |
| 0         | <0>                                   | р         | <p></p>                               |
| 1         | <1>                                   | q         | <q></q>                               |
| 2         | <2>                                   | r         | <r></r>                               |
| 3         | <3>                                   | S         | <\$>                                  |
| 4         | <4>                                   | t         | <t></t>                               |
| 5         | <5>                                   | u         | <u></u>                               |
| 6         | <6>                                   | v         | <v></v>                               |
| 7         | <7>                                   | w         | <w></w>                               |
| 8         | <8>                                   | x         | <x></x>                               |
| 9         | <9>                                   | У         | <y></y>                               |
| :         | <shift> <func> <r></r></func></shift> | z         | <z></z>                               |
| ;         | <func> <r></r></func>                 | {         | <shift> <func> <e></e></func></shift> |
| <         | <shift> <func> <a></a></func></shift> | 1         | <shift> <func> <g></g></func></shift> |
| =         | <func> <w></w></func>                 | }         | <shift> <func> <f></f></func></shift> |
| >         | <shift> <func> <b></b></func></shift> | ~         | <shift> <func> <j></j></func></shift> |
| ?         | <func> <ctrl> <g></g></ctrl></func>   |           |                                       |

 Table B-13: 53-Key MC9000 External Keyboard VT Character Map

## **Virtual Keyboard VT Emulation Local Terminal Functions**

Table B-14 shows TelnetCE Client virtual keyboard key sequences for VT emulation local terminal functions.

| Local Function         | Key Sequence                    |
|------------------------|---------------------------------|
| Prgoram Information    | [Cfg] <prog info=""></prog>     |
| Keyclicks On/Off       | [Cfg] <keyclks></keyclks>       |
| Quiet Mode             | [Cfg] <quiet></quiet>           |
| Terminal Configuration | [Cfg] <termconfig></termconfig> |
| Terminal Diagnostic    | [Cfg] <diags></diags>           |
| VT Terminal Setup      | [Cfg] <vthp cfg=""></vthp>      |
| Host Configuration     | [Cfg] <hostconfig></hostconfig> |
| Previous Session       | [Cfg] <prev sess=""></prev>     |
| Next Session           | [Cfg] <next sess=""></next>     |
| Caps Lock              | [Cfg] <caps></caps>             |

**Table B-14:** Virtual Keyboard VT Emulation Local Terminal Functions

| Local Function | Key Sequence              |
|----------------|---------------------------|
| Close Session  | [Cfg] <close></close>     |
| Scroll Left    | <scroll bars=""></scroll> |
| Scroll Right   | <scroll bars=""></scroll> |
| Scroll Up      | <scroll bars=""></scroll> |
| Scroll Down    | <scroll bars=""></scroll> |

**Table B-14:** Virtual Keyboard VT Emulation Local Terminal Functions

## **Virtual Keyboard VT-100 Emulation Keys**

Table B-15 shows TelnetCE Client virtual keyboard key sequences for VT-100 emulation

| VT-100 Key          | Key Sequence                      | VT-100 Key         | Key Sequence              |
|---------------------|-----------------------------------|--------------------|---------------------------|
| Return              | [Alpha] <enter></enter>           | Enter              | [Alpha] <enter></enter>   |
| Backspace           | [Alpha]<br><back arrow=""></back> | Backspace (Delete) | [Alpha] [Alt] <del></del> |
| Tab                 | [Alpha] <tab></tab>               | Back Tab           | [Alpha] [Shift]<br>< <->  |
| Up Arrow            | [Alpha] <up></up>                 | Down Arrow         | [Alpha] <down></down>     |
| Left Arrow          | [Alpha] <left></left>             | Right Arrow        | [Alpha] <right></right>   |
| ESC                 | [Func] <esc></esc>                | PF1                | [Func] <f1></f1>          |
| BS                  | [Alpha]<br><back arrow=""></back> | PF2                | [Func] <f2></f2>          |
| LF                  | [Alpha] [Ctrl]<br><enter></enter> | PF3                | [Func] <f3></f3>          |
| Hard Terminal Reset | N/A                               | PF4                | [Func] <f4></f4>          |

 Table B-15: TelnetCE Client Virtual Keyboard VT-100 Emulation Keys

## Virtual Keyboard VT-220 Emulation Keys

Table B-16 shows TelnetCE Client virtual keyboard key sequences for VT-220 emulation.

| VT-220 Key | Key Sequence                             | VT-220 Key         | Key Sequence              |
|------------|------------------------------------------|--------------------|---------------------------|
| Return     | [Alpha] <enter></enter>                  | Enter              | [Alpha] <enter></enter>   |
| Backspace  | [Alpha] [Ctrl]<br><back arrow=""></back> | Backspace (Delete) | [Alpha] [Alt] <del></del> |

Table B-16: TelnetCE Client Virtual Keyboard VT-220 Emulation Keys

| VT-220 Key          | Key Sequence                | VT-220 Key          | Key Sequence                 |
|---------------------|-----------------------------|---------------------|------------------------------|
| Tab                 | [Alpha] <tab></tab>         | Back Tab            | [Alpha] [SHFT]<br>< <->      |
| Up Arrow            | [Alpha] <up></up>           | Down Arrow          | [Alpha] <down></down>        |
| Left Arrow          | [Alpha] <left></left>       | Right Arrow         | [Alpha] <right></right>      |
| Hard Terminal Reset | N/A                         | Soft Terminal Reset | N/A                          |
| Find                | [Func} <find></find>        | Select              | [Func] <sel></sel>           |
| Insert Here         | [Num] <ins></ins>           | Remove              | [Num] <rem></rem>            |
| Prev Screen         | [Cfg] <prev sess=""></prev> | Next Screen         | [Cfg] <next sess=""></next>  |
| PF1                 | [Func] <f1></f1>            | F11                 | [Func] [SHFT}<br><f11></f11> |
| PF2                 | [Func] <f2></f2>            | F12                 | [Func] [SHFT}<br><f12></f12> |
| PF3                 | [Func] <f3></f3>            | F13                 | [Func] [SHFT}<br><f33></f33> |
| PF4                 | [Func] <f4></f4>            | F14                 | [Func] [SHFT}<br><f14></f14> |
| BREAK*              | N/A                         | F15//Help           | [Func] [SHFT}<br><f15></f15> |
| F6                  | [Func] <f6></f6>            | F16/Do              | [Func] [SHFT}<br><f16></f16> |
| F7                  | [Func] <f7></f7>            | F17                 | [Func] [SHFT}<br><f17></f17> |
| F8                  | [Func] <f8></f8>            | F18                 | [Func] [SHFT}<br><f18></f18> |
| F9                  | [Func] <f9></f9>            | F19                 | [Func] [SHFT}<br><f19></f19> |
| F10                 | [Func] <f10></f10>          | F20                 | [Func] [SHFT}<br><f20></f20> |

Table B-16: TelnetCE Client Virtual Keyboard VT-220 Emulation Keys

## **Virtual Keyboard VT Emulation Character Map**

Table B-17 shows the TelnetCE Client virtual keyboard character map for VT emulation.

| Character | Key Sequence           | Character | Key Sequence           |
|-----------|------------------------|-----------|------------------------|
| ^@        | [Alpha] [Ctrl] <@>     | @         | [Punc] <@>             |
| ^A        | [Alpha] [Ctrl] <a></a> | A         | [Alpha] [SHFT] <a></a> |

**Table B-17:** TelnetCE Client Virtual Keyboard VT Emulation Character Map

| Character | Key Sequence               | Character | Key Sequence           |
|-----------|----------------------------|-----------|------------------------|
| ^B        | [Alpha] [Ctrl] <b></b>     | В         | [Alpha] [SHFT] <b></b> |
| ^C        | [Alpha] [Ctrl] <c></c>     | С         | [Alpha] [SHFT] <c></c> |
| ^D        | [Alpha] [Ctrl] <d></d>     | D         | [Alpha] [SHFT] <d></d> |
| ^E        | [Alpha] [Ctrl] <e></e>     | E         | [Alpha] [SHFT] <e></e> |
| ^F        | [Alpha] [Ctrl] <f></f>     | F         | [Alpha] [SHFT] <f></f> |
| ^G        | [Alpha] [Ctrl] <g></g>     | G         | [Alpha] [SHFT] <g></g> |
| ^H        | [Alpha] [Ctrl] <h></h>     | Н         | [Alpha] [SHFT] <h></h> |
| ^         | [Alpha] [Ctrl] <i></i>     | I         | [Alpha] [SHFT] <i></i> |
| ^J        | [Alpha] [Ctrl] <j></j>     | J         | [Alpha] [SHFT] <j></j> |
| ^K        | [Alpha] [Ctrl] <k></k>     | К         | [Alpha] [SHFT] <k></k> |
| ^L        | [Alpha] [Ctrl] <l></l>     | L         | [Alpha] [SHFT] <l></l> |
| ^M        | [Alpha] [Ctrl] <m></m>     | М         | [Alpha] [SHFT] <m></m> |
| ^N        | [Alpha] [Ctrl] <n></n>     | Ν         | [Alpha] [SHFT] <n></n> |
| ^O        | [Alpha] [Ctrl] <o></o>     | 0         | [Alpha] [SHFT] <o></o> |
| ^P        | [Alpha] [Ctrl] <p></p>     | Р         | [Alpha] [SHFT] <p></p> |
| ^Q        | [Alpha] [Ctrl] <q></q>     | Q         | [Alpha] [SHFT] <q></q> |
| ^R        | [Alpha] [Ctrl] <r></r>     | R         | [Alpha] [SHFT] <r></r> |
| ^S        | [Alpha] [Ctrl] <s></s>     | S         | [Alpha] [SHFT] <s></s> |
| ^T        | [Alpha] [Ctrl] <t></t>     | Т         | [Alpha] [SHFT] <t></t> |
| ^U        | [Alpha] [Ctrl] <u></u>     | U         | [Alpha] [SHFT] <u></u> |
| ^V        | [Alpha] [Ctrl] <v></v>     | V         | [Alpha] [SHFT] <v></v> |
| ^W        | [Alpha] [Ctrl] <w></w>     | W         | [Alpha] [SHFT] <w></w> |
| ^X        | [Alpha] [Ctrl] <x></x>     | Х         | [Alpha] [SHFT] <x></x> |
| ^Υ        | [Alpha] [Ctrl] <y></y>     | Y         | [Alpha][SHFT] <y></y>  |
| ^Z        | [Alpha] [Ctrl] <z></z>     | Z         | [Alpha] [SHFT] <z></z> |
| ESC       | [Alpha] [Ctrl] <esc></esc> | [         | [Punc] <[>             |
| ^\        | [Alpha] [Ctrl] <\>         | ١         | [Punc] <\>             |
| ^]        | [Alpha] [Ctrl] <]>         | ]         | [Punc] <]>             |
| ^^        | [Alpha] [Ctrl] <^>         | ٨         | [Punc] <^>             |
| ^         | [Alpha] [Ctrl] <_>         | _         | [Punc] <_>             |
| SPACE     | [Alpha] <space></space>    | ٤         | [Punc] <'>             |
| !         | [Punc]                     | а         | [Alpha] <a></a>        |
| "         | [Punc] <">                 | b         | [Alpha] <b></b>        |
| #         | [Punc] <#>                 | С         | [Alpha] <c></c>        |

**Table B-17:** TelnetCE Client Virtual Keyboard VT Emulation Character Map

| Character | Key Sequence | Character | Key Sequence    |
|-----------|--------------|-----------|-----------------|
| \$        | [Punc] <\$>  | d         | [Alpha] <d></d> |
| %         | [Punc] <%>   | е         | [Alpha] <e></e> |
| &         | [Punc] <&>   | f         | [Alpha] <f></f> |
| ٤         | [Punc] <'>   | g         | [Alpha] <g></g> |
| (         | [Punc] <(>   | h         | [Alpha] <h></h> |
| )         | [Punc] <)>   | i         | [Alpha] <i></i> |
| *         | [Punc] <*>   | j         | [Alpha] <j></j> |
| +         | [Punc] <+>   | k         | [Alpha] <k></k> |
| 3         | [Punc] <,>   | 1         | [Alpha] <i></i> |
| -         | [Punc] <->   | m         | [Alpha] <m></m> |
|           | [Punc] <.>   | n         | [Alpha] <n></n> |
| 1         | [Punc]       | 0         | [Alpha] <o></o> |
| 0         | [Num] <0>    | р         | [Alpha]         |
| 1         | [Num] <1>    | q         | [Alpha] <q></q> |
| 2         | [Num] <2>    | r         | [Alpha] <r></r> |
| 3         | [Num] <3>    | S         | [Alpha] <s></s> |
| 4         | [Num] <4>    | t         | [Alpha] <t></t> |
| 5         | [Num] <5>    | u         | [Alpha] <u></u> |
| 6         | [Num] <6>    | v         | [Alpha] <v></v> |
| 7         | [Num] <7>    | w         | [Alpha] <w></w> |
| 8         | [Num] <8>    | х         | [Alpha] <x></x> |
| 9         | [Num] <9>    | У         | [Alpha] <y></y> |
| :         | [Punc] <:>   | z         | [Alpha] <z></z> |
| ;         | [Punc] <;>   | {         | [Punc] <{>      |
| <         | [Punc] <<>   |           | [Punc] < >      |
| =         | [Punc] <=>   | }         | [Punc] <}>      |
| >         | [Punc] <>>   | ~         | [Punc] <~>      |
| ?         | [Punc]       |           |                 |

**Table B-17:** TelnetCE Client Virtual Keyboard VT Emulation Character Map

# Glossary

| 802.11/a/b        | The IEEE standards for wireless Ethernet. 802.11<br>provides for wireless networking speeds up to 2<br>Mbps at 2.4 GHz. 802.11b provides wireless<br>networking speeds up to 11 Mbps at 2.4 GHz.<br>802.11a provides wireless networking speeds up to<br>54 Mbps at 5 GHz. |
|-------------------|----------------------------------------------------------------------------------------------------|
| access point      | A device that acts as a bridge between wireless LANs and wired LANs.                                                                                                    |
| ad hoc mode       | A mode of operation in wireless networks wherein<br>wireless devices communicate directly with each<br>other without the use of an access point. Also<br>sometimes refered to as peer-to-peer mode or an<br>independent basic service set (IBSS).                          |
| Agent             | In the context of Avalanche Manager, an Avalanche Agent. See <i>Avalanche Agent</i> .                                                                                                    |
| AP                | Access Point. See Access Point.                                                                                                    |
| automatic WEP     | A dynamic implementation of WEP keys, wherein<br>the key used on the wireless network changes<br>periodically. Clients must synchronize their WEP<br>key use with the AP.                                                                                                  |
| Avalanche Agent   | An Avalanche Manager Agent. A software<br>component that provides the core functionality of<br>Avalanche Manager. The Agent facilitates<br>communication with Avalanche clients.                                                                                           |
| Avalanche Client  | A mobile device with an installed Avalanche<br>Enabler, which allows the client to communicate<br>with an Avalanche Agent and to be configured and<br>managed through Avalanche Manager.                                                                                   |
| Avalanche Enabler | A software component that is installed on mobile<br>devices which allows you to configure and manage<br>the device through Avalanche Manager. The Enabler<br>faciliates communication between the mobile device<br>and an Agent.                                           |

| Avalanche Management<br>Console | The GUI that allows you to interact with and configure Avalanche Agents.                                                                                                    |
|---------------------------------|----------------------------------------------------------------------------------------------------|
| Avalanche Manager               | Wavelink Corporation's management application<br>that allows you to configure and manage mobile<br>devices throughout your network infrastructure.                                                                                                    |
| Avalanche Monitor               | A component of the Avalanche Enabler that<br>communicates with the Avalanche Agent and, at<br>certain times, checks for available updates.                                                                                                    |
| Avalanche Update<br>Utility     | A component fo the Avalanche Enabler that<br>provides most of the functionality. You can use the<br>Avalanche Update Utility to configure the network<br>parameters of the mobile device, view the progress<br>of a download, and/or install updates that have been<br>downloaded to the client. |
| Avalanche Software<br>Package   | A specially bundled piece of software, for example a firmware update to a radio card or a commonly used application, that you can download to a client through Avalanche Manager.                                                                                                    |
| Avalanche Update                | A download (or modification) that is available to a<br>client through Avalanche Manager. Examples of<br>updates include software packages and network<br>profiles. The deletion of orphaned packages from a<br>client through Avalanche Manager is another type of<br>update.                    |
| ΒΟΟΤΡ                           | Bootstrap Protocol. A protocol that allows clients to<br>automatically obtain IP parameters from a BOOTP<br>server. Precursor to DHCP.                                                                                                    |
| BSS                             | Basic Service Set. A term used to describe an access<br>point and associated wireless devices that are<br>connected to a wired LAN.                                                                                                    |
| client                          | In the context of Avalanche Manager, an Avalanche client. See <i>Avalanche Client</i> . In the context of the TNCE Client, a mobile device that connects via the TNCE Client to a host system.                                                                                                   |

| DHCP                                   | Dynamic Host Configuration Protocol. An IP service<br>that allows DHCP clients to automatically obtain IP<br>parameters from a DHCP server.                    |
|----------------------------------------|----------------------------------------------------------------------------------------------------|
| DNS                                    | Domain Name System. A service that provides host name-to-IP address mapping.                                                                                   |
| Emulation Parameters                   | A feature of the TNCE Client that allows you to pre-<br>configure and install terminal emulation-related<br>functions to a mobile device.                      |
| Emulation Parameters,<br>global        | Terminal emulation-related functions that apply to<br>all host profiles that are configured on a mobile<br>device.                                             |
| Emulation Parameters,<br>host specific | Terminal emulation-related functions that apply to<br>only a specific host profile that is configured on a<br>mobile device.                                   |
| Enabler                                | In the context of Avalanche Manager, an Avalanche Enabler. See <i>Avalanche Enabler</i> .                                                                      |
| Enabler Configuration<br>Utility       | A software package that allows you to configure the<br>various Avalanche Windows Enabler settings on a<br>client from the Avalanche Management Console.        |
| ESS ID                                 | Extended Service Set ID. The identifier of an extended service set for devices that are participating in an infrastructure mode wireless LAN.                  |
| FTP                                    | File Transfer Protocol. A TCP-based service that provides connection-oriented file transfers.                                                                  |
| FTP Server                             | A host system that provides FTP services. Users are<br>required to log into the FTP service to gain access to<br>files that can be downloaded from the server. |
| gateway                                | A device on a local network through which data to other networks is routed. Also called a router.                                                              |
| GUI                                    | Graphical User Interface                                                                                                    |
| host                                   | A server or workstation that hosts a specific software or network service.                                                                                     |

| host profile        | A service of the TNCE Client that allows you to<br>install pre-configured host information (such as IP<br>address and Telnet service TCP port) on mobile<br>devices.                                                                                                    |
|---------------------|----------------------------------------------------------------------------------------------------|
| IBSS                | Independent Basic Service Set. See ad hoc mode.                                                                                                    |
| ICMP                | Internet Control Messaging Protocol. Part of the TCP/IP protocol suite that provides services for testing IP network connections.                                                                                                    |
| infrastructure mode | A wireless network configuration wherein devices communicate with each other through an access point.                                                                                                    |
| IP address          | Internet Protocol address. A virtual address that uniquely identifies a network connection.                                                                                                    |
| LAN                 | Local Area Network                                                                                                    |
| lease               | A DHCP lease. The parameters surrounding the IP address a client has obtained from a DHCP server.                                                                                                    |
| localization        | A service of the TNCE Client that allows you to configure the TNCE Client to display in a specific language.                                                                                                    |
| MAC address         | Media Access Controller address. The hard-coded<br>layer-2 address of a network connection which<br>consists of a 12-digit hexadecimal number. The first 6<br>hexadecimal characters idenfity the manufacturer.<br>The last 6 hexadecimal numbers are unique for each<br>network device produced by the manufacturer. The<br>MAC address is also sometimes called the hardware<br>address. |
| management console  | In the context of Avalanche Manager, the Avalanche Management Console. See <i>Avalanche Management Console</i> .                                                                                                    |
| МВ                  | Megabytes                                                                                                    |
| Mbps                | Megabits / Second                                                                                                    |
| mobile device       | A wireless device or a PC with a wireless network connection.                                                                                                    |

| mobile unit        | A wireless device or a PC with a wireless network connection.                                                                                                    |
|--------------------|----------------------------------------------------------------------------------------------------|
| net mask           | See subnet mask.                                                                                                    |
| network profile    | A set of pre-configured network parameters (ESS ID, IP address, and so forth) that can be downloaded to a client through Avalanche Manager.                                                                                                    |
| orphaned package   | A software package that has been deployed to a<br>client through Avalanche Manager, but has been<br>disabled or is not recognized by the Agent. You must<br>orphan a software package before you can use<br>Avalanche Manager to delete it from the client.                                                                                    |
| PDT 8100           | A Windows CE-based Symbol mobile device.                                                                                                    |
| ping               | An IP service that is used to test IP connectivity. Part of the ICMP service.                                                                                                    |
| RAM                | Random Access Memory. Volatile memory in a computer system.                                                                                                    |
| RF                 | Radio Frequency. Usually used in the context of a type of network connection.                                                                                                    |
| router             | See gateway.                                                                                                    |
| selection criteria | A feature of Avalanche Manager that allows you to<br>configure a set of filters that target specific mobile<br>devices on the network. You can filter by MAC<br>address, IP address, device type, operating system,<br>and so forth. Selection criteria are used to target<br>specific mobile devices on the network for<br>Avalanche Updates. |
| silent install     | A feature of the Avalanche Enabler that allows for<br>the installation of software packages on clients<br>without the consent of the user at the client.                                                                                                    |
| silent mode        | A feature of the Avalanche Enabler that allows the<br>Avalanche Monitor to run in the background on the<br>client in a manner that is transparent to the user at<br>the client.                                                                                                    |

| software package | In the context of Avalanche Manager, an Avalanche software package. See <i>Avalanche Software Package</i> .                                                                                                    |
|------------------|----------------------------------------------------------------------------------------------------|
| SSID             | Service Set Identifier. A unique name, up to 32 characters long, that is used to identify a wireless LAN. THe SSID is attached to wireless packets and acts as a password to connect to a specific BSS or ESS.                                                                                                    |
| static WEP       | Static (or manual) implementation of WEP keys.<br>When the administrator of the network changes the<br>WEP key, users must manually select the correct<br>key.                                                                                                    |
| subnet           | A logical network wherein each client is participating on the same IP network.                                                                                                    |
| subnet mask      | A type of filter that allows IP clients to determine<br>which part of their IP address defines the network<br>and which part defines the host.                                                                                                    |
| Symbol AirBEAM   | An application developed by Symbol that, among<br>other services, provides for the download of<br>software to mobile devices. Symbol AirBEAM uses<br>FTP or TFTP to download software packages to<br>mobile devices, and thus requires an active FTP<br>server on the network. Downloading software<br>packages to mobile devices through Symbol<br>AirBEAM also requires the AirBEAM Package<br>Builder utility. |
| TCP/IP           | Transmission Control Protocol/Internet Protocol. A<br>suite of protocols that provides virtual addressing,<br>connection-oriented and connectionless<br>communication, and a number of other network<br>services and utilities.                                                                                                    |
| Telnet           | A TCP/IP utility used for terminal emulation, which allows a client to connect and interact with a remote host system.                                                                                                    |
| TFTP             | Trivial File Transfer Protocol. A UDP-based service that provides connectionless file transfers.                                                                                                    |

| TelnetCE Client | Wavelink Corporation application that provides<br>client-side terminal emulation services for Microsoft<br>Windows CE-based mobile devices.                             |
|-----------------|----------------------------------------------------------------------------------------------------|
| update          | In the context of Avalanche Manager, an Avalanche update. See <i>Avalanche Update</i> .                                                                                 |
| VRC 7900/8900   | A Symbol vehicle-mounted mobile device that runs<br>on the Microsoft Windows CE operating system.                                                                       |
| WEP             | Wired Equivalent Privacy. An encryption standard<br>for wireless networks that provides the equivalent<br>security of a wired connection for wireless<br>transmissions. |
| Windows CE      | A Microsoft Windows-based operating system for mobile devices.                                                                                                    |
| Windows Enabler | An Avalanche Enabler that is designed for Microsoft<br>Windows 9x/ME/NT/2000/XP systems with installed<br>802.11b wireless cards.                                       |
| WINS            | Windows Internet Naming Service. A service that provides Windows Name-to-IP address mapping.                                                                            |

## Index

#### Numerics

802.11/a/b 183

## A

about emulation parameters 3, 25 host profiles 3, 15 localization 3, 33 TelnetCE client 2, 4 access point 183 ad hoc mode 183 agent 183 ap 183 assumptions, document 1 authorizing clients 39 autologin settings 22 automatic wep, defined 183 Avalanche agent 183 Avalanche client, defined 183 Avalanche Enabler 183 Avalanche Management Console defined 184 Avalanche Manager defined 184 Avalanche monitor defined 184 Avalanche software package 184 Avalanche update 184 Avalanche update utility 184

#### В

boot procedures 77 bootp 184 bss 184

#### С

client 184 configuration manager

accessing 25 accessing, global settings 26 accessing, per-host settings 27 com port parameters 97 emulation - 3270 parameters 102 emulation - 5250 and 3270 - common 105 emulation - 5250 parameters 104 emulation - common 109 emulation - display 113 emulation - keyboard 122 emulation - printing 132 emulation - sound 136 emulation - vt and HP - common 138 emulation - vt and HP - HP 142 emulation - vt and HP - vt 142 emulation parameters 97 find function 31 magnetic stripe reader 144 scanner - Codabar 145 scanner - Code11 147 scanner - Code128 149 scanner - Code39 151 scanner - Code93 152 scanner - common 154 scanner - D2of5 165 scanner - EAN13 167 scanner - EAN8 169 scanner - I2of5 171 scanner - MSI 173 scanner - PDF417 175 scanner - UCC128 175 scanner - UPCA 176 scanner - UPCE0 178 scanner - UPCEWEP1 180 using 28 configuration settings 23 configurations, downloading 36

configuring emulation parameters 24 host profiles 15, 18 host profiles, manually 24 localization 33, 34 connecting to hosts 41 conventions document 1 text-formatting 2

#### D

dhcp 185 disconnecting a telnet session 42 an active session 66 display size, achieving desired 32 dns 185 document assumptions 1 conventions 1 text-formatting conventions 2 downloading configurations 36 the application and the configuration 37

#### E

emulation keyboard, virtual 44 emulation parameters about 3, 25 configuring 24 defined 185 global, defined 185 host-specific, defined 185 modifying 30 modifying, manually 50 overview 30 settings for manual configuration 53 Enabler 185 Enabler configuration utility 185 ess id 185 exiting the TelnetCE client 43

#### F

figures 5250 virtual emulation keyboard 45 application downloading complete dialog box 12 choose destination location dialog box 7 com settings in the ctl panel 70 configuration install successful 37, 38 configuration manager 29 configuration manager save icon 31 ctl panel icon 70 disconnecting from a session 43, 67 edit host profile dialog box 49 editing a host profile 49 emulation parameter information 29 exiting the TelnetCE client 44 host profiles autologin tab 23 host profiles configuration tab 24 host profiles dialog box 17 host profiles host tab 20 host profiles IBM settings tab 21 host profiles vt settings 22 inputting a string to find 32 installing applications dialog box 11 Microsoft ActiveSync connected to mobile device 75 modifying an emulation parameter 31 new partnership dialog box 72 removing the TelnetCE client installation utility 14 select host dialog box 42, 52 select program folder dialog box 8 select the number of partnerships 73 select the synchronization settings 74 selecting the com port settings 71 selecting the find function 32 selecting the language profile 35 selecting to configure emulation parameters 51

selecting to configure host profiles 48 selecting to display the virtual emulation keyboard 45 selecting to initiate a new session 64 selecting to view a different active session 66 selecting to view the virtual numeric keyboard 46 settings dialog box beeps tab 61 settings dialog box cursor tab 59 settings dialog box display tab 57 settings dialog box font tab 56 settings dialog box for host profile 52 settings dialog box IBM host tab 54 settings dialog box message tab 54 settings dialog box printer tab 62 settings dialog box telnet tab 62 settings dialog box view tab 58 settings dialog box vtxx tab 53 TelnetCE client default screen 41, 65 TelnetCE client icon 40 TelnetCE client installation utility shortcut icon 9 TelnetCE client shortcut 12 TelnetCE client virtual numeric keyboard 47 Wavelink TelnetCE configuration -MC9000 dialog box 11, 16, 26, 35 find function, using 31 freeing a com port 71 ftp 185 ftp server 185

## G

gateway 185 global settings, accessing 26 gui 185

#### Η

host 185 host profile 186 host profiles about 3, 15 accessing 16 autologin settings 22 configuration overview 15 configuration settings 23 configuring 15, 18 configuring, manually 24 creating 18 defined 186 host settings 19 IBM settings 20 modifying 18 modifying, manually 47 removing 19 settings 19 vt settings 22 host settings 19

#### 

IBM settings 20 ibss 186 icmp 186 infrastructure mode 186 initiating a new session 64 installation overview 6 installation requirements 5 installing TelnetCE client 5, 10 TelnetCE client installation utility 6 ip address 186

## Κ

keyboard maps
5250/3270 emulation keyboard maps 77
53-Key MC9000 5250/3270 external keyboard emulation local terminal functions 78
53-Key MC9000 boot procedures 77
53-Key MC9000 external keyboard 3270 emulation keys 79 53-Key MC9000 external keyboard 5250 emulation keys 78 53-Key MC9000 external keyboard 5250/ 3270 emulation character map 80 53-Key MC9000 external keyboard vt character map 89 53-Key MC9000 external keyboard vt emulation local terminal functions 87 53-Key MC9000 external keyboard vt-100 emulation keys 88 53-Key MC9000 external keyboard vt-220 emulation keys 88 MC9000 boot procedures 77 virtual keyboard 3270 emulation keys 84 virtual keyboard 5250 emulation keys 83 virtual keyboard 5250/3270 emulation character map 85 virtual keyboard 5250/3270 emulation local terminal functions 83 virtual keyboard vt emulation character map 93 virtual keyboard vt emulation local terminal functions 91 virtual keyboard vt-100 emulation keys 92 virtual keyboard vt-220 emulation keys 92 vt emulation keyboard maps 87

#### L

lan 186 launching the TelnetCE client 40 lease 186 licensing clients 39 localization 186 about 3, 33 configuring 33, 34

#### Μ

mac address 186 Management Console, defined 186 mb 186 mbps 186 Microsoft ActiveSync creating a partnership 72 using 69 mobile device 186 mobile unit 187 modifying emulation parameters 30 host profiles 18 parameters to achieve display size 32

#### Ν

net mask 187 network profile 187 numeric keyboard, virtual 46

## 0

orphaned package 187

## P

partnership, creating 72 PDT 8100, defined 187 per-host settings, accessing 27 ping 187

## R

RAM 187 RF 187 router 187

## S

selecting the correct com port protocol 69 selection criteria 187 silent install 187 silent mode 187 software package 188 ssid 188 static wep 188 subnet 188 subnet 188 swithing between active sessions 65 Symbol Airbeam 188

## Т

tables 53-key MC9000 boot procedures 77 53-key MC9000 external keyboard 3270 emulation keys 79 53-key MC9000 external keyboard 5250 emulation keys 78 53-key MC9000 external keyboard 5250/ 3270 local terminal functions 78 53-key MC9000 external keyboard vt character map 80, 89 53-key MC9000 external keyboard vt emulation local terminal functions 87 53-key MC9000 external Keyboard vt-100 emulation keys 88 53-key MC9000 external keyboard vt-220 emulation keys 88 modifying parameters to achieve desired display size 33 TelnetCE client virtual keyboard 3270 emulation keys 84 TelnetCE client virtual keyboard 5250 emulation keys 83 TelnetCE client virtual keyboard 5250/3270 emulation character map 85 TelnetCE client virtual keyboard 5250/3270 emulation local terminal functions 83 TelnetCE client virtual Keyboard vt emulation character map 93 TelnetCE client virtual keyboard vt-100 emulation keys 92 TelnetCE client virtual keyboard vt-220 emulation keys 92 text-formatting conventions 2 virtual keyboard vt emulation local terminal functions 91 tcp/ip 188 telnet 188 TelnetCE client about 2, 4 configuration utility 3 connecting to hosts 41 defined 189

disconnecting a telnet session 42 downloading application and configuration 36 downloading configurations 36 exiting 43 initiating a new session 64 installing 5, 10 launching 40 menu 67 overview 2 switching between active sections 65 uninstalling 13 TelnetCE client installation utility installing 6 uninstalling 13 tftp 188

## U

uninstalling TelnetCE client 13 TelnetCE client installation utility 13 updates defined 184 update, defined 189 using configuration manager 28 find function 31 Microsoft ActiveSync 69 TelnetCE client menu 67

## V

virtual keyboards accessing 44 emulation keyboard 44 numeric keyboard 46 using 44, 47 VRC 7900/8900 189 vt settings 22

#### W

wep

automatic 183 defined 189 static wep, defined 188 Windows CE 189 Windows Enabler 189 wins 189